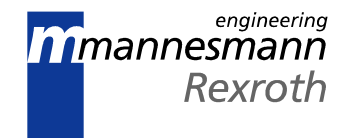

# IndraStep user-oriented step sequences with diagnoses

**Application Manual** 

SYSTEM200

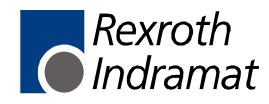

DOK-CONTRL-SPS\*ISTEP\*\*-AW01-EN-P

Title IndraStep - user-oriented step sequences with diagnoses

| Type of Documentation    | Application Manual                                                                                                    |
|--------------------------|----------------------------------------------------------------------------------------------------|
| Document Typecode        | DOK-CONTRL-SPS*ISTEP**-AW01-EN-P                                                                                                    |
| Internal File Reference  | <ul><li>Doku/29006801</li><li>Drawing number: 120-0400-B336-01</li></ul>                                                                             |
| Purpose of Documentation | <ul><li>This documentation describes</li><li>describing the functions of IndraStep and the application of INDRAMAT step sequence IndraStep</li></ul> |

| Record of Revisions | Descr |
|---------------------|-------|
|                     | Descr |

| Description                      | Release<br>Date | Notes         |
|----------------------------------|-----------------|---------------|
| DOK-CONTRL-SPS*ISTEP**-AW01-EN-P | 08/00           | First edition |
|                                  |                 |               |
|                                  |                 |               |

| Copyright    | © 2000 Rexroth Indramat GmbH                                                                                                    |
|--------------|----------------------------------------------------------------------------------------------------|
|              | Copying this document, giving it to others and the use or communication<br>of the contents thereof without express authority, are forbidden. Offenders<br>are liable for the payment of damages. All rights are reserved in the event<br>of the grant of a patent or the registration of a utility model or design (DIN<br>34-1). |
| Validity     | All rights are reserved with respect to the content of this documentation and the availability of the product.                                                                                                    |
| Published by | Rexroth Indramat GmbH<br>BgmDrNebel-Str. 2 • D-97816 Lohr a. Main<br>Telephone 09352/40-0 • Tx 689421 • Fax 09352/40-4885<br>http://www.rexroth.com/indramat<br>Dept. ECS1 (MH/RW)                                                                                                    |
| Note         | This document has been printed on chlorine-free bleached paper.                                                                                                    |

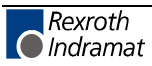

# Inhaltsverzeichnis

| 1 | Fur | ndamentals                                                  | 1-1 |
|---|-----|-------------------------------------------------------------|-----|
|   | 1.1 | Purpose                                                     | 1-1 |
|   |     | Advantages of Indramat control systems with WinHMI          | 1-1 |
|   |     | Overview of ProVi                                           | 1-2 |
|   |     | An overview of IndraStep                                    | 1-2 |
|   | 1.2 | Comparison of programming techniques                        | 1-4 |
|   |     | Programming without step sequences                          | 1-4 |
|   |     | Programming with standard step sequences (SFC, EN 6-1131-3) | 1-4 |
|   |     | User-oriented step sequences (IndraStep)                    | 1-4 |
|   | 1.3 | Short description                                           | 1-5 |
|   |     | Step                                                        | 1-5 |
|   |     | Action                                                      | 1-5 |
|   |     | Transition                                                  | 1-6 |
|   |     | Minimal step time                                           | 1-6 |
|   |     | Maximum step time                                           | 1-6 |
|   |     | Monitoring                                                  | 1-6 |
|   |     | Step control signals                                        | 1-6 |
|   |     | Status messages of the step sequence                        | 1-6 |
|   |     | Internal command and status signals                         | 1-7 |
|   | 1.4 | Operating mode behavior of the step sequence                | 1-7 |
|   |     | Single step                                                 | 1-7 |
|   |     | Manual mode                                                 | 1-8 |
|   |     | Synchronization                                             | 1-8 |
|   | 1.5 | Diagnosis                                                   | 1-8 |
|   |     | Executability indication (movement indication)              | 1-8 |
| 2 | Тур | es of step sequences                                        | 2-1 |
|   | 2.1 | Selection possibility                                       | 2-1 |
|   |     | Standard step sequence (SFC according to EN 6-1131-3)       | 2-1 |
|   |     | ProVi                                                       | 2-1 |
|   |     | IndraStep                                                   | 2-1 |
|   | 2.2 | Selecting step sequences                                    | 2-1 |
|   |     | Selection window SFC templates                              | 2-2 |
|   | 2.3 | General information about the step sequences                | 2-2 |
|   |     | Program memory required                                     | 2-2 |
|   |     | Data memory required                                        | 2-2 |
|   |     |                                                             |     |

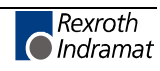

| 3 | Inte | erface of the IndraStep step sequence                          | 3-1 |
|---|------|----------------------------------------------------------------|-----|
|   | 3.1  | Control interface of the IndraStep function block              | 3-1 |
|   | 3.2  | Status interface of the IndraStep function block               | 3-2 |
|   | 3.3  | Data and contorl structure of the IndraStep function block     | 3-3 |
|   |      | Elements of the IndraStep control structure _SFC1 (ISFBxCxx)   | 3-3 |
|   | 3.4  | Physical external interface of the IndraStep function block    | 3-5 |
|   |      | Imports on program level                                       | 3-5 |
|   |      | Allocations on program level                                   | 3-5 |
| 4 | Со   | ntrol of the command output                                    | 4-1 |
|   | 4.1  | Control of the command output of a standard step sequence      | 4-1 |
|   | 4.2  | Control of the command output of an IndraStep step sequence    |     |
|   |      | Function block Action (FB ISFBxBxx)                            | 4-2 |
|   |      | Non-Boolean operations                                         |     |
|   |      | Controlling of automatic inserting of the FB Action (ISFBxBxx) |     |
|   |      | Status signals for internal step sequence evaluation           |     |
|   |      | Command signals for internal step sequence control             |     |
| 5 | Pro  | ogramming instruction for IndraStep step sequence              | 5-1 |
|   | 5.1  | Diagnosis texts and criteria analysis                          | 5-1 |
|   | 5.2  | Step sequence structure                                        | 5-1 |
|   |      | Step                                                           | 5-1 |
|   |      | Action                                                         | 5-3 |
|   |      | Transition                                                     | 5-4 |
|   | 5.3  | Transition generation                                          | 5-5 |
|   | 5.4  | Immediate stop monitoring (event monitoring)                   | 5-6 |
|   | 5.5  | Time monitoring                                                | 5-7 |
|   |      | Minimum dwell time in the step                                 | 5-7 |
|   |      | Maximum dwell time in the step                                 | 5-8 |
|   |      | Transition generation for AND-branch junction                  | 5-8 |
| 6 | Ind  | raStep operating modes                                         | 6-1 |
|   | 6.1  | Automatic                                                      | 6-1 |
|   | 6.2  | Automatic single step                                          | 6-1 |
|   | 6.3  | Synchronization                                                | 6-2 |
|   | 6.4  | Manual                                                         | 6-2 |
|   |      | Differences to the automatic mode                              | 6-2 |
|   |      | Forcing steps                                                  | 6-2 |
|   |      | Forcing actions                                                | 6-4 |
|   | 6.5  | SFC operating mode error                                       | 6-5 |
| 7 | Ste  | p sequence diagnosis via WIN-HMI                               | 7-1 |
|   | 7.1  | Step sequence diagnosis                                        | 7-1 |
|   |      | Displayed data                                                 | 7-2 |
|   |      | Additional information                                         | 7-3 |
|   |      | Display options                                                | 7-3 |
|   |      |                                                                |     |

|    | 7.2  | Installation                                         | 7-5  |
|----|------|------------------------------------------------------|------|
|    |      | Prerequisites                                        | 7-5  |
|    |      | Log-on of the IndraStep step sequence in WinHMI      | 7-5  |
|    | 7.3  | Diagnoses in a case of error                         | 7-5  |
|    |      | Sequence faults                                      | 7-5  |
|    |      | Criteria analysis                                    | 7-6  |
|    |      | Controlling the diagnosis generation                 |      |
| 8  | Exa  | mple of an application                               | 8-1  |
|    | 8.1  | Program                                              | 8-1  |
|    |      | Import section                                       | 8-1  |
|    |      | Allocation section                                   | 8-1  |
|    |      | Implementation                                       | 8-2  |
|    | 8.2  | IndraStep function block                             | 8-3  |
|    |      | Import                                               |      |
|    |      | Allocation                                           |      |
|    |      | Implementation                                       |      |
| 9  | Inde | ex                                                   | 9-1  |
| 10 | List | of figures                                           | 10-1 |
| 11 | Ser  | vice & Support                                       | 11-1 |
|    | 11.1 | Helpdesk                                             |      |
|    | 11.2 | Service-Hotline                                      |      |
|    | 11.3 | Internet                                             |      |
|    | 11.4 | Vor der Kontaktaufnahme Before contacting us         |      |
|    | 11.5 | Kundenbetreuungsstellen - Sales & Service Facilities |      |
|    |      |                                                      |      |

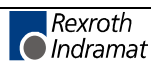

# 1 Fundamentals

## 1.1 Purpose

The use of step sequences for SPS programming allows easier and clearer structuring of user programs. For this reason, users have been accepting step sequences more and more in the last years. Moreover, it has been integrated in the standard EN 6-1131-3. The generous support and the comfort in program creation are now a standard feature.

This support is also expected for

- commissioning and setup
- monitoring
- analyses and error localization.

Supporting users in these areas results in a saving of time and thus costs. For this reasons Rexroth INDRAMAT has developed "IndraStep". "IndraStep" are user-oriented step sequences that even go beyond the standard defined in EN 6-1131-3.

It also represents an extension of the SFC (sequence language, sequential function chart). The basis for understanding this manual is the knowledge of the fundamentals of the sequence language SFC and its representation in the Indramat System 200 (Fundamentals see DOK-CONTRL-SPS\*PROVxx-ANW1-EN-P).

### Advantages of Indramat control systems with WinHMI

Sytem200 and MT-CNC

The Rexroth INDRAMAT System200, or the MTC-CNC respectively, have proved successful with a tool management integrated in the NC process and the optimal communication for synchronization between NC processes and mechanisms (pure SPS processes), making complex SPS programs for control superfluous.

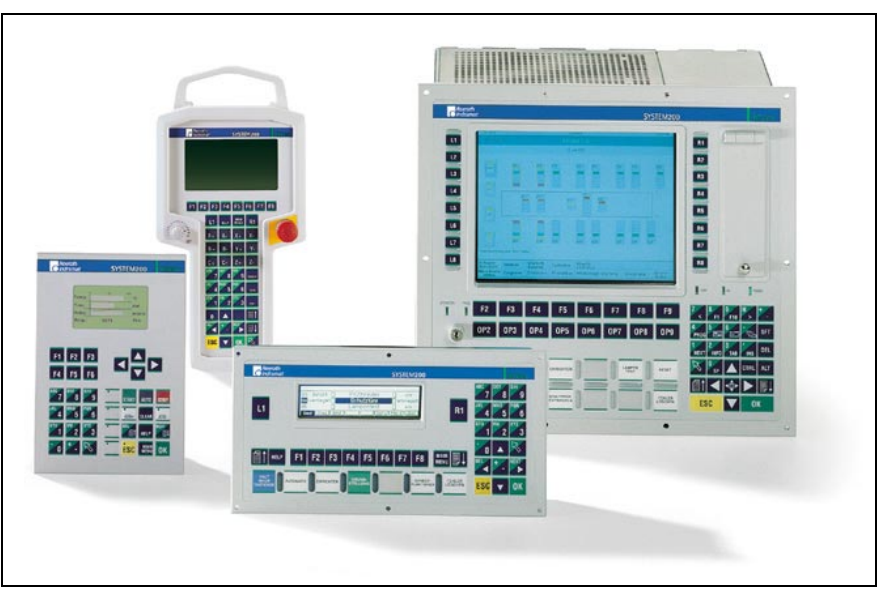

Fig. 1-1: Control and display devices

- **ProVi** This allows optimum diagnosis of the cyclical SPS program section necessary for the control of NC processes.
- IndraStep Step sequences with operating modes and automatic generation of diagnoses for sequence control.

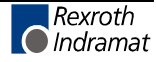

| WinHMI                                  | Optimum simultaneous operation and diagnosis:                                                                                                    |
|-----------------------------------------|----------------------------------------------------------------------------------------------------|
|                                         | of NC processes                                                                                                    |
|                                         | <ul> <li>of the cyclical SPS program section for control of NC processes with<br/>ProVi</li> </ul>                                                                                                    |
|                                         | <ul> <li>of the IndraStep step sequences for the control of SPS sequences</li> </ul>                                                                                                    |
| Overview of ProVi                       |                                                                                                    |
|                                         | The diagnosis and message system ProVi can be operated on HMI-<br>devices. These belong to the device family MTC200. Two types of HMI<br>devices exist.                                                                                                    |
|                                         | The basic firmware and software on the devices has to be of version V18 or higher. As of version V01 the supplementary software WinHMI (for PC-based devices) as well as the screen manager (for small operating devices) support ProVi.                                                                                                    |
| Origin of the visualization data        | Representations of the installation, diagnosis overviews, etc. offers rapid, comprehensive and sufficient information on the state of the installation. Information for the display is entered directly during program creation. To do so, predefined diagnosis methods are used. The diagnostic system automatically extracts the messages as visualization data from the SPS program. Thus, the entry of diagnosis data at other points is no longer required, so that the data consistency is assured.                                                                                                    |
| Representation of visualization<br>data | ProVi is adapted to the application in interlinked installations, as well as in transfer lines. As visualization device a PC, e.g. BTV20, or a small operating device, e.g. BTV05, can be used. The visualization is divided in different levels, such as installation section overview, diagnosis overview, messages and similar. For automatic recognition of the installation structure defined directives must be fulfilled already during configuration and programming. The module configuration list contains the required data. It allows the automatic assignment of the information in the system to the "correct" points. |
|                                         | Overview of ProVi message types on WinHMI                                                                                                    |
|                                         | Messages and faults, requested diagnosis data, are displayed on the PC-<br>based variant of ProVi under WinHMI. A distinction is made between eight<br>message types:                                                                                                    |
|                                         | System error messages                                                                                                    |
|                                         | Start requirements                                                                                                    |
|                                         | CNC faults                                                                                                    |
|                                         | Sequence faults (IndraStep)                                                                                                    |
|                                         | General faults (SPS)                                                                                                    |
|                                         | Messages (CNC/SPS)                                                                                                    |
|                                         | Safety information                                                                                                    |
|                                         | Setup diagnosis                                                                                                    |
|                                         | ProVi diagnosis data are created both in the SPS and in the CNC.                                                                                                    |
|                                         | System error messages, CNC faults and messages are generated by the system itself.                                                                                                    |
|                                         | Defined diagnosis arrays and function blocks are provided for almost all SPS diagnosis data.                                                                                                    |
|                                         | Sequence faults (IndraStep) are an exception.                                                                                                    |
| An overview of IndraSt                  | tep                                                                                                    |
|                                         | The SPS controlled machine sequences are programmed in function                                                                                                    |

The SPS controlled machine sequences are programmed in function blocks activated by the cyclical program.

By selecting IndraStep the function blocks are automatically assigned to a control and status interface. Several step sequences can be programmed in an SPS program. Each IndraStep step sequence has an interface which allows to control it practically like a CNC.

The programmer programs the individual machine movements as actions (e.g. one action for "Open door" and one action for "Close door") in IndraStep step sequence blocks. These actions will be activated by steps. Then, for example, the programmer only has to integrate the action "Open door" in the step "Open door to move workpiece in". In a later step, for example, "Open door to move workpiece out" the same action "Open door" can be integrated again (and thus the same logic).

In case of an error while moving in the workpiece, the diagnosis message "Action -Open door- in the step -Open door to move workpiece in- has failed" will be displayed. The fault messages can show the failed element with time of the error, i.e. the saved states, and online, i.e. the actual states, by means of a criteria analysis (more information on the WinHMI diagnosis screen).

The logic, required for the single step and manual operating modes, is also added automatically to the step sequence during compilation, thus reducing the need for further programming.

In this step sequence all motions are available in steps. For manual mode there is <u>hardly</u> any work left for the programmer to make it possible controlling these movements via visualization devices. If the manual mode requires other conditions than the automatic sequence, these will also be programmed in the movement action. As a result, these condition do not have to be programmed elsewhere.

**Step-transition relation** A movement element is programmed in an action in relation to the movement, independent of the conditions of the sequence. The step sequence is responsible for the timing, according to which the movement element shall be executed within the entire sequence. Quitting a step is programmed in transitions. A transition, in which the contacts representing the upper end position of the door are inquired, is assigned to a door opening step. When the conditions of the transition are fulfilled, the step is completed before the transition and the next step is activated.

The IndraStep step sequence includes several diagnosis methods which allow unambiguous error determination without having to realize more programming.

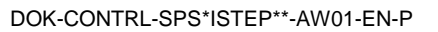

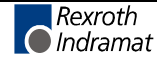

# **1.2** Comparison of programming techniques

Generally, the mayor part of an SPS program for machine control consists of sequences and states. To create such a program the SFC editor (step sequence programming) is suited especially.

### Programming without step sequences

If sequences shall be executed by means of ladder diagram, function block or command list programming, the user has to program the reaching of each state and the preparation of the next sequence individually by forming and using flags. Here, the realization of a faultless automatic mode involves a lot of configuration and programming work. There are additional activities required for the execution of operating modes and error evaluation which result in at least the same amount of work as the programming itself.

## Programming with standard step sequences (SFC, EN 6-1131-3)

In the SPS programming instruction, the standard step sequence is described in the chapter "Sequence language, SFC, SEQUENTIAL FUNCTION CHART".

The SFC elements allow the creation of sequences in function blocks and programs. Sequences contain steps and transitions which are connected with each other through oriented lines. Moreover, alternative OR-branches and parallel AND-branches can be realized in the sequences.

Considerable savings in configuration and programming are the advantages of the application of SFC elements with standard step sequences. In addition, this procedure results in clearer structures, better legibility and handling during programming, error localization and setup. However, the programmer has to bear in mind the operating modes and the error evaluation inside the program when using standard step sequences. This presents the disadvantage that the programmer might not have integrated a possible error state, or entered an error text incorrectly or not at all.

## User-oriented step sequences (IndraStep)

IndraStep is an extension of the standard step sequence SFC. IndraStep aims at keeping to the Standard EN 6-1131-3. For this purpose, the operating mode and the diagnosis/criteria analyses have been added to the standard step sequence.

**Operating modes** The normal program execution is programmed by the programmer with the means of the standard step sequence in the standard SFC editor. The system automatically adds the operating mode control and the error evaluation to the program.

At the same time, data for WIN-HMI (standardized user interface for automated manufacturing) and ProVi (diagnosis and message system for HMI-devices) are created for status and error visualization and for handling. ProVi can also be run in combination with IndraStep.

**Diagnosis/criteria analysis** Diagnosis data and texts are generated automatically during compilation compiling from step sequence contents . The diagnosis texts are taken from the program and allocation comments. Programmers who stick to the predefined programming technology and make use of the commenting do not have any additional work for the creation of the error evaluation. The diagnosis data are generated in connection with the WIN-HMI visualization and ProVi.

#### Advantages of IndraStep

- IndraStep is a programming technology which compared with the standard step sequence offers the programmer a method to focus on the essentials of programming.
- The operating modes are considered automatically. The user only has to program a correct automatic sequence.
- Step sequence and event monitoring has a direct effect on the operating mode control of the step sequence, as a result the programmer does not have to program an error management.

The diagnosis data for ProVi and IndraStep are extracted directly from the program. A programmer who uses the possibilities of program commenting does not only have the known documentiation advantages of this commenting, but also the advantage of having already entered the diagnosis texts. These advantages show effect, for example, when the program is modified during a setup under pressure of time.

# **1.3 Short description**

The elements of the step sequence and their behavior in the different operating modes are described in short below these lines.

Step

Each step describes a machine status. At the beginning of a step the actions are activated. They will be processed until they can be considered fulfilled.

Actions are activated by steps. In these steps, the output elements are

## Action

|                                                                        | activated depending on the enables and operating mode states.                                                                                                    |
|------------------------------------------------------------------------|----------------------------------------------------------------------------------------------------|
| Activation of actions depending<br>on the operating modes              | The activation of the action is realized according to the operating mode<br>set in the step sequence. In automatic mode the activation is determined<br>only by the state of the step, in manual mode by the active operating<br>masks of the connected operating devices.                                            |
|                                                                        | In an action only the conditions have to be programmed which are directly connected to the outputs to be controlled. The logic which controls the execution of the step sequence is programmed in the transition condition. Thus, the relation between activated steps and machine status will be established.        |
| Behavior of the actions in<br>dependence of the step<br>sequence state | The outputs activated in the actions are influenced by the conditions programmed by the user in the operating mode control.                                                                                                    |
| Program relation between end of action and transition result           | Upon completion of an action, or switching the step on when the transition<br>is fulfilled, the ladder diagram line of the output activation is separated by<br>connection of the operating mode control. Thus, the direct relation to the<br>transition is guaranteed, i.e. the activated output does not have to be |

reset when the transition is completed.

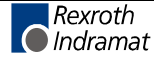

| Transition                            |                                                                                                    |
|---------------------------------------|----------------------------------------------------------------------------------------------------|
|                                       | In the transition the user can program the conditions which introduce a transition between states. In case of step sequences with operating modes the transition conditions are directly combined with the actions actively executed at that moment. In the transition the conditions are programmed which complete the execution of the actions. It describes the result of a state, such as activation of a motor (action) and switching off of the motor when reaching the end position (transition). |
| Minimal step time                     |                                                                                                    |
|                                       | In addition to the conditions inserted directly by the user into transition generation, switching the transition on to the next step can be suppressed by a time-related to the step (T_min).                                                                                                    |
| Maximum step time                     |                                                                                                    |
|                                       | In these freely definable conditions a maximum time monitoring (T_max) can be programmed for each step. Time values can be programmed as variable(s).                                                                                                    |
| Dynamical waiting step                | The maximum time can also be started with separate conditions.                                                                                                    |
| Monitoring                            |                                                                                                    |
|                                       | Monitoring means the condition programmed by the user which shall<br>switch the step sequence to a stopped state and at the same time<br>transmit messages to the diagnosis system.                                                                                                    |
| Global and local monitoring           | General conditions and states can be monitored which are programmed globally once for the entire step sequence, or defined conditions which act step-specifically.                                                                                                    |
| Step control signals                  |                                                                                                    |
|                                       | The control commands for the step sequence are programmed by the user by means of LD via a defined interface.                                                                                                    |
| Starting/restarting the step sequence | Is effective in all operating modes. The positive edge is evaluated. This control signal serves for "restarting" when the step sequence is stopped and no error or stop query is active. In manual mode the stop state is deleted.                                                                                                    |
| Stopping the step sequence            | This function is effective in all operating modes and will be evaluated statically. The step sequence is brought to the stopped state when the command 'TRUE' is activated.                                                                                                    |
| Operating mode selection              | Selection of the operating mode Auto, Single step, Manual, Synchronizing.                                                                                                    |
| Deleting errors                       | The only effect is that error messages will be deleted.                                                                                                    |
| Reset                                 | Depending on the operating mode (Manual or Automatic) the effect of "RESET" differs. In the automatic mode the step sequence is set to the initial step. In manual mode the steps active at that moment will be deactivated.                                                                                                    |
| Status messages of th                 | e step sequence                                                                                                    |

## **Faulted step** In case of an error the incorrect step will be displayed.

**Fault** The step sequence is switched to an error state by an immediate stop monitoring or a time monitoring.

| Internal error        | An invalid step selection during synchronization has caused an internal error.           |
|-----------------------|------------------------------------------------------------------------------------------|
| Stopped step sequence | The step sequence is stopped by the user or the program, or an error condition prevails. |

## Internal command and status signals

The step sequence can also be activated internally, except for the operating mode selection.

Internal control possibility of the step sequence This logic, required for the single step mode and manual mode, is also added automatically to the step sequence during compilation, thus reducing further programming work.

The logic for step sequence synchronization can be programmed inone or several actions.

**Synchronization** This functionality is used for example for a step sequence reverse and for monitoring tasks in which the machine is not only stopped with an error message, but in which the processing shall be continued with other steps, depending on the states. These are not linked directly by transitions to the active step. The combination of these steps by means of transitions is possible, but for reasons of clearness not always reasonable.

# **1.4** Operating mode behavior of the step sequence

|                            | In the following section the basic behavior of the IndraStep step sequence<br>will be described. For a detailed description of the operating modes see<br>chapter "6 IndraStep operating modes                                                                                                    |
|----------------------------|----------------------------------------------------------------------------------------------------|
| Starting the step sequence | The step sequence is started by a positive edge at a control input and<br>stopped by a positive edge on a control input. An active stop does not<br>allow a start.                                                                                                    |
|                            | The switch-on state is, on the basis of the standard SFC, the started<br>automatic mode. Steps will be processed actively until the subsequent<br>transition condition is fulfilled. The fulfilled transition switches over to the<br>next step by deactivating the actually active step and activating the step<br>after the transition (via AND-branch various steps). |
|                            | Immediate stop monitoring                                                                                                    |
|                            | All immediate stop monitorings programmed by the user are active.                                                                                                    |
|                            | Time monitoring                                                                                                    |
|                            | Minimal and maximal times are evaluated.                                                                                                    |
| Single step                |                                                                                                    |
|                            | The step sequence functions like in the normal automatic mode. A change between steps only takes place when a start pulse is transferred to the step sequence in addition to the fulfilled transition condition.                                                                                                    |
| Transition result saved    | Since the contacts in the transition generation can not only be reached states but also time-limiteded signals the fulfillment of the transition is saved until the next start pulse.                                                                                                    |
|                            | Immediate stop monitoring                                                                                                    |
|                            | The monitoring functions are active like in the automatic mode.                                                                                                    |
|                            | Time monitoring                                                                                                    |

A programmed minimum time has the same effect as in normal automatic mode.

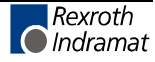

| Maximum waiting time for<br>fulfilled transition | While waiting for a start pulse the maximum time monitoring of the step is completed with the fulfillment of the transition.                                                                                                    |
|--------------------------------------------------|----------------------------------------------------------------------------------------------------|
| Manual mode                                      |                                                                                                    |
|                                                  | When switching on the manual mode, all steps and the thus activated<br>actions will be deactivated. The processing of steps can also be started<br>by an external request. The external request is generally transmitted from<br>one or several operating devices which are designed as key assignments<br>in masks. |
| Realize several movements<br>simultaneously      | This function allows simultaneous activation of several steps with one request. This serves, for example, for opening all grippers of one clamping at the same time, which are activated in separate steps of a step sequence.                                                                                       |
| Monitoring in manual mode                        | The monitoring is activated by selecting steps.                                                                                                    |
| Synchronization                                  |                                                                                                    |
|                                                  | Activation of steps in dependence of states. Is effective in the operating mode transition from manual to automatic mode. This allows the user to synchronize the step sequence to the machine status. Invalid step combinations cannot be activated. A preselection can be made out of an active step or action.    |
| 1.5 Diagnosis                                    |                                                                                                    |
|                                                  | Faulty states of the sequence must automatically generates a diagnosis. This diagnosis shows the cause of an error on ladder diagram level. This constitutes the initial error analysis of the faulted step. Thus, only one step can be faulty, even though several steps are active at the same time.               |
| Diagnosis of the maximum time<br>monitoring      | The criteria analysis distinguishes according to not-fulfilled transition and according to not-fulfilled action. If both are not fulfilled, the action generation is analyzed. If the action is executed, the transition is analyzed.                                                                                |
| Immediate stop monitoring                        | Immediate stop monitoring means monitoring conditions which constitute                                                                                                    |

**stop monitoring** Immediate stop monitoring means monitoring conditions which constitute an error. In case of error, immediate stop monitoring networks will be visualized by means of the criteria analysis. The immediate stop monitoring can be created in general for the step sequence, or stepspecifically in a step.

## **Executability indication (movement indication)**

The executablity indication (movement indication) is shown in the manual mode by the steps selected in the operating buttons. The executability indication shows whether the conditions for the execution of an action are available.

The actuation of a movement key, although there is no executability indication, generates a criteria analysis in which the missing conditions for the activation of the output are displayed.

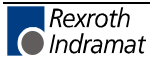

# 2 Types of step sequences

# 2.1 Selection possibility

The programmer has to select the programming language when opening a new program POU or function block POE (POU = program organization unit, e.g. program, function block or functions):

- SFC standard step sequence according to the standard EN 6-1131-3, without automatic operating mode and diagnosis generation.
- LD ladder diagram, FBS function block language and IL instruction list.

The support of IndraStep step sequences and ProVi is activated via the programming interface with the selection window Project\SFC template.

If no entries can be found in Project\SFC templates, it is possible to load the current version from Project\Filing\Fetch. For this purpose select HMI form the menu item "Fetch".

## Standard step sequence (SFC according to EN 6-1131-3)

When opening a new program or function block, the programmer chooses a programming language. Here, the basic selection is made whether the SFC sequence structure is used for programming or not, or which functionalities to be included in the step sequence. Step sequences can be programmed on program level and on function block level. A POU may consist of one step sequence.

**ProVi** 

**PVPGxAxx** PVPGxAxx is a template for the use of the ProVi message system. ProVi is a step sequence which serves for program structuring on program level. In this step sequence the operating mode functionality has not been implemented. During the compilation, data for visualization in WIN-HMI are generated.

Program structuring by means of SFC elements has proven advantageous for its improved legibility, however, in this case it does not serve as sequence control. In the ProVi program structuring step sequence, IndraStep can be used in form of function blocks.

## IndraStep

**ISFBxAxx** ISFBxAxx is a template for the application of IndraStep. IndraStep is a step sequence on function block level with operating mode functionality and diagnosis data generation.

The functionality of the IndraStep step sequence is achieved by the interplay of step sequence system data, control function blocks and control actions in prescribed programming technology invisible for the user, which can be attached to our standard step sequence as of PCL-interface version 18.

This functionality is almost invisible for the user. However, the programming instruction for IndraStep step sequences must be observed.

## 2.2 Selecting step sequences

When opening a new program or function block the programmer can select between:

• Standard step sequence, ladder diagram, function block language and IL,

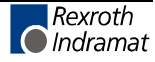

- ProVi data generation for WIN-HMI as program,
- IndraStep step sequence as function block.

## Selection window SFC templates

|                           | In the menu 'Project' of the programming interface there is the column SFC templates. Here, the Indramat step sequence type, or visualization, to be opened is selected. |                                                                                                    |  |
|---------------------------|----------------------------------------------------------------------------------------------------|----------------------------------------------------------------------------------------------------|--|
| Program template PVPGxAxx | ProVi - program, step sequence for program structuring without operating mode functionality with data generation for WIN-HMI.                                            |                                                                                                    |  |
| FB-template ISFBxAxx      | IndraSte<br>diagnosis                                                                                                    | b, step sequence (as function block) with operating mode and s data generation.                                                                                                    |  |
|                           | Note:                                                                                                    | This selection is, among other reasons, necessary since<br>IndraStep requires more SPS ressources. than standard step<br>sequences. The loaded templates already contain the<br>necessary imports and allocations required for ProVi or<br>IndraStep. |  |

# 2.3 General information about the step sequences

| Maximum step number           | up to 254 steps per step sequence.                                                                                      |
|-------------------------------|----------------------------------------------------------------------------------------------------|
| Max. number of parallel steps | identical to the maximum number of steps per step sequence, up to 254 steps.                                            |
| Maximum number of actions     | in theory, up to 64,000 actions per step sequence.                                                                      |
| Maximum number of transitions | identical to the maximum number of steps per step sequence, up to 254 transitions.                                      |
|                               | In practice, the maximum number of steps, actions and transitions is limited by memory extension and program structure. |

## **Program memory required**

If an SPS card is provided, e.g. with 1 Mbytes memory, about 740 kbytes are available for program memory.

A step sequence without steps, actions and transitions (with IndraStep) requires about 6.4 kbytes of this memory space.

The step itself, without the actions used, requires about 12 bytes. An action or transition without the internal networks requires about 10 bytes. Since actions or transitions might be used several times, about 10 bytes are required for multiple use. The total program memory space required for an action depends strongly on the networks of these actions.

A step with, e.g., one action, one transition generation and one time monitoring action each, requires about 650 bytes program memory.

## Data memory required

An SFC structure requires resources from the non-Boolean data memory, of which 32 kbytes remanent and non-remanent memory each are available.

The step itself, without the actions used, requires about 12 bytes. An action or transition requires about 10 bytes. Each multiple use of an action or a transition requires about 10 bytes. The total data memory required for an action depends strongly from the variables used in these actions.

A step with, e.g., one action, one transition generation and one time monitoring action each, requires about 40 bytes data memory and a time step (timer).

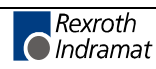

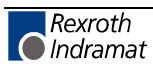

# 3 Interface of the IndraStep step sequence

Designation of function and data types

The designation of the used FB (e.g. ISFB3A01) and data dypes (e.g. ISTY3A01) are composed as follows:

- ISFB = IndraStep FunctionBlock
- ISTY = IndraStep DataTYpes (data structures)
- x = version number
- A = distinctive feature (e.g. ISFBxAxx, ISFBxBxx etc.)
- xx = release number

The version number and the release number must be identical within a step sequence. In an SPS program step sequences with different version and release numbers might occur.

IndraStep step sequences are programmed on the function block level. An IndraStep function block has an input iSFC (structure of type ISTYxAxx) for operating mode, Start, Stop etc. selection for step sequence control. The status messages, such as stopped, error etc. are issued via the output qSFC (structure of the type ISTYxBxx).

| I           | Example          |      |             |
|-------------|------------------|------|-------------|
| (ISTYXAXX)- | SK_BEISP<br>isFC | qSFC | -(ISTYxBxx) |

Fig. 3-2: Example of a step sequence function block

# 3.1 Control interface of the IndraStep function block

An IndraStep step sequence or the function block, which contains the step sequence, is controlled via the FB input iSFC (structure of type ISTYxAxx).

| ISTYxAxx | STRUCT     |      |                                              |
|----------|------------|------|----------------------------------------------|
|          | Start      | BOOL | (*SFC start*)                                |
|          | Stop       | BOOL | (*SFC stop*)                                 |
|          | AutoStep   | BOOL | (*SFC single block mode (automatic)*)        |
|          | Manual     | BOOL | (*SFC manual mode*)                          |
|          | SetStep    | BOOL | (*forced steps (manual) for restart (auto)*) |
|          | Reset      | BOOL | (*reset SFC to initial step*)                |
|          | ClrError   | BOOL | (*reset SFC error*)                          |
|          | indOPNR    | INT  | (*HMI OP-area number OP2 - OP9*)             |
|          | indSCRNR   | INT  | (*HMI active screen-number*)                 |
|          | END_STRUCT |      |                                              |

Fig. 3-3: Structure of IndraStep - control signals iSFC

The control signals are evaluated statistically. The switch-on state of an IndraStep step sequence is the started automatic mode.

**iSFC.Start** Restart of the step sequence.

After an error or stop iSFC.Start activates the deactivated command output of the action in the currently active steps. The step timers start again, and, as a consequence, the step time monitoring too.

If the step sequence has to wait in a defined step for the start input iSFC.Start, it has to be linked in the transition generation.

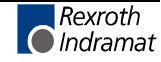

**ISFC.Stop** Stops the step sequence.

iSFC.Stop deactivates the command outputof the actions activated in the currently active steps. The behavior of the outputs managed in the step sequence are described in chapter 4 Control of the command output

In the automatic mode the stopped state can only be deleted with 'Restart'. In the manual mode the stopped state can also be reset with Delete Error.

**iSFC.AutoStep** switches the step sequence into the automatic single step mode. This is a part of the automatic mode. An active step is only being executed as long as the related transition is not fulfilled. By fulfilling the transition, the transition will be saved and the command output (see "Control of the command output") will be disabled as of the next SPS cycle. Even if the transition should be 'FALSE' afterwards, the command output in the corresponding step remains disabled. With a positive edge at iSFC.Start or \_SFC1.Start, the program is stepped on to the next step via the before fulfilled and saved transition(s) and the command output for this (these) step(s) will be enabled again.

The step sequence has to be started with iSFC.Start or \_SFC1.Start when it is switched back from automatic single step mode to automatic (change of operating modes).

- **iSFC.Manual** deactivates active steps, saves the step constellation of the step sequence and switches to the manual mode. In this operating mode it is possible to force steps and actions. If the switching back is realized manually (by changing from iSFC.Manual to FALSE), the step sequence is in stopped automatic mode.
- **iSFC.SetStep** attempts to take over the step combination set in the manual mode to the automatic mode. The step constellation saved before when switching the operating mode manually will be rejected. It is not possible to quit the manual mode in case of a step constellation which cannot be executed in automatic mode. The stauts signal 'gSFC.Manual' remains set, the status signals 'fSFC.Error' and 'gSFC.Manual' will be set.
  - **iSFC.Reset** In the automatic mode iSFC.Reset sets the step sequence to the initial step. In manual mode the forced steps will be deactivated. The step constellations saved during the change from automatic to manual mode is not deleted by Reset.
- **iSFC.CIrError** deletes an active error of the step sequence, indicated by the status signal 'gSFC.Error'.
- iSFC.indOPNR corresponds to the selected OP-level (HMI-buttons)
- **iSFC.indSCRNR** corresponds to the selected button (HMI-buttons)

# 3.2 Status interface of the IndraStep function block

The status signals of the step sequence for program application are issued via the FB ouput gSFC (structure of type ISTY2B00).

| ISTYxBxx | STRUCT<br>ErrorStep<br>Error<br>ErrSetStp<br>Stop<br>Manual<br>END_STRUCT | STRING[9]<br>BOOL<br>BOOL<br>BOOL<br>BOOL | (*faulted step*)<br>(*Machining error is present*)<br>(*Error SetStep take over in Auto*)<br>(*SFC stopped*)<br>(*Manual mode is active*) |
|----------|---------------------------------------------------------------------------|-------------------------------------------|----------------------------------------------------------------------------------------------------|
|----------|---------------------------------------------------------------------------|-------------------------------------------|----------------------------------------------------------------------------------------------------|

Fig. 3-4: Structure of IndraStep - status signals gSFC

**qSFC.ErrorStep** displays the error text with the name of the faulted step. The status signal qSFC.ErrorStep refers to the first error occurred if several steps are processed simultaneously (initial error display).

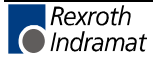

| qSFC.Error     | displays an error state. The step sequence can be switched to an error state by the following actions:                                                                                                    |  |  |  |  |  |
|----------------|----------------------------------------------------------------------------------------------------|--|--|--|--|--|
|                | • via the event monitoring by setting '_Action.MonError' or '_SFC1.MonError' (see 5.4 Immediate stop monitoring (event monitoring)).                                                                                                    |  |  |  |  |  |
|                | • or in automatic mode by the end of the maximum step time monitoring (see 5.2 Step sequence structure                                                                                                    |  |  |  |  |  |
|                | • or by a step constellation that cannot be applied in the automatic mode.                                                                                                    |  |  |  |  |  |
| qSFC.ErrSetStp | indicates that a preselected step constellation cannot be realized in the automatic mode.                                                                                                    |  |  |  |  |  |
| qSFC.Stop      | indicates that the step sequence is in stopped state. 'Stop' can only be deleted with 'Start'.                                                                                                    |  |  |  |  |  |
|                | The error state (qSFC.Error = TRUE) deactivates the command output of active actions and sets the step sequence to the stopped state (qSFC.Stop = TRUE).                                                                                                    |  |  |  |  |  |
|                | An error message can only be acknowledged and deleted with 'ClrError'.                                                                                                    |  |  |  |  |  |
|                | In the automatic mode the stopped state can only be deleted by 'Restart'.<br>In the manual mode the stopped state is reset by Delete Error.                                                                                                    |  |  |  |  |  |
| qSFC.Manual    | indicates that the step sequence is in manual mode.                                                                                                    |  |  |  |  |  |
|                | Note: A step sequence cannot be switched to 'Automatic', if a step constellation that cannot be run was preselected with the input SetStep or in the step sequence with set _SFC1.SetStep, or _SFC1.GoStep (see iSFC.SetStep, _SFC1.SetStep and SFC1.GoStep). |  |  |  |  |  |

# **3.3** Data and contorl structure of the IndraStep function block

The IndraStep Data and control structure \_SFC1 (type ISTXxCxx) serves for controlling the IndraStep step sequence. This structure includes the following areas:

- iCOMMAND internal step sequence control elements
- iSTATUS internal step sequence status elements
- COMMAND extended step sequence control elementes
- STATUS extended step sequence status elementes
- INTERN internal markers for step sequence control
- TMP temporary step data

The programmer can use areas **COMMAND** and **STATUS** in the step sequence for the control of the step sequence.

## Elements of the IndraStep control structure \_SFC1 (ISFBxCxx)

| _SFC1.SET_HAND  | iCOMMAND: | Manual mode             | BOOL  |
|-----------------|-----------|-------------------------|-------|
| _SFC1.MODE_AUTO | iSTATUS : | Automatic mode is activ | BOOL  |
| _SFC1.RESET     | iCOMMAND: | SFC reset               | BOOL  |
| _SFC1.RESTORE   | iCOMMAND: | SFC restore steps       | BOOL  |
| _SFC1.ERRORFLG  | iSTATUS : | SFC error flag          | BOOL  |
| _SFC1.ERRORNR   | iSTATUS : | SFC error number        | USINT |
| _SFC1.ERRORTYP  | iSTATUS : | SFC error type          | INT   |
|                 |           |                         |       |

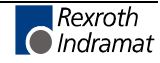

| _SFC1.Auto      | STATUS :                                                       | SFC mode auto                                                               | BOOL                              |
|-----------------|----------------------------------------------------------------|-----------------------------------------------------------------------------|-----------------------------------|
| _SFC1.Manual    | STATUS :                                                       | SFC mode manual                                                             | BOOL                              |
| _SFC1.SumError  | STATUS :                                                       | SFC summary error flag                                                      | BOOL                              |
| _SFC1.TmrError  | STATUS :                                                       | Step time monitor error                                                     | BOOL                              |
| _SFC1.ManDiagRq | STATUS:                                                        | Manual diagnosis request                                                    | BOOL                              |
| _SFC1.AutoStep  | STATUS:                                                        | SFC in single step (auto)                                                   | BOOL                              |
| _SFC1.MonError  | COMMAND:                                                       | Monitoring error                                                            | BOOL                              |
| _SFC1.Start     | COMMAND :                                                      | SFC start                                                                   | BOOL                              |
| _SFC1.Stop      | COMMAND:                                                       | SFC stop                                                                    | BOOL                              |
| _SFC1.SetStep   | COMMAND:                                                       | forced steps (man.) for restart                                             | BOOL                              |
| _SFC1.GoStep    | COMMAND:                                                       | go to forced steps                                                          | BOOL                              |
|                 | <ul> <li>STATUS-fla<br/>requested.</li> <li>COMMANE</li> </ul> | ag inform about the operating state<br>oflags can be used for step sequence | e and <u>may only be</u> control. |
|                 |                                                                |                                                                             |                                   |
| _SFC1.SfcCycl   | INTERN :                                                       | Internal cycle flag                                                         | BOOL                              |
| _SFC1.ErrorStop | INTERN :                                                       | Stop by error                                                               | BOOL                              |
| _SFC1.StopReqw  | INTERN :                                                       | Stop by _iSFC.Stop                                                          | BOOL                              |
| _SFC1.EdError   | INTERN :                                                       | Edge diagnostic error                                                       | BOOL                              |
| _SFC1.EdStart   | INTERN :                                                       | Edge start SFC                                                              | BOOL                              |
| SFC1.EdManuChg  | INTERN :                                                       | operating mode change                                                       | BOOL                              |
| _SFC1.EdModeChg | INTERN :                                                       | operating mode change                                                       | BOOL                              |
| _SFC1.ChangeStp | INTERN :                                                       | step change in jog mode                                                     | BOOL                              |
| _SFC1.StartReq  | INTERN :                                                       | Start request                                                               | BOOL                              |
| _SFC1.SetStpReq | INTERN :                                                       | SetStep request                                                             | BOOL                              |
| _SFC1.X         | TMP :                                                          | AUTO:Stp. act. / MANU:Stp. force                                            | BOOL                              |
| _SFC1.T         | TMP :                                                          | STATUS : step active time                                                   | TIME                              |
| _SFC1.S         | TMP :                                                          | STATUS : Transition to stp. ndd.                                            | BOOL                              |
| _SFC1.T_enable  | TMP :                                                          | STATUS : Transition enable                                                  | BOOL                              |
| _SFC1.T_min     | TMP :                                                          | Min. step time is running                                                   | BOOL                              |
| _SFC1.T_max     | TMP :                                                          | Max. step time has run out                                                  | BOOL                              |
|                 |                                                                |                                                                             |                                   |

### Elements to be used for step sequence programming:

**Note**: The elements iCOMMAND, iSTATUS, INTERN and TMP may only be influenced by the step sequence operating mode control.

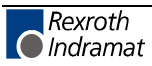

# 3.4 Physical external interface of the IndraStep function block

The inputs and outputs related to the application can be allocated as usual in the area VAR\_INPUT and VAR\_OUTPUT. However, it is possible to allocate them as global agreement VAR\_EXTERNAL.

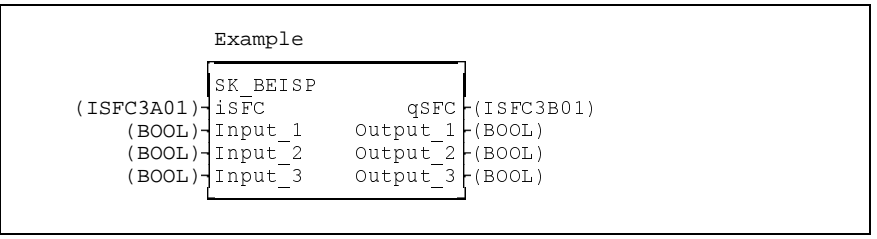

Fig. 3-5: Example of a step sequence function block

## Imports on program level

System-immanent type imports on program level for the IndraStep step sequence are already entered when opening a new programs using ProVi, so the programmer only has to enter the IndraStep FB's.

| IMPORT<br>TYPE                                                                          | Comment                                                                                                    |
|-----------------------------------------------------------------------------------------|----------------------------------------------------------------------------------------------------|
| (*********                                                                              | * * * * * * * * * * * * * * * * * * * *                                                                                                    |
| (*** Imports<br>ISTYxAxx<br>ISTYxBxx<br>ISTYxGxx<br>(********************************** | <pre>which are necessary for the Indramat step sequence ***)  (*Structure control inputs of the step sequence*)  (*Structure status outputs of the step sequence*)  (*Structure global action control data *) End of import of Indramat step-specific data *********) ***************************</pre> |
| FUNCTION_BLOC<br>SK_BEISP                                                               | K<br>(*Example of an IndraStep application*)                                                                                                    |

Fig. 3-6: Example of import section on program level for the application of IndraStep.

## Allocations on program level

For step sequence control, a separate name has to be allocated to the structure ISTYxAxx for the application in the program.

For the application of the step sequence state in the program, a separate name has to be allocated to the structure ISTYxBxx.

An internal communication between the operating mode control is realized with the globally agreed structure ISTYxGxx. This has to be name '\_Action' in the area VAR and VAR\_GLOBAL. This entry is available in case of new programs with ProVi and applies to one or several IndraStep step sequences.

Inputs and outputs of the periphery or flags on program level can be transmitted to the step sequence function block either traditionally or as global variable.

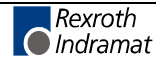

| Identifier<br>PROGRAM                                      | AT<br>STATTEST              | TYPE                                         | :=     | Comment                                                                                                    |
|------------------------------------------------------------|-----------------------------|----------------------------------------------|--------|----------------------------------------------------------------------------------------------------|
| VAR_INPUT<br>I_WkstP1<br>·                                 | %I112.3.0                   | BOOL                                         |        | (*Input workpiece at transfer position*)                                                                                                    |
| I_GBohlu<br>END_VAR                                        | %I113.3.4                   | BOOL                                         |        | (*Input screw tap 1 bottom*)                                                                                                    |
| VAR_OUTPUT<br>Q_Band1<br>•                                 | %Q112.1.0                   | BOOL                                         |        | (*Output workpiece position1*)                                                                                                    |
| Q_PART_OK<br>END_VAR                                       | %Q113.1.3                   | BOOL                                         |        | (*Output part machining completed*)                                                                                                    |
| VAR<br>_Action<br>iSFC1<br>qSFC1<br>Beispiel<br>END_VAR    |                             | ISTYxGxx<br>ISTYxAxx<br>ISTYxBxx<br>SK_BEISP |        | (*Global temporary action control*)<br>(*Control inputs IndraStep*)<br>(*Status outputs IndraStep*)<br>(*Example of an IndraStep step sequence*) |
| VAR RETAIN                                                 |                             |                                              |        |                                                                                                    |
| END_VAR<br>VAR_GLOBAL<br>_Action<br>(* Globali<br>I_WkstP1 | zed inputs fro<br>%I112.3.0 | ISTYxGxx<br>m the periphe<br>BOOL            | ery *) | (*Global temporary action control*)<br>(*Input workpiece at transfer position*)                                                                  |
| I_GBoh1u<br>(* Globali                                     | %I113.3.4<br>zed inputs fro | BOOL<br>m the periphe                        | ery *) | (*Input screw tap 1 bottom*)                                                                                                    |
| Q_Band1                                                    | %Q112.1.0                   | BOOL                                         |        | (*Output workpiece position1*)                                                                                                    |
| Q_PART_OK<br>END_VAR                                       | %Q113.1.3                   | BOOL                                         |        | (*Output part machining completed*)                                                                                                    |

Fig. 3-7: Example of allocation section of the use of IndraStep in the program

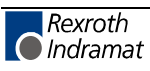

# 4 Control of the command output

The command output is the assignment of a logic result to Boolean flags, outputs and jumps.

# 4.1 Control of the command output of a standard step sequence

A standard step sequence does not have a higher-level control of the command output. If a step is active, the programmed actions are activated by this. Networks in active actions are processed. The system support of a standard step sequence is limited to the elements for which the user has information on whether a step or an action is processed actively, or is in post-processing. Operating modes and error management with error evaluation are not included in this support.

A data structure with the Boolean elements <AktName.Q> and <AktName.A> is created in the system with each new non-Boolean action. These can be used in the implementation like normal Boolean structure elements.

The element Q of this structure (AktName.Q) is 'TRUE' as long as the action is active and is not reprocessed. The element A (AktName.A) is 'TRUE' during the entire action processing.

By linking before command output the post-processing of an action can be defined with the element <AktName.Q>.

| Action AktName                                                                                                    |
|----------------------------------------------------------------------------------------------------|
| N AktName                                                                                                    |
| By creating the action AktName the elements AktName.Q and AktName.A are automatically available in the system              |
| Implementation of the action AktName                                                                                       |
| The Boolean variable AktName.Q is TRUE during regular processing and FALSE during post-processing.                         |
| Input _1 AktName.Q Output_1                                                                                                |
| Integer_1 shall be copied to Integer_2 during normal processing<br>Integer_2 shall be set back to 0 when the step is quit. |
| AktName.Q                                                                                                    |
| Integer_1-Integer_2                                                                                                    |
| >>Marke2                                                                                                    |
| Marke2:                                                                                                    |

Fig. 4-8: Control of the action post-processing of a standard step sequence

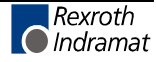

# 4.2 Control of the command output of an IndraStep step sequence

The standard action elements are not sufficient for an IndraStep step sequence. The different conditions for disabling the command output of an activated action are taken into account by the function block action (type ISFBxBxx). This FB is integrated automatically during step sequence compilation prior to the command output. Thus, the application of the operating mode control is simplified.

## Function block Action (FB ISFBxBxx)

When opening a new IndraStep step sequence this FB has already been imported automatically (type ISFBxBxx) and is allocated with the name 'Action'. This function block must <u>not</u> be deleted.

The control of the command output is realized during the automatic insertion in the user interfaces during compilation. The system automatically inserts the function block only in the Boolean operations. In case of subsequently modified operations, the compiler corrects the network position or the wiring.

**Note**: In case of Online-editing no automatic insertion prior to the command output takes place. In this case the user has to program the FB 'Action' himself prior to the command output and connect it with the action name.

| Action                                                                                              |                |
|----------------------------------------------------------------------------------------------------|----------------|
| N AktName                                                                                           |                |
| Content prior to compilation:                                                                       |                |
| ACTION AktName: User action<br>((*Programmed user network prior to compilation<br>Input Out<br>+  + | *)<br>put<br>) |
| Action                                                                                              |                |
| Input<br>Input<br>AktName Action                                                                    | Output<br>-( ) |

Fig. 4-9: Example of the network with Boolean command output

FB Action interrupts the operation:

- when the step sequence is in stopped state
- in case of error
- in the automatic single step mode with fulfilled transition but not yet switched on step
- during action post-processing
- when the action is in forced state. Regarding the processing principle, forced actions are in the post-processing phase since there is no step relation.

#### Functionality of the FB Action (type ISFBxBxx)

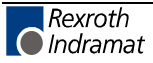

**Note**: FB Action use the global variable '\_Action'. On program level this has to be imported as ISTYxGxx and allocated \_Action type ISTYxGxx in the area VAR and VAR\_GLOBAL.

### **Non-Boolean operations**

The FB 'Action' (function block type ISFBxBxx) is not inserted automatically.

The programmer has to define the reaction of non-Boolean operations . If the process shall be realized analogously to Boolean networks, this can be controlled e.g. via jumps over those networks.

| Action                                                    |                             |                           |
|-----------------------------------------------------------|-----------------------------|---------------------------|
| Ν                                                         | AktName                     |                           |
| Content prior to compi                                    | lation:                     |                           |
| ACTION AktName: User a<br>(*Programmed user n             | ction<br>etwork prior to co | ompilation*)<br>——0>Marke |
| Integer_1-                                                | -Integer_2                  |                           |
| Marke:                                                    |                             | ·                         |
| Content after compilat                                    | ion (automatic su           | pplement):                |
| ACTION AktName: User a<br>(*Programmed user net<br>Action | ction<br>work after compila | ation*)                   |
| ISFBXBXX<br>In<br>AktName—Action                          | Out                         | 0>Marke                   |
| Integer_1-                                                | -Integer_2                  |                           |

Fig. 4-10: Example of a network with non-Boolean command output

## Controlling of automatic inserting of the FB Action (ISFBxBxx)

Generally, the FB Action is inserted in every network with Boolean result. However, the programmer can control the automatic insertion and the diagnosis generation.

# Action names which do not lead to the insertion of FB Action

| Action name Always                    | generally, no intervention in the action 'Always' takes place. |                                                                                                    |  |
|---------------------------------------|----------------------------------------------------------------|----------------------------------------------------------------------------------------------------|--|
|                                       | Note:                                                          | The action 'Always' must <u>always</u> be integrated in the initialization step of the step sequence with the action qualifier R and must <u>not</u> be renamed or deleted. |  |
| Action names aManual and<br>aMonError | If the ac<br>FB's Ac<br>commar                                 | tion names aManual and aMonError are assigned to actions, the tion will not be inserted in the actions for the control of the nd output.                                    |  |
| Action name aMonError                 | The more sequence analyzed                                     | nitoring (limit switch pair monitoring, etc.) valid for the entire step<br>se shall be programmed in the action aMonError. This action is<br>and monitored independently.   |  |

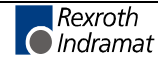

#### Variable names do not lead to the insertion of FB Action

Variables \_SFC1, \_TMP and \_\_Action If a network result is formed on the basis of a Boolean element of the variable or the structure element with the allocation name \_SFC1 (ISTYxCxx), \_Action (ISTYxGxx) or \_TMP, no intervention of FB Action takes place.

The variable name \_TMP serves for declaring a structure with any elements which do not lead to the network result FB Action insertion.

**Note:** Only when the variable elements \_SFC1, \_TMP and \_Action are used exclusively as network result, no intervention of FB Action takes place.

#### Labels between which FB Action will not be inserted

- Label CtrIOf After this label FB Action will not be inserted in a network until end of action or until the label CtrIOn is set.
- **Label CtrIOn** as of this label the insertion will be continued if the intervention of FB Action has been switched off with the label CtrIOf.

#### Status signals for internal step sequence evaluation

#### \_SFC1.Auto

#### Automatic mode

Step sequence is in the automatic operating mode. This flag is "TRUE" when the step sequence is in automatic mode.

#### \_SFC1.Manual

#### Manual mode

Step sequence is in the manual operating mode. This flag is "TRUE" when the step sequence is in manual mode.

#### \_SFC1.SumError

Summary error

This flag is "TRUE" when a maximum time is exceeded or an immediate stop monitoring error is active.

#### \_SFC1.TmrError

Step time monitoring

This flag is "TRUE" when a maximum time is exceeded (<Step name>.T\_max has expired).

#### \_SFC1.AutoStep

#### Automatic-single-step

This flag is "TRUE" when the step sequence is in automatic single step mode.

**Note**: These STATUS flags may only be requested. They allow the programmer to realize links within the step sequence which require information on these states. Writing on STATUS flags can lead to uncontrolled behavior of the step sequence.

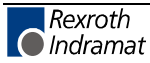

## Command signals for internal step sequence control

#### \_Action.MonError, \_SFC1.MonError

Generates an error state.

By setting \_Action.MonError, or \_SFC1.MonError the step sequence can be switched to an error state by an event within the step sequence (see 5.4 Immediate stop monitoring (event monitoring).

#### \_SFC1.Start

Restart of the stopped step sequence.

By setting \_SFC1.Start a start or restart of the stopped step sequence can be released in automatic or automatic single step mode by an event in the step sequence. The step times will be reset and the monitoring times are started again. The marker is evaluated in parallel to iSFC.Start (see 3.1 Control interface of the IndraStep function block).

#### \_SFC1.Stop

Stopping the step sequence.

By setting \_SFC1.Stop the step sequence can be stopped by an event in the step sequence. The marker is evaluated in parallel to iSFC.Stop (see 3.1 Control interface of the IndraStep function block).

#### \_SFC1.SetStep

Application of a step constellation to the automatic mode.

By setting \_SFC1.SetStep it is possible to define by an event in the step sequence that a step constellation set in manual mode is taken over to the automatic mode when switching over. The marker is evaluated in parallel to iSFC.SetStep (see 3.1 Control interface of the IndraStep function block).

#### \_SFC1.GoStep

Unconditional continuation of step sequence processing in any step (in automatic mode).

By setting \_SFC1.GoStep steps can be selected in the step sequence (<Step name>.X) at which the step sequence processing shall be continued. The <Step name>.X flag of the steps to be selected must be set over 3 SPS cycles so the system can take over the steps. When the selection is completed the step sequence control resets \_SFC1.GoStep.

If an impossible step constellation is selected for further processing, the step sequence switches to the error state (the outputs qSFC.Error and qSFC.ErrSetStp are set). Upon acknowledgement of this error and the subsequent restart the step sequence processing is continued with the step constellation active at the time of setting \_SFC1.GoStep.

| Action                                                                                                    |                                                |
|----------------------------------------------------------------------------------------------------|------------------------------------------------|
| N AktName                                                                                                    |                                                |
| Contents of the action:                                                                                                    |                                                |
| ACTION AktName: User action<br>(*Within one step, if the flag Event is set<br>(*the step Step shall be selected and the<br>(*processing shall be continued there.<br>CtrlOf:<br>Event | et TRUE *)<br>step sequence *)<br>*)<br>Step.X |
| SFC1.GoStep                                                                                                    | SFC1.GoStep                                    |

Fig. 4-11: Example of an application of \_SFC1.GoStep

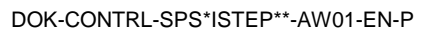

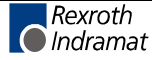

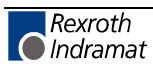

# 5 Programming instruction for IndraStep step sequence

# 5.1 Diagnosis texts and criteria analysis

The diagnosis texts are taken from the program and allocation comments. During the compilation of the IndraStep step sequence function blocks, the operating mode control is completed and the diagnosis data and texts are extracted. Programmers who use the commenting will not have any extra work for error evaluation creation.

The language-dependent management of extracted diagnosis data and texts is made available in WIN-HMI.

## 5.2 Step sequence structure

During processing in correct automatic mode IndraStep step sequences are, in principle, like standard step sequences. Thus, all functionality features of the normal SFC editor can be used for programming, such as alternative branches, parallel branches and jumps.

Step

The step programming corresponds to the standard programming and is not subject to specific restrictions.

| SMoveOut Example of a step |                                             |  |
|----------------------------|---------------------------------------------|--|
| Data for the step (7       | Type ISTYxDxx) which are available          |  |
| automatically in the       | e system when programming the step:         |  |
|                            |                                             |  |
| sMoveOut.X                 | BOOL AUTO : Step active / MANU : Force step |  |
| sMoveOut.T                 | TIME STATUS : Step active time              |  |
| sMoveOut.X_                | BOOL STATUS : Step active temporarily       |  |
| sMoveOut.S                 | BOOL STATUS : Transition to step completed  |  |
| sMoveOut.ActionIn          | BOOL STATUS : Action In                     |  |
| sMoveOut.ManEnable         | BOOL COMMAND : Enable Action in Manual-Mode |  |
| sMoveOut.T_min             | BOOL Minimum step time is running           |  |
| sMoveOut.T_max             | BOOL Maximum step time has run out          |  |
|                            | _                                           |  |

Fig. 5-12: Example of a step

The step name and the step comment is used for visualization by WIN-HMI.

The steps of the IndraStep step sequence are ISTYxDxx type steps. If a new step is programmed, the following eight variables are added automatically to this step:

#### <Step>.X - Step active

**Step active, forcing steps** If this variable is TRUE, the step is processed. In the automatic mode of the step sequence the variable is activated only by the step sequence control. Forcing by the user program does not influence the step sequence control. In manual mode this variable can be forced (even several steps at a time!), leading to the processing of the step(s) and the executability indication.

#### <Step>.T - current step time

**Current step time** This variable is a TIME type variable. As long as the step is active, this timer counts. If the step is deactivated, the timer stops with the last value.

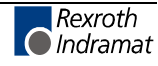

Only by activating the step again this timer will be reset by the step sequence control.

#### <Step>.X\_ - Step active during processing time

This variable is only TRUE within the active step processing and thus in the actions activated in this step.

**Note**: <Step>.X\_ is an operating mode variable and must not be influenced by the SPS program.

#### <Step>.S - transition for step fulfilled

This variable is used by the operating mode control for saving the positive transition result.

**Note**: <Step>.S is an operating mode variable and must not be influenced by the SPS program.

#### <Step>.ActionIn - executability indication

The executability indication and the function block Action (ISFBxBxx) work together. An activated step "collects" information on the used and active actions as well as the control blocks integrated. If at least one network result is fulfilled at the input "In" of the control block "Action", this variable is set to TRUE, or to FALSE respectivly, when all results are FALSE.

#### <Step>.ManEnable - movement enable in manual mode

The action(s) controlled via the function block in the manual mode can be enabled with this variable.

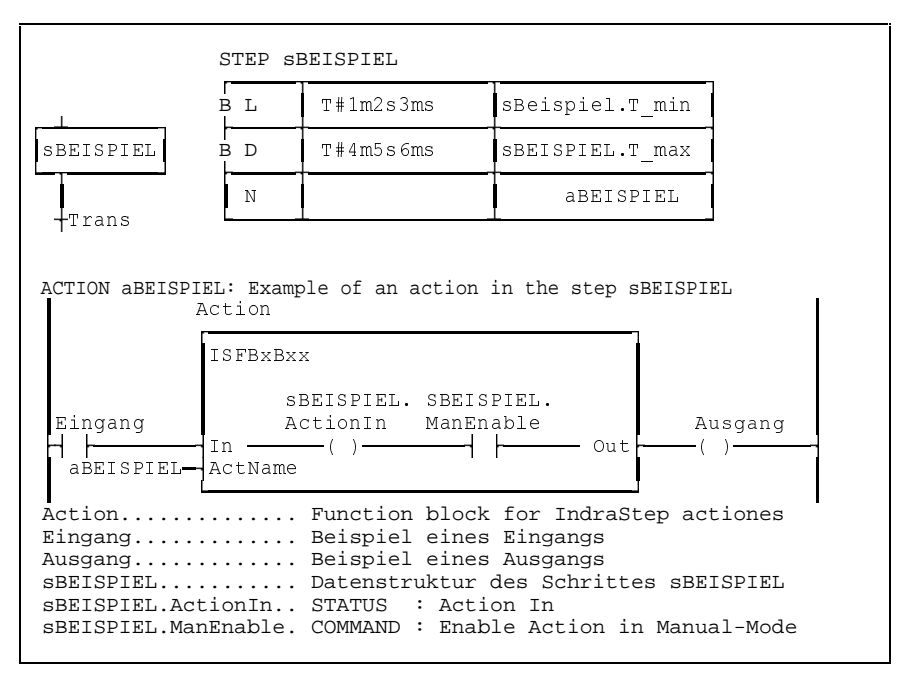

Fig. 5-13: Example of the effect of ActionIn and ManEnable

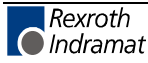

#### <Step>.T\_min - minimal step time

The programmer enters this variable in the step to generate a minimum step time as Boolean time-limited (L) action.

By activating the step this time action is started. During this time (<Step>.T\_min = TRUE) the step is not switched on.

|  | BL T#1m2s3ms | Schritt.T_min | (*Minimum step time*) |  |
|--|--------------|---------------|-----------------------|--|
|--|--------------|---------------|-----------------------|--|

Fig. 5-14: Example of an action minimum step time

#### <Step>.T\_max - maximum step time

The programmer enters this variable in the step to generate a maximum step time as Boolean time-delayed (D) action.

By activating the step this time action is started. If this time is over and the step is still active (<Step>.T\_max = TRUE), the error state "Maximum step time" is released.

Fig. 5-15: Example of an action maximum step time

#### Variable step times

Since the time monitoring are controlled by means of the standard actions L and D, the step times can also be programmed with variables (see Standard programming instructions).

| B D TxVAR | Schritt.T_max | (*Maximum step time*) |
|-----------|---------------|-----------------------|
|-----------|---------------|-----------------------|

Fig. 5-16: Example of the variable step time

## Action

| N                                                        | aBEISPIEL (*Beispiel einer Aktion*)                                                 |  |
|----------------------------------------------------------|-------------------------------------------------------------------------------------|--|
| Data for the action (<br>automatically in the            | Type ISTYxExx) which are available system when programming this action:             |  |
| aBEISPIEL.Q BOOL<br>aBEISPIEL.A BOOL<br>aBEISPIEL.X BOOL | STATUS : Action active<br>STATUS : Action being processed<br>COMMAND : force Action |  |

Fig. 5-17: Example of an action

The actions of the IndraStep step sequence are ISTYxExx type actions. If a new non-Boolean action is programmed, the following three variables are added automatically to this action:

#### <Action name>.Q - normal action processing

**normal action processing** If this variable is TRUE, the action is processed normally and is <u>not</u> in the post-processing phase.

#### <Action name>.A - general action processing

Action post-processing If this variable is TRUE, the action is processed. The difference to the variable <Action name>.Q is that this variable is also TRUE <u>during</u> the post-processing of the action.

#### <Action name>.X - forcing an action

**Forcing an action** If this variable is set TRUE, the action is processed. During the time the variable is TRUE, the action is in the post-processing phase.

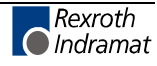

# **Note:** Actions are forced independent of the automatic mode, i.e. also in the automatic mode!

| 01 | STEP Band_1: Conveyor 1 move workpiece in and open door 1 |       |              |                          |
|----|-----------------------------------------------------------|-------|--------------|--------------------------|
| I  | 3 D                                                       | T#20s | Band_1.T_max | (* * )                   |
|    | N                                                         |       | aBAND1       | (*Workpiece to posit.1*) |
|    | N                                                         |       | aTUER01      | (*Open door 1*)          |

Fig. 5-18: Example of a forced action

#### Limitations when using actions

The programming of actions corresponds to the standard programming. Limitations are the applicable qualifiers and action types.

Admissible action qualifiers are N, P, P0, P1, L, D. The step time monitoring is programmed by actions with the action qualifier L (<Step>.T\_min) and D (<Step>.T\_max).

**Note:** Application actions with saving qualifiers or qualifiers effective for longer than the step time cannot be controlled by the operating mode control.

Multiple use of actions is admissible.

**Boolean actions** are generally not admissible since they cannot be controlled by the operating mode control. Actions for minimal and maximal step time are the exception to this.

**Control of the command output** is realized via a function block, allocated "Action" of the type ISFBxBxx which is inserted automatically during the step sequence compilation (see 4 Control of the command output).

## Transition

For controllability and diagnosis purposes, the step transition sequence must be a program-technical unit. Therefore, the transition generation is realized within the step and prior to the transition. For this purpose a Boolean element of the transition (<Transition name>.X) is programmed in the step. Transition conditions programmed directly in the transition (like in the standard step sequence without operating modes) are overwritten by a general control logic during step sequence compilation.

| <br><br><br>                                                                                                    |  |
|----------------------------------------------------------------------------------------------------|--|
| -Pos_2 Machining position reached                                                                                         |  |
| Data for the transition (Type ISTYxFxx) which are available automatically in the system when programming this transition: |  |
| Pos_2.X BOOL COMMAND : Transition complete<br>Pos_2.X_ BOOL STATUS : Transition complete                                  |  |

Fig. 5-19: Example of a transition

The transitions of the IndraStep step sequence are ISTYxFxx type transitions. If a new transition is programmed, the following two variables are added automatically to this transition:

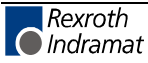

#### <Transition>.X

Generation of a transition result

If the transition is fulfilled, this flag is used for saving the transition result in the step. This means that within the steps active before the transition result has to be formed on this flag.

| Step / transition                                                                                                    |                                                                                                    |  |
|----------------------------------------------------------------------------------------------------|----------------------------------------------------------------------------------------------------|--|
| Schritt_A                                                                                                    | Example of a step                                                                                                    |  |
| -Trans                                                                                                    | Example of a transition to Schritt_A                                                                                                    |  |
| Action                                                                                                    |                                                                                                    |  |
| N                                                                                                    | AktName Example of an action                                                                                                    |  |
| Content of the a<br>ACTION AktName:<br>(*Within the s<br>(*generation h<br>(*-on condition<br>(*<br>Event1<br>Event2<br>H | Ction:<br>Example of an action<br>step(s) activated prior to the transition, *)<br>has to take place. For this purpose the switch*)<br>ons to the element X the transition is formed.*)<br>*)<br>Trans.X |  |

Fig. 5-20: Example of the generation of a transition result

#### <Transition>.X\_

This is formed by the operating mode control. In dependence of the operating mode, the transition result is transmitted to the step sequence control with this flag.

**Note:** <Transition>.X is an operating mode variable and must not be influenced by the user SPS program.

## 5.3 Transition generation

In order to guarantee the controllability and the diagnostic capability of the step sequence the transition generation has to be executed within the step. Transition conditions programmed directly in the transition are overwritten by a general control logic during step sequence compilation.

Transition generation of the<br/>Indramat step sequenceWhen a new step is opened, the cursor positions in the new step. After<br/>having entered the step name, the cursor automatically positions at the<br/>transition and a transition name has to be entered.

Boolean variables as transition name are not allowed for Indramat step sequences with operating modes. In contrast to the standard step sequences, existing Boolean variables must notbe entered here.

**<Transition>.X** A variable <Transition>.X is automatically available for transition generation when entering the new transition name. This variable has to be programmed in an active step before the transition. The switch-on condition is met when this variable is set TRUE.

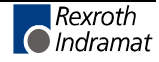

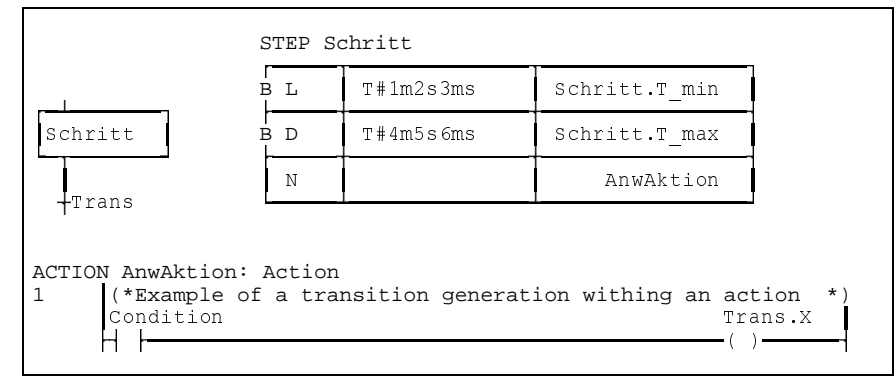

Fig. 5-21: Example of a transition programming

The transition generation can also be attached to a normal application network.

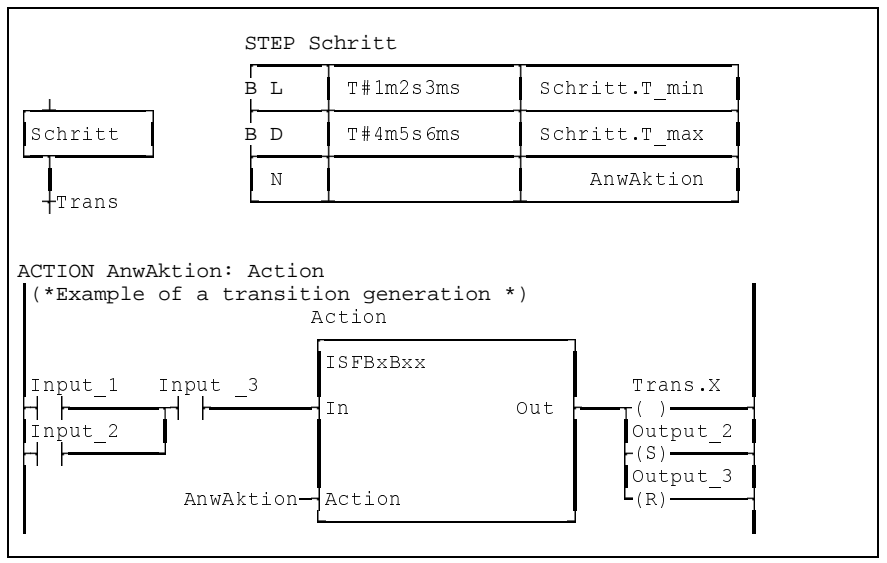

Fig. 5-22: Example of a transition programming to an application network

If other variables are programmed in parallel at the same time with the transition flag <Transition>.X, the compiler inserts the action control block automatically while compiling.

# 5.4 Immediate stop monitoring (event monitoring)

\_Action.MonError / \_SFC1.MonError By setting the IndraStep system variable \_Action.MonError the step sequence can be switched to an error state by an event within the step sequence. At the step input the variable '\_Action.MonError' is always set to 'FALSE' by the operating mode control. This allows the user to diagnosis conditions over several networks, but not unintentionally beyond the step limits.

**Note**: The event monitoring can only be released by an action which is in an active step (<Step name>.X = TRUE). No error can be released during the post-processing phase.

If the VKE (= Verknüpfungsergebnis, operation result) of a network, in which \_Action.MonError is programmed, is 'True', an immediate stop monitoring error message is generated at once. The immediate stop monitoring error message cannot be deleted in an active step, as long as the error state is related to the \_Action.MonError.

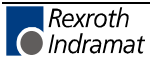
# Difference between \_Action.MonError and \_SFC1.MonError

In the criteria analysis the \_Action.MonError is displayed as \_SFC1.MonError. The flag \_Action.MonError is part of the globalized data structure \_Action and is thus used by all step sequences. Therefore, this flag is always reset by the operating mode control to the step input and will always indicated FALSE in the status display. The regrouping of the the flags \_Action.MonError and \_SFC1.MonErr at the step output is realized automatically.

As a result, the control block "Action" can disable the subsequent command outputs in the same SPS cycle in case of an monitor error, even before the operating mode control has registered the error request and disables the command output by the sum error \_SFC1.SumError.

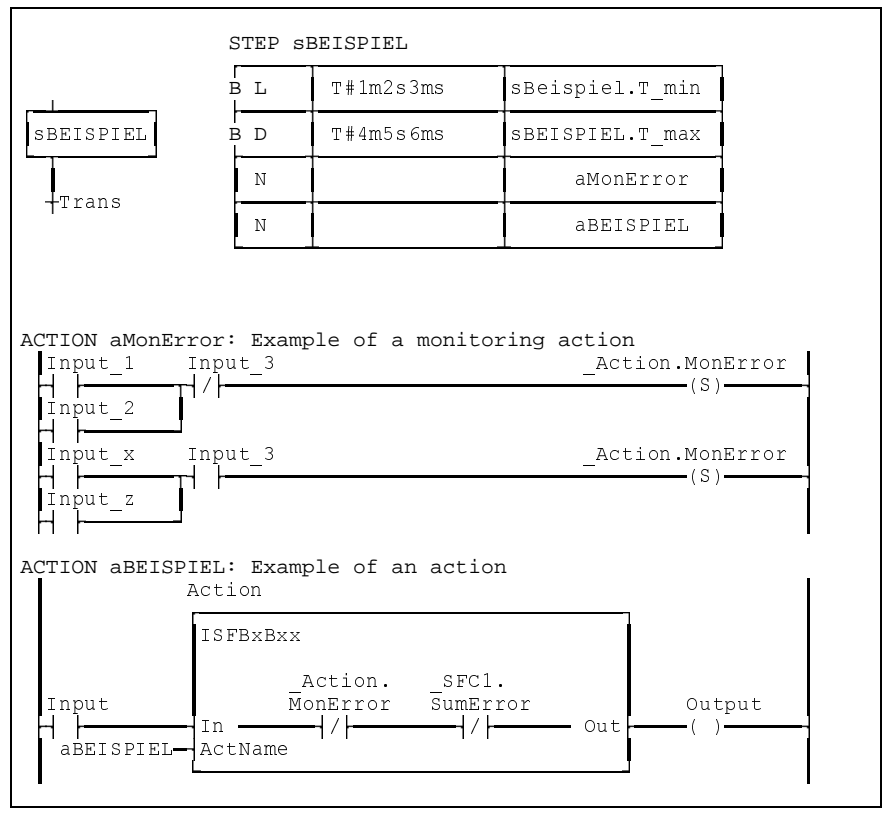

Fig. 5-23: Example of the effect of the event monitoring

## 5.5 Time monitoring

In automatic and in single step mode the step times can be monitored with respect to a minimum and a maximum time.

### Minimum dwell time in the step

This time defines the minimum dwell time of the step, during which the step does not switch on despite fulfilled transition. The state "transition fulfilled" with minimum time not expired is a normal operating state, which is not considered an error.

**Step name>.T\_min** This variable is entered in the step to generate a minimum step time as Boolean time-limited (L) action.

|     | 1         | 1             | 1                     |
|-----|-----------|---------------|-----------------------|
| B L | T#1m2s3ms | Schritt.T_min | (*Minimum step time*) |

Fig. 5-24: Example of an action minimum step time

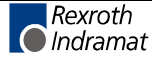

### Maximum dwell time in the step

This time defines the maximum dwell time of the step, during which the transition to the step has to be fulfilled. If this time expires without the transition to the step being fulfilled, the step sequence is switched to the error state.

<Step name>.T\_max TI

This variable is entered in the step to generate a maximum step time as Boolean time-delayed (D) action.

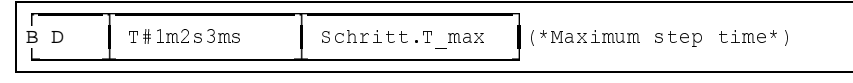

Fig. 5-25: Example of an action maximum step time

### Transition generation for AND-branch junction

The time monitoring of a step can only produce the intended effect when a step with the programmed time monitoring is followed a transition generation. The junction of AND-branches is realized before a transition. As a result, this transition is responsible for all steps of the AND branch before the junction. This transition has to be fulfilled and the steps have to be active simultaneously before the junction, so that the processing of the step sequence is continued at that point (Standard of the EN 6-1131-3). Therefore, the junctions have to synchronized via waiting steps, since otherwise the monitoring of the steps does not produce the intended effect. Moreover, wrong diagnoses might be caused by this.

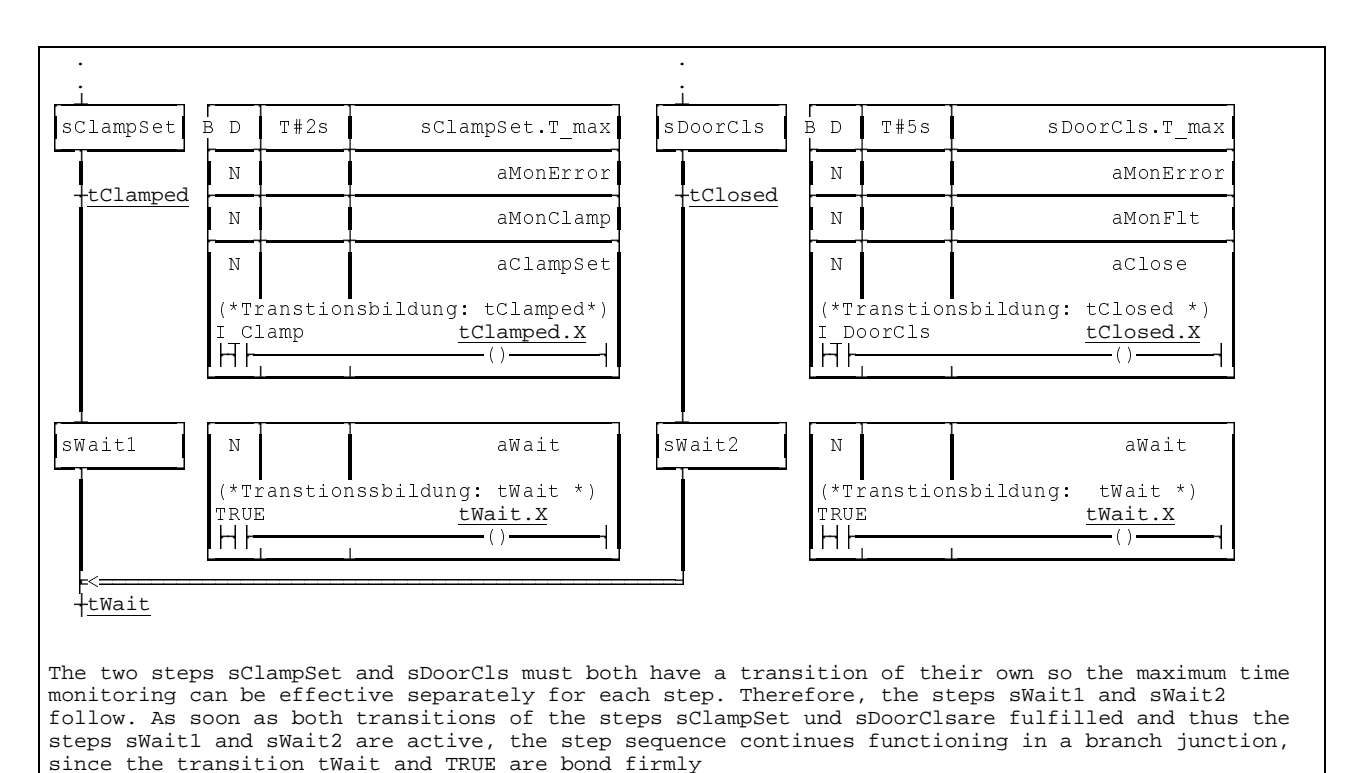

Fig. 5-26: Example of a parallel branch junction with time monitoring

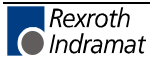

## 6 IndraStep operating modes

An IndraStep function block has an input iSFC (structure of type ISTYxAxx) for operating mode selection, Start, Stop etc. for step sequence control. The status messages, such as stopped, error etc. are issued via the output qSFC (structure of the type ISTYxBxx).

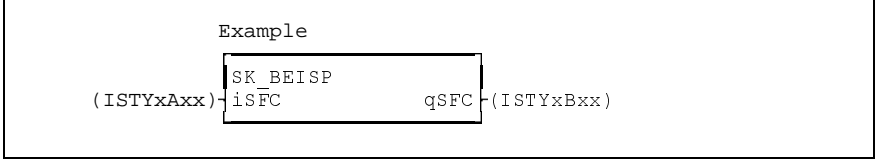

Fig. 6-27: Example of a step sequence function block

## 6.1 Automatic

iSFC.Manual = FALSE

The step sequence is started by a positive edge at a control input and stopped by a positive edge on a control input <iSFC.Start>. An active stop does not allow a start.

The switch on-state is, on the basis of the step sequences without operating modes, the started automatic mode. Steps will be processed actively until the subsequent transition condition is fulfilled. The fulfilled transition switches over to the next step by deactivating the actually active step and activating the step following the transition (via AND-branch various steps).

### Immediate stop monitoring

All monitorings programmed by the user are active.

### **Time monitoring**

Minimal and maximal times are evaluated.

## 6.2 Automatic single step

iSFC.AutoStep = TRUE and iSFC.Manual = FALSE

The step sequence functions like in the normal automatic mode. A change between steps only takes place when a start pulse is transferred to the step sequence in addition to the fulfilled transition condition.

**Transition result saved** Since the contacts in the transition generation are not only achieved states but also time-limiteded signals, the fulfillment of the transition is saved until the next start pulse.

### Immediate stop monitoring

The monitoring functions are active like in the automatic mode.

### **Time monitoring**

A programmed minimum time is effective like in the normal automatic mode.

Maximum waiting time for<br/>fulfilled transitionWhile waiting for a start pulse with the fulfillment of the transition the<br/>maximum time monitoring of the step is completed .

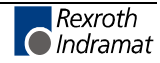

## 6.3 Synchronization

iSFC.SetStep = TRUE if iSFC.Manual changes from TRUE to FALSE.

Is effective in the operating mode transition from manual to automatic mode. This allows the user to synchronize the step sequence to the machine status. Invalid step combinations cannot be activated. A preselection can be made out of an active step or action.

### 6.4 Manual

|                                             | iSFC.Manual = TRUE and iSFC.SetStep = FALSE<br>In manual mode basically all steps and all movement executing actions<br>are deactivated. The processing of movement executing steps can be<br>started by an external request. The external request is generally<br>transmitted from one or several operating devices which are designed as<br>key assignments in masks. |
|---------------------------------------------|----------------------------------------------------------------------------------------------------|
| Realize several movements<br>simultaneously | This function allows simultaneous activation of several steps with one key. This serves, for example, for opening all grippers of one clamping at the same time, which are activated in separate steps of a step sequence.                                                                                                    |
| Monitoring in manual mode                   | The basic step sequence monitoring still has to be activated. Step-specific monitoring is activated by selecting the corresponding steps.                                                                                                    |

### Differences to the automatic mode

- In manual mode all transitions are permanently inactive. As a consequence they are not processed and cannot switch.
- All steps of the SPS cycle in which the SFC is processed first in the manual mode are deactivated.
- The action processing is still realized according to the rules of automatic mode. Active steps at the switch-over time are completed as if the related transition switched on, only the next step(s) are not activated. Set and save time-limited actions remain active, or can be activated.

**Note:** If saved actions shall be deactivated while switching over to the manual mode, these must be reset by means of a step activated in a defined way in manual mode.

### **Forcing steps**

| sMoveOut.X     BOOL AUTO : Step active / MANU : Force st       sMoveOut.T     TIME STATUS : Step active time       sMoveOut.X_     BOOL STATUS : Step active temporarily       sMoveOut.S     BOOL STATUS : Transition to step complete |    |
|----------------------------------------------------------------------------------------------------|----|
| sMoveOut.ActionIn BOOL STATUS : Action In                                                                                                    | ep |
| sMoveOut.ManEnable BOOL COMMAND : Enable Action in Manual-Moo                                                                                                    | d  |
| sMoveOut.T_min BOOL Minimum step time is running                                                                                                    | .e |

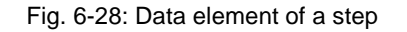

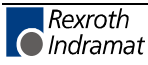

#### Step activation

**Steps.X** Steps can only be forced in manual mode. By switching over to the manual mode the currently active steps are deactivated, i.e. all <Steps.X-flags are set to FALSE by the operating mode control in the first active manual mode-SPS cycle. As of the second manual mode-SPS cycle the step flags (<Step name>.X) can be set to TRUE and the steps processing can be started by direct forcing (Ctrl+F4), or via a button inWinHMI. The networks in the forced steps controlled by the operating mode control are enabled by the step flag <Step name>.ManEnable, which is evaluated in the function block "Action".

#### Executability indication (movement indication))

The executability indication (movement indication) is shown in the manual mode by the steps selected in the operating buttons. The executability indication shows whether the conditions for the execution of an action are available.

The actuation of a movement key, although there is no executability indication, generates a criteria analysis in which the missing conditions for the activation of the output are displayed.

**Steps.ActionIn** The functionality of the executability indication is provided in combination with the function block Action (ISFBxBxx). The function block represents the executability indication on the step flag <Steps.ActionIn. If the network is fulfilled until the function block the step variable <Steps.ActionIn = TRUE. Since one step might contain several actions the executability indication is "collected". If at least one network result is fulfilled at the input "In" of the control block "Action" in one step, this variable is set TRUE. Only if all results are FALSE, this variable will be FALSE.</p>

#### Movement enabling in the manual mode

<Step>.ManEnable

e The actions of the active step activated in the manual mode via the function block "Action" can be enabled with the variable <Step>.ManEnable.

| STEP SINIT                                                                          | Always                                              |
|-------------------------------------------------------------------------------------|-----------------------------------------------------|
| ACTION Always: Example of a manual sele                                             | ction                                               |
| InputX _SFC1.Manual                                                                 | SBEISPIEL.X                                         |
| InputY<br>H                                                                         | SBEISPIEL.<br>ManEnable<br>( )                      |
| InputX Manual - Activate<br>InputY Manual - Enable s<br>sBEISPIEL Example of a step | step sBEISPIEL<br>tep sBEISPIEL<br>to be controlled |

#### Fig. 6-29: Example of a step selection and activation

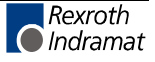

| SBEISPIEL                                 | STEP SE                 | BEISPIEL                                                           | 1                                                 |              |
|-------------------------------------------|-------------------------|--------------------------------------------------------------------|---------------------------------------------------|--------------|
|                                           | Ν                       |                                                                    | aBEISPIE                                          | L            |
| +Trans                                    |                         |                                                                    |                                                   |              |
| ACTION aBEISP                             | IEL: Exa<br>ction       | ample of an act                                                    | ion in the ste                                    | ep sBEISPIEL |
|                                           | ISFBxBxz<br>sl          | x<br>BEISPIEL. SBEIS                                               | PIEL.                                             |              |
| Input<br>                                 | ActName                 | ctionIn ManEn<br>()                                                | able<br>  Out                                     | Output<br>() |
| Action<br>Eingang<br>Ausgang<br>SBEISPIEL | · · · · · · · · · · · · | Function block<br>Example of an<br>Example of an<br>Data structure | for IndraSter<br>input<br>output<br>of the step s | BEISPIEL     |
| sBEISPIEL.Act                             | ionIn<br>Enable.        | STATUS : Acti<br>COMMAND : Enab                                    | on In<br>le Action in M                           | Manual-Mode  |

Fig. 6-30: Example of the effect of a step selected in manual mode

### **Forcing actions**

| <u></u>                |                                      |
|------------------------|--------------------------------------|
| N                      | aBEISPIEL (*Example of an action*)   |
| Data for the action (? | Type ISTYxExx) which are available   |
| automatically in the s | system when programming this action: |
| aBEISPIEL.Q BOOL S     | STATUS : Action active               |
| aBEISPIEL.A BOOL S     | STATUS : Action being processed      |
| aBEISPIEL.X BOOL G     | COMMAND : Dorce action               |

Fig. 6-31: Data elements of an action

**Aktion>.X** A data structure of the type ISTYxExx with the name of the action is created with each newly entered action. This structure contains the three Boolean elements Q, A and X.

There are two ways to force actions independently of the operating mode:

- in an active action by means of writing in <Action>.X within the step sequence.
- via the connected visualization by forcing the <Action>.X

For this purpose, the step sequence management (structure interpreter) realizes the following behavior.

- In the first step of a step sequence execution actions are forced (corresponds to post-processing).
- During this process the states of the action force flag <Action>.X of all actions are checked. With <Action>.X, <Action>.A is set as well. An ascending edge at <Action>.X leads to forcing and a descending edge leads to a cancellation of the forcing of an action.
- Then, the post-processing is realized for all actions the forcing of which has been cancelled and which are not active due to a normal execution. This means that in case of a descending edge of the flag <Action>.X, the output <Action>.Q = FALSE, the flag <Action>.A remains set for one further SPS cycle and thus the action will be reprocessed.

Then, the structures programmed by the user are processed.

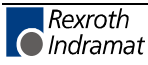

The following table contains the possible assignments of the action system variables:

| xxx.Q | xxx.A | xxx.X |                                          |
|-------|-------|-------|------------------------------------------|
| FALSE | FALSE | FALSE | no action processing                     |
| FALSE | TRUE  | FALSE | action post-processing                   |
| FALSE | TRUE  | TRUE  | action processing (forced)               |
| TRUE  | TRUE  | FALSE | action processing (activated)            |
| TRUE  | TRUE  | TRUE  | action processing (forced and activated) |

For every action a post-processing identification can be realized by evaluating these flags.

Note: The evaluation of the action data structure is realized by the function block Action type ISFBxBxx for the IndraStep step sequence.

#### SFC operating mode error 6.5

\_SFC1.ERRORFLG \_SFC1.ERRORNR \_SFC1.ERRORTYP

\_SFC1.ERRORFLG, \_SFC1.ERRORNR and \_SFC1.ERRORTYP are system variables, which are available automatically with each step sequence. \_SFC1.ERRORFLG indicates whether the last operating mode switch-over has been executed successfully. If \_SFC1.ERRORFLG = "TRUE', the feature of the SFC step status of the last operating mode switch-over which has led to the cancellation can be defined by means of the flags \_SFC1.ERRORNR and \_SFC1.ERRORTYP.

| erro | <sup>or</sup> _SFC1. | Cause                                                | Troubleshooting                                   |
|------|----------------------|------------------------------------------------------|---------------------------------------------------|
|      | ERRORTYP             |                                                      |                                                   |
|      | -11101               | No step active in SFC                                | Operating mode switch-<br>over will be cancelled. |
|      | -11102               | The SFC contains branches with too many flags (jam). | SFC is processed in manual mode.                  |
|      | -11103               | The SFC contains branches with too many flags.       |                                                   |

Note: The operating mode switch-over does not have any direct effect on the action processing. The actions are only influenced indirectly via the activation or deactivation of the steps. As a consequence, all saving actions remain active e.g. during the switch-over from automatic to manual mode!

| error _SFC | 1.  |   |
|------------|-----|---|
| ERROR      | ТҮР |   |
| -1110      | )1  | ١ |

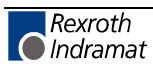

## 7 Step sequence diagnosis via WIN-HMI

## 7.1 Step sequence diagnosis

General information

The diagnosis display always refers to a module of the selected control. In case of networked machines the diagnosis can also be displayed by other control panels.

| 11:29:46                            |                                 |                                | Win                           | HMI                            |              |                                    | 07.11.00          |
|-------------------------------------|---------------------------------|--------------------------------|-------------------------------|--------------------------------|--------------|------------------------------------|-------------------|
| Rexroth<br>Cindramat                |                                 |                                | М                             | ain process                    |              |                                    |                   |
|                                     |                                 |                                |                               |                                |              |                                    |                   |
|                                     |                                 |                                | Main p                        | rocess                         |              |                                    |                   |
| CNC Faul                            | ts                              |                                |                               |                                |              |                                    |                   |
| <b></b>                             |                                 |                                |                               |                                |              |                                    |                   |
|                                     |                                 |                                |                               |                                |              |                                    |                   |
| Decembra                            |                                 |                                |                               |                                |              |                                    |                   |
| PTOCESSIT                           | ig tault<br>LT: SEC: Seque      | nce1 Sten: M                   | lorkniece mou                 | ement to work                  | position fau | H                                  |                   |
| TINERTAD                            | LT. 31 C. 36406                 | псет экер. •                   | ror spiece mov                |                                | position rau | к                                  |                   |
|                                     |                                 |                                |                               |                                |              |                                    |                   |
| General                             | Fault                           |                                |                               |                                |              |                                    |                   |
|                                     |                                 |                                |                               |                                |              |                                    |                   |
|                                     |                                 |                                |                               |                                |              |                                    |                   |
|                                     |                                 |                                |                               |                                |              |                                    |                   |
| Messages                            | 6                               |                                |                               |                                |              |                                    |                   |
| CNC Main p                          | process / Proce                 | ess Stop activa                | ted                           |                                |              |                                    |                   |
| [Proces                             | s nome positio                  | in reachedj                    |                               |                                |              |                                    |                   |
|                                     |                                 |                                |                               |                                |              |                                    |                   |
| Diagnosis <sup>F2</sup><br>Overview | CNC Fault <sup>F3</sup><br>Zoom | Sequence <sup>F4</sup><br>Zoom | General <sup>F5</sup><br>Zoom | Messages <sup>F6</sup><br>Zoom | Logbook F7   | Module- <sup>F8</sup><br>Selection | F9                |
| Machine-<br>status                  | Diagnosis                       | Manual                         | Production                    | Tools                          | Maintenance  | Control                            | Custom<br>Screens |
|                                     |                                 |                                |                               |                                |              | e                                  | _stoeru.bmp       |

Abb. 7-32: Diagnoses Overview

#### Message types

• CNC faults: CNC faults of the processes

- Sequence faults: Faults of the IndraStep step sequence
- General faults: ProVi messages which were configured as general faults.
- Messages: ProVi messages which were configured as messages and CNC messages of the processes.

User guidance If fault messages are active in the selected control, the "OP3" key starts to flash red.

If the diagnosis overview is already on the screen and the fault has occurred in a module that is not displayed the "F8" key flashes red. The faulty element is marked red in the module selection.

#### **Multi-language function**

- CNC messages/faults: multi-language texts of DOS
  - ProVi messages/step sequence faults: Input in the message integrator
- Info texts Info texts can be created for the CNC faults, for general errors and for CNC/SPS messages. If an info text exists for a message, this is symbolized by a white 'i' on blue ground in the message line. An info text can be displayed with the INFO key.
  - CNC messages/faults: info texts of the DOS interface
  - ProVi messages: Input in the message integrator

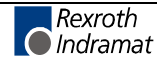

- Sequence faults: Criteria analysis formed automatically from the IndraStep step sequence
- NC indications If an NC comment is issued in the NC for a process, this comment is displayed in the second line of the corresponding NC message in square brackets.
  - **ZOOM** The window in which the cursor is positioned can be magnified via the Zoom in key. Individual fields can be zoomed directly via the keys "F3" "F6".
    - F3 CNC fault ZOOM
    - F5 general fault ZOOM
    - F6 messages ZOOM

The step sequence diagnosis is generated automatically out of IndraStep function blocks and can be called out of the diagnosis overview via the INFO key.

In the step sequence diagnosis the currently active IndraStep-function block program code on contact level in the control is displayed.

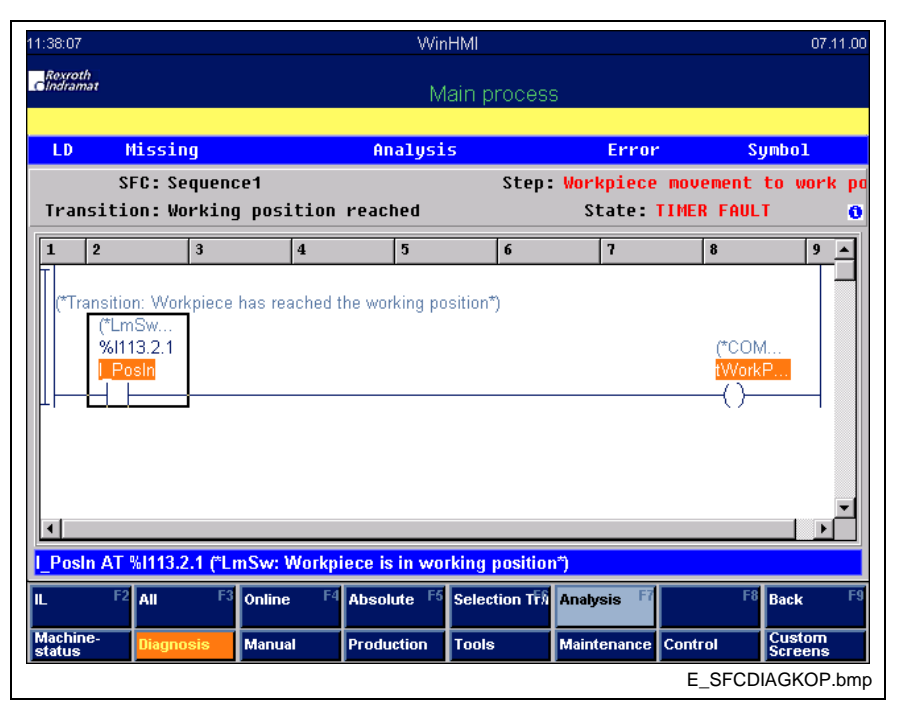

Abb. 7-33: Criteria analysis in LD

### **Displayed data**

Header Step and sequence information (upper area) The display is subdivided into several areas:

Display of the current display options.

- Step sequence names (name of the FB or the text from the MI (Message integrator))
- Step sequence operating mode (Auto, Manual, Fault...)
- Comment of the displayed step or text from the MI
- Comment of the displayed action or transition or text from the MI
- SPS Code of the displayed action or transition
- Comment on SPS variables
- I/O address of the SPS variables in case of global I/O variable

### SPS Code in IL or LD

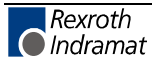

- Status of the SPS variables
- Logic result
- Not-fulfilled conditions (are displayed red)
- Variable name
- I/O address of the SPS variables in case of global I/O variable
- Comment of the SPS variables

### **Additional information**

Information on the variable

bar on the bottom)

selected with the cursor (blue

By pressing the INFO key, the upper part of the display can be switched over. In this area further information on faults are provided.

- Step sequence name (entity name of the FB)
- Step sequence operating mode (Auto, Manual, Fault...)
- Step name
- Action or transition name
- Qualifier (only for action display)
- Monitoring time of the step
- Waiting time of the step

| 2:16:46              |                            |                                           | Win                         | HMI         |                                       |                               | 13.12.00              |
|----------------------|----------------------------|-------------------------------------------|-----------------------------|-------------|---------------------------------------|-------------------------------|-----------------------|
| Rexroth<br>Cindramat |                            |                                           | М                           | ain proce   | ess                                   |                               |                       |
|                      | Missing                    | A                                         | nalysi                      | 5           | Error                                 | رS                            | mbol                  |
| S                    | FC: BEISPI                 | EL.Sequence1                              |                             |             | State: T                              | IMER FAU                      | LT                    |
| St                   | ep:sMovel:<br>Watch Time   | n Transitio<br>8s                         | n:tWor                      | 'kPos       | Delay                                 |                               |                       |
| Label                | Operation                  | Operand                                   |                             |             | Comment                               |                               | <u> </u>              |
| (*Transitio          | n: Workpiece<br>LD<br>ST   | has reached the wo<br>Posin<br>tWorkPos.X | rking pos<br>FALSI<br>FALSI | sition*)    | (*LmSw: Workpieci<br>(*COMMAND : Trar | e is in worki<br>nsition comp | ng positi.<br>olete*) |
| I_PosIn AT           | <mark>% 113.2.1 (*L</mark> | mSw: Workpiece                            | <mark>is in wo</mark> i     | king posit  | ion*)                                 |                               |                       |
| LD F2                | All F:                     | Online <sup>F4</sup> Abs                  | olute <sup>F5</sup>         | Selection 1 | fi) Analysis F7                       | F8                            | Back <sup>F9</sup>    |
| Machine-<br>status   | Diagnosis                  | Manual Prod                               | luction                     | Tools       | Maintenance Co                        | ontrol                        | Custom<br>Screens     |
|                      |                            |                                           |                             |             |                                       | E_SFCDI/                      | AGINFO.bm             |

Abb. 7-34: Criteria analysis in IL with additional information

### **Display options**

**Online representation:** In the online representation the current state of the variables will be displayed. (Switch-over with F4)

**Frozen state** In frozen state the state of the variable of the faulted step is displayed in the cycle in which the fault occurred. If the fault is acknowledged the diagnosis switches to the Online representation of the current step. (Switch-over with F4)

Switch-over between step, transition and action buring the diagnosis start, the first transition is displayed when the step is fulfilled. If the condition of the step is not fulfilled, the step will be

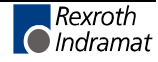

displayed. If there are several actions the first not-fulfilled action will be displayed.

An action is fulfilled when the VKE is TRUE at the end of the action.

Then, the displayed action or transition can be selected.

(Select with F6)

#### Types of representation

The SPS code can be represented in IL or in LD. When opening a window the type of representation selected last is selected again. The user can switch over between these two types of representation at any time.

(Switchover with F2)

| 36:06                        |                              |                                        | Win                    | HMI                                    |                                    | 07.11.0                                    |
|------------------------------|------------------------------|----------------------------------------|------------------------|----------------------------------------|------------------------------------|--------------------------------------------|
| Rexroth<br>Indramat          |                              |                                        | М                      | ain proces                             | S                                  |                                            |
|                              | Missing                      |                                        | Analysi                | s                                      | Error                              | Symbol                                     |
| Transit                      | SFC: Sequen<br>ion: Workin   | ce1<br>g position                      | reached                | Step                                   | : Workpiece mo<br>State: TIM       | ovement to work p<br>IER FAULT 🚺           |
| Label                        | Operation                    | Operand                                |                        | Ca                                     | mment                              | <u> </u>                                   |
| ( nansiti                    | LD<br>ST                     | rias reacried t<br>Posin<br>tWorkPos.X | FALS                   | (************************************* | LmSw: Workpiece<br>COMMAND : Tran: | is in working positi.<br>sition complete*) |
| ∢ <br><mark>Posin A</mark> T | <mark>1 % 113.2.1 (*L</mark> | mSw: Workp                             | iece is in wo          | king positic                           | n*)                                |                                            |
| D F                          | <sup>2</sup> All F3          | Online F4                              | Absolute <sup>F5</sup> | Selection T                            | Analysis F7                        | F8 Back F                                  |
| lachine-<br>tatus            | Diagnosis                    | Manual                                 | Production             | Tools                                  | Maintenance Co                     | ntrol Custom<br>Screens                    |
|                              |                              |                                        |                        |                                        |                                    |                                            |

Abb. 7-35: Criteria analysis in IL

Types of criteria analysis

(Switchover with F3)

- All conditions: All SPS code lines are displayed independent of whether the contact is fulfilled or not.
- Missing conditions: Only the variables will be displayed which are required for the fulfilling of the condition such as:

| All conditions |        | Missing conditions |        |  |
|----------------|--------|--------------------|--------|--|
| SPS Code       | Status | SPS Code           | Status |  |
| LD E1          | TRUE   | LD E2              | FALSE  |  |
| AND(           |        | OR E4              | FALSE  |  |
| LD E2          | FALSE  | ST A1              | FALSE  |  |
| AND E3         | TRUE   |                    |        |  |
| OR E4          | FALSE  |                    |        |  |
| )              |        |                    |        |  |
| ST A1          | FALSE  |                    |        |  |

Fig. 7-36: Criteria analysis

## Absolute or symbolic representation

The display can be switched over between the variable name and the absolute address. (Switch-over with F5)

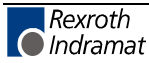

## 7.2 Installation

### **Prerequisites**

Prerequisite for the use of the step sequence diagnosis of IndraStep is the WinHMI user interface. General installation and handling descriptions of the WIN-HMI user interface are contained in the document "Standardized user interface WIN-HMIWIN-HMI for automated manufacturing",

DOK-MTC200-WIN-HMI\*Vxx-FK02-DE-P.

The operating mode functionality of IndraStep can also be used without WinHMI.

### Log-on of the IndraStep step sequence in WinHMI

In order to carry out an indraStep step sequence diagnosis in WinHMI 'OP 3 Diagnosis', the corresponding step sequence has to be entered with the allocation name in the file Moduldef.INI.

|                              | Ablauf1                                                                     |
|------------------------------|-----------------------------------------------------------------------------|
| iSF                          | ABLAUF1<br>isFc qsFc1                                                       |
|                              | įj                                                                          |
| ;Def                         | ault Moduldefinition MUI/GUI version 18Vxx                                  |
| [Mod                         | ulGeneral]                                                                  |
| [Mod<br>DE =<br>EN =         | ulGeneral\ModulDescription]<br>= Einheit<br>= Unit                          |
| ;[De<br>;Set<br>;War<br>;Sta | viceAddr0]<br>upDiags =<br>nings =<br>rtConditions =                        |
| [Dev<br>Modu<br>;Err<br>;Mes | riceAddr0\Modul1]<br>ulName = Testen der Schrittketten<br>rors =<br>sages = |
| ;[De<br>;Ent                 | viceAddr0\Modul1\Process]<br>.ry1 =                                         |
| [Dev<br>Entr<br>Entr         | riceAddr0\Modull\Sfc]<br>y1= <b>Ablauf1</b><br>y2=                          |
|                              |                                                                             |

Fig. 7-37: Example of an entry of a step sequence in the file Moduldef.INI.

This entry activates the diagnosis of the IndraStep step sequence by WIN-HMI.

### 7.3 Diagnoses in a case of error

### **Sequence faults**

Errors occurring during the step sequence processing are displayed as sequence faults. This display is extracted from the allocation name of the step sequence, in this example it is 'Ablauf1' and the step comment in which the error occurred.

|                       | Program in the control:<br>FB Ablauf1                                                                                                    |  |  |  |  |
|-----------------------|----------------------------------------------------------------------------------------------------|--|--|--|--|
|                       | Move workpiece to transfer position                                                                                                    |  |  |  |  |
|                       | -tMoveOut Waiting for clamping and door is open                                                                                                    |  |  |  |  |
|                       | Diagnosis display (OP3):                                                                                                    |  |  |  |  |
|                       | Sequence fault:                                                                                                    |  |  |  |  |
|                       | Sequence: Ablauri Step: Move workpiece to the transfer position faulty                                                                                                    |  |  |  |  |
|                       | Fig. 7-38: Example sequence fault - application of the step comment                                                                                                    |  |  |  |  |
| Criteria analysis     |                                                                                                    |  |  |  |  |
|                       | The analysis of the faulted step by WIN-HMI can be continued by means<br>of a criteria analysis. In this process immediate stop monitoring or time<br>monitoring errors are distinguished.                                                                                                    |  |  |  |  |
|                       | Immediate stop monitoring fault                                                                                                    |  |  |  |  |
|                       |                                                                                                    |  |  |  |  |
|                       | The cause for the error was caused in a network in which '_Action.MonError' was set 'TRUE'. If an error occurs, the action, in which this flag was programmed, is analyzed for positive network results.                                                                                                    |  |  |  |  |
|                       | The cause for the error was caused in a network in which '_Action.MonError' was set 'TRUE'. If an error occurs, the action, in which this flag was programmed, is analyzed for positive network results.<br><b>Time fault</b>                                                                                                    |  |  |  |  |
|                       | The cause for the error was caused in a network in which<br>'_Action.MonError' was set 'TRUE'. If an error occurs, the action, in which<br>this flag was programmed, is analyzed for positive network results.<br><b>Time fault</b><br>The time T_max has expired without the transition being fulfilled. In case<br>of an error, the action in which this transition generation was programmed<br>is analyzed for negative network results. In this case a distinction is made<br>between two possibilities.                                                                                                    |  |  |  |  |
| Time fault transition | The cause for the error was caused in a network in which<br>'_Action.MonError' was set 'TRUE'. If an error occurs, the action, in which<br>this flag was programmed, is analyzed for positive network results.<br><b>Time fault</b><br>The time T_max has expired without the transition being fulfilled. In case<br>of an error, the action in which this transition generation was programmed<br>is analyzed for negative network results. In this case a distinction is made<br>between two possibilities.<br>If the network of the transition generation was not fulfilled, but the network<br>of the action was fulfilled, the network of the transition generation will be<br>analyzed,       |  |  |  |  |
| Time fault transition | The cause for the error was caused in a network in which<br>'_Action.MonError' was set 'TRUE'. If an error occurs, the action, in which<br>this flag was programmed, is analyzed for positive network results.<br><b>Time fault</b><br>The time T_max has expired without the transition being fulfilled. In case<br>of an error, the action in which this transition generation was programmed<br>is analyzed for negative network results. In this case a distinction is made<br>between two possibilities.<br>If the network of the transition generation was not fulfilled, but the network<br>of the action was fulfilled, the network of the transition generation will be<br>analyzed,<br>or |  |  |  |  |

### Controlling the diagnosis generation

50 Boolean and 10 non-Boolean states can be saved for each step for initial error analysis. In case of an error these states are evaluated by the criteria analysis. Networks which are required for the control of the step sequence can be deactivated for criteria analysis. For this purpose, the command <DiagOf> is used to activate the diagnosis data generation, and <DiagOn> to deactivate it.

- **aMonError** The same number of states is available for the action <aMonError> in which the general step sequence monitoring shall be realized. This means that in one step 50 Boolean and 10 non-Boolean states can be saved in one step fo the actions <aBEISPIEL> and <aMonError> (see Fig. 7-39: Example for deactivation of the diagnosis generation
  - **DiagOf** <DiagOf> as network comment switches off the diagnosis generation for the related action block.
  - **DiagOn** <DiagOn> as network comment switches the diagnosis generation for the related action block on again.

The deactivation of the diagnosis generation by means of <DiagOf> is only effective until the end of the corresponding action block.

|                                                                                                    | STEP st                                                            | BEISPIEL                                                                     |                                                                         |                                        |
|----------------------------------------------------------------------------------------------------|--------------------------------------------------------------------|------------------------------------------------------------------------------|-------------------------------------------------------------------------|----------------------------------------|
| I                                                                                                  | B L                                                                | T#1m2s3ms                                                                    | sBeispiel.T_min                                                         |                                        |
| SBEISPIEL                                                                                          | B D                                                                | T#4m5s6ms                                                                    | sBEISPIEL.T_max                                                         |                                        |
|                                                                                                    | N                                                                  |                                                                              | aMonError                                                               |                                        |
| TTTANS                                                                                             | N                                                                  |                                                                              | aBEISPIEL                                                               | -                                      |
| ACTION aMonErr<br>(*For the a<br>(*states ar<br>(*<br>Input_1 I<br>Input_2<br>Input_x I<br>Input_z | ror: Examp<br>action aMc<br>re saved f<br>input _3<br>/<br>input_3 | ple of a monitor<br>onError up to 50<br>for the initial                      | ring action<br>D Bolean and 10 r<br>error analysis*)<br>Action.Mc<br>(S | non-Boolean*)<br>nError<br>nError<br>) |
| ACTION aBEISPI<br>(*For the a<br>(*states ar<br>(*<br>(*DiagOf*)<br>(*Diagnosis                    | EL: Examp<br>action aBe<br>re saved f<br>s data gen                | ble of an action<br>dispiel up to 50<br>for the initial<br>deration deaction | n<br>) Bolean and 10 r<br>error analysis*)<br>vated*)                   | non-Boolean*)<br>*)<br>                |
| Eingang                                                                                            |                                                                    |                                                                              | Au                                                                      | sgang                                  |
| (*DiagOn*)<br>(*Diagnosis<br>P                                                                     | data gen<br>Action                                                 | eration activat                                                              | ced*)                                                                   | ,ı                                     |
| Eingang<br>                                                                                        | ISFBxBxx<br>A<br>Mc<br>In<br>ActName                               | actionSFC1<br>nError SumErr<br>┨/┝───┤/┝                                     | Au<br>                                                                  | isgang<br>)                            |

Fig. 7-39: Example for deactivation of the diagnosis generation

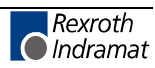

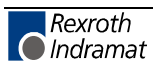

## 8 Example of an application

## 8.1 Program

### Import section

Fig. 8-40: Import section of the program

## **Allocation section**

PROGRAM BEISPIEL VAR\_INPUT %I113.2.0 (\*LmSw: Door 1 is open\*) I\_Doorlo I\_Safety1 %I113.2.3 I\_Doorlc %I113.2.6 (\*Sw : Door 1 safety bar\*) (\*LmSw: Door 1 closed\*) . PbClrErr %I112.3.3 PbCtrlRes %I112.3.6 (\*Pb : SFC-clear error\*) (\*Pb : SFC-reset to Init-Step\*) END VAR VAR OUTPUT Q\_Doorlo %Q113.0.0 Q\_Doorlc %Q113.0.6 L\_Doorlo %Q113.0.1 (\*Q :Motor Open door 1\*) (\*Q :Motor Close door 1\*) (\*LPb :Door 1 is open\*) L\_Reset %Q112.1.6 (\*LPb: SFC-reset\*) END\_VAR VAR (\* IndraStep SFC \*) (\*Standard-Variables (don't delete this area) \*) ISTY2G00 (\*Global temporary action control\*) Action (\*Variables of the general user program section, here edge determination \*) (\*of the control panel\*) BOOL (\*Edge evaluation of the keys\*) Eq Auto Eg\_Manu BOOL (\*Edge evaluation of the keys\*) Eg\_Sync (\*Edge evaluation of the keys\*) BOOL ISTY2A00 (\*Control inputs IndraStep\*) (\*Status outputs IndraStep\*) iSFC1 aSFC1 ISTY2B00 IS\_DOOR1 Door1 (\*Example of door control with IndraStep\*) END VAR VAR GLOBAL \_Action ISTY2G00 (\*Global temporary action control\*) I\_Doorlo %I113.2.0 I\_Safety1 %I113.2.3 BOOL (\*LmSw: Door 1 is open\*) BOOL (\*Sw : Door 1 safety bar\*)

Fig. 8-41: Allocation section of the program

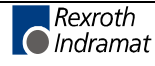

## Implementation

| SALLGEM                                      |
|----------------------------------------------|
| B+TRUE                                       |
| sModule1     sModule2     sModule3           |
| B+FALSE                                      |
| Sinit                                        |
| V                                            |
| SALIGEM General program section              |
| SModule1 Program section for station 1       |
| SModule2 Program section for station 2       |
| Smodules Flogram Section for Station 5       |
| STEP sALLGEM: General program section        |
| S aBEDIEN (*Control panel*)                  |
| STEP sModule1: Program section for station 1 |
| N aBEISPIEL (*Example IndraStep*)            |
| STEP sModule2: Program section for station 2 |
| N aSTAT02 (*Program section station 2*)      |
| STEP sModule3: Program section for station 3 |
| N aSTAT03 (*Program section station 3*)      |
|                                              |

Fig. 8-42: Step sequence implementation for program structuring

| SALLGEM<br>B-TRUE                    |                                                                               |                            |
|--------------------------------------|-------------------------------------------------------------------------------|----------------------------|
| STEP sALLGEM:                        | General program section                                                       |                            |
| S                                    | aBEDIEN (*Control panel*)                                                     |                            |
| <u> </u>                             |                                                                               |                            |
| ACTION aBEDIE<br>1 (*Manu<br>PbManua | N: Control panel<br>al - Automatic Switch-over*)<br>.1 Eg Manu L Manual<br>// | L_Manual                   |
| 2 PbManua<br>3 J1:<br>4 PbManua      | 1 Eg Manu L Manual<br>                                                        | L Manual<br>(S)<br>Eg_Manu |
| 5 (*SFC-T<br>PbSglst                 | ippbetrieb*)<br>p Eg SglStp L SglStep<br>//                                   | L SglStep<br>(S)<br>       |
| 6 PbSglSt<br>7 j2:                   | p Eg SglStp L SglStep<br>                                                     | L_SglStep<br>(R)           |
| •<br>•<br>•                          |                                                                               |                            |

Fig. 8-43: Implementation of the general program section

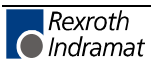

| STAT01<br>STAT01<br>HALSE<br>STEP sSTAT01: Program section for station 1 (Step for program structuring)<br>N aINDRASTP (*Eyample with IndraStep*)                                                                            |                                                                                                    |                                                                                                    |                                           |           |                   |                                                                                                    |  |  |
|----------------------------------------------------------------------------------------------------|----------------------------------------------------------------------------------------------------|----------------------------------------------------------------------------------------------------|-------------------------------------------|-----------|-------------------|----------------------------------------------------------------------------------------------------|--|--|
| 1 isFc1-<br>PbRevers<br>POOS.ERROR<br>POOS.READY<br>POOS.READY<br>POOS.RUN<br>POOS.RUN<br>M M30<br>Test<br>L Power<br>L NotAus<br>L NotAus<br>L NotAus<br>I Door10<br>I Door10<br>I PosOut<br>I PosOut<br>I PosIn<br>I Clamp | Ablauf1<br>ABLAUF1<br>iSFC<br>Homeing<br>UP_Fault<br>UP_Ready<br>UP_Ready<br>UP_Run<br>UP_Finish<br>Test<br>L_Power<br>L_NotAus<br>I_Doorlo<br>I_Doorlo<br>I_Doorlc<br>I_Safety1<br>I_PosSut<br>I_PosSut<br>I_UnClamp<br>I_Clamp | qSFC<br>Run<br>Ready<br>Home_act<br>Home_pos<br>UP_Start<br>UP_Home<br>UP_Stop<br>MsgFinish<br>Q_Doorlo<br>Q_Doorlc<br>Q_MxRe<br>Q_MxLi<br>Q_Clamp | -qSFC1<br>Homed<br>SFC_Ready<br>qSFC1.Stc | qSFC1.Sta | 22<br>TURN_1s<br> | L Start<br>()<br>L Start<br>(S)<br>L Rev<br>()<br>Homed<br>(S)<br>POOC.ADV<br>()<br>POOC.REV<br>()<br>POOC.STOP<br>()<br>L Finish<br>()<br>Q Doorlo<br>()<br>Q Doorlo<br>Q MxRe<br>()<br>Q MxLi<br>()<br>Q Clamp<br>() |  |  |

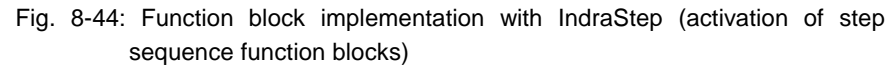

## 8.2 IndraStep function block

### Import

| IMPORT                                 | Comment                                 |                                         |  |  |  |
|----------------------------------------|-----------------------------------------|-----------------------------------------|--|--|--|
| TYPE                                   |                                         |                                         |  |  |  |
| (**********                            | * * * * * * * * * * * * * * * * * * * * | · * * * * * * * * * * * * * * * * * * * |  |  |  |
| (*********                             | ********* IndraStep SFC                 | * * * * * * * * * * * * * * * * * * * * |  |  |  |
| (* Standard T                          | ypes of IndraStep SFC                   | (do not clear)****)                     |  |  |  |
| ISTYxAxx                               | (*commands of SFC                       | (do not clear)*)                        |  |  |  |
| ISTYxBxx                               | (*status of SFC                         | (do not clear)*)                        |  |  |  |
| ISTYxCxx                               | (*SFC data                              | (do not clear)*)                        |  |  |  |
| ISTYxDxx                               | (*Step data                             | (do not clear)*)                        |  |  |  |
| ISTYxExx                               | (*Action data                           | (do not clear)*)                        |  |  |  |
| ISTYxFxx                               | (*Transition data                       | (do not clear)*)                        |  |  |  |
| ISTYxGxx                               | (*Global data action co                 | ontrol(do not clear)*)                  |  |  |  |
| ISTYxHxx                               | (*Diagnosis-values Bool                 | .ean (do not clear)*)                   |  |  |  |
| ISTYxIxx                               | (*Diagnosis-values non                  | <pre>bool.(do not clear)*)</pre>        |  |  |  |
| (*********                             | ******                                  | * * * * * * * * * * * * * * * * * * * * |  |  |  |
| ISTYxXxx                               | (*Example of temporary                  | Flags*)                                 |  |  |  |
| FUNCTION                               |                                         | -                                       |  |  |  |
| FUNCTION_BLOC                          | K                                       |                                         |  |  |  |
| (********                              | * * * * * * * * * * * * * * * * * * * * | * * * * * * * * * * * * * * * * * * * * |  |  |  |
| (************************************* |                                         |                                         |  |  |  |
| (* Standard F                          | B of IndraStep SFC                      | (do not clear)*)                        |  |  |  |
| ISFBxBxx                               | (*FB controls applicati                 | .on output*)                            |  |  |  |
| (********                              | * * * * * * * * * * * * * * * * * * * * | * * * * * * * * * * * * * * * * * * * * |  |  |  |

Fig. 8-45: Import of IndraStep function block

### Allocation

| Identifier<br>FUNCTION_BLO              | AT<br>OCK       | TYPE<br>ABLAUF1                       | :=                      | Comment                                         |
|-----------------------------------------|-----------------|---------------------------------------|-------------------------|-------------------------------------------------|
| (**********                             | ******          | ******                                | ******                  | ******                                          |
| (**********                             | ******          | ** Indracton                          | . CEC ******            | · * * * * * * * * * * * * * * * * * * *         |
| ( * * * * * * * * * * * * * * * * * * * |                 | Inurascep                             | (dente                  |                                                 |
|                                         | · Command Stru  | acture of SFC                         | (do not cie             | (the line of the state)                         |
| 1SFC                                    |                 | ISTYXAXX                              |                         | (*Command structure of Indrastep SFC*)          |
| (**********                             | ******          | ********                              | ******                  | *****************************                   |
| Homeing                                 |                 | BOOL                                  |                         | (*Home position*)                               |
| UP_Fault                                |                 | BOOL                                  |                         | (*Subprocess FAULT*)                            |
| UP_Ready                                |                 | BOOL                                  |                         | (*Subprocess READY*)                            |
| UP_Run                                  |                 | BOOL                                  |                         | (*Subprocess RUN*)                              |
| UP Finish                               |                 | BOOL                                  |                         | (*Subprocess processing COMPLETED*)             |
| (*********                              | ************    | ********** I                          | nputs *****             | ****************************                    |
| L Power                                 |                 | BOOL                                  | 1                       | (*LPb: Power On*)                               |
| L Not Aus                               |                 | BOOL                                  |                         | (*LPb: Emergency stop active*)                  |
| I_Noerlo                                |                 | BOOL                                  |                         | (*ImSw: Door 1 is open*)                        |
| I_D00110                                |                 | DOOL                                  |                         | ( ImBw: Door 1 is open )                        |
| I_DOOFIC                                |                 | BOOL                                  |                         | ("LIIISW: DOOL I IS CLOSED")                    |
| I_Saletyi                               |                 | BOOL                                  |                         | ("Sw · Door I salety bar")                      |
| I_PosOut                                |                 | BOOL                                  |                         | (*LmSw: Workpiece in transfer position*)        |
| I_PosIn                                 |                 | BOOL                                  |                         | (*LmSw: Workpiece in machining position*)       |
| I_UnClamp                               |                 | BOOL                                  |                         | (*LmSw: Workpiece is not clamped*)              |
| I_Clamp                                 |                 | BOOL                                  |                         | (*LmSw: Workpiece is clamped*)                  |
| END_VAR                                 |                 |                                       |                         |                                                 |
|                                         |                 |                                       |                         |                                                 |
| VAR OUTPUT                              |                 |                                       |                         |                                                 |
| (**********                             | ******          | *********                             | *******                 | *******                                         |
| (**********                             | ******          | Indracton C                           | ·                       | ***************************************         |
| (****** C++                             | ua atmuatura a  | f aton abain                          | (do not alo             | (2)                                             |
| (***** Stat                             | lus structure d | or step chain                         | (do not cie             | (totales area) (totales of Table Oter, OFOt)    |
| d SEC                                   |                 | ISTYXBXX                              |                         | (*Status structure of Indrastep SFC*)           |
| (*********                              | ************    | ********                              | ******                  | ***************************************         |
| Run                                     |                 | BOOL                                  |                         | (*Sequence is active*)                          |
| Ready                                   |                 | BOOL                                  |                         | (*Ready for start*)                             |
| Home_act                                |                 | BOOL                                  |                         | (*Homeing is active*)                           |
| Home_pos                                |                 | BOOL                                  |                         | (*Homeing reached*)                             |
| UP Start                                |                 | BOOL                                  |                         | (*Subprocess START*)                            |
| UP Home                                 |                 | BOOL                                  |                         | (*Subprocess HOME*)                             |
| UP Stop                                 |                 | BOOL                                  |                         | (*Subprocess STOD*)                             |
| MagEinigh                               |                 | BOOT                                  |                         | (*Workpiege machined at transfer pegitien*)     |
| MSGFIIIISII                             |                 | BUUL                                  |                         | ("Workprece machined at transfer position")     |
| (*********                              | *****           | Outp                                  | uts *******             | · · · · · · · · · · · · · · · · · · ·           |
| Q_Doorlo                                |                 | BOOL                                  |                         | (*Q : Open door 1*)                             |
| Q_Doorlc                                |                 | BOOL                                  |                         | (*Q : Close door 1*)                            |
| Q_MxRe                                  |                 | BOOL                                  |                         | (*Q : Move in workpiece*)                       |
| O MxLi                                  |                 | BOOL                                  |                         | (*O : Move out workpiece*)                      |
| 0 Clamp                                 |                 | BOOL                                  |                         | (*O : Clamp workpiece*)                         |
| END VAR                                 |                 |                                       |                         |                                                 |
| 2112_1111                               |                 |                                       |                         |                                                 |
| 777.D                                   |                 |                                       |                         |                                                 |
| VAR.                                    |                 |                                       | ++++++++++++            |                                                 |
| (                                       |                 | · · · · · · · · · · · · · · · · · · · | 0D0 ++++                | · • • • • • • • • • • • • • • • • • • •         |
| (**********                             | *****           | ***** Indras                          | tep SFC ****            | ***************************************         |
| (*********                              | *** Standard va | ariables of S                         | FC (do not c            | elear this area) ********)                      |
| (*For this H                            | 7B the global v | variable _Act                         | ion (type IS            | FC3Gxx) must be entered*)                       |
| (*in level p                            | program.        |                                       |                         | * )                                             |
| Action                                  |                 | ISFBxBxx                              |                         | (*Function block for IndraStep actions*)        |
| isty3h00                                |                 | ISTYxHxx                              |                         | (*diagnosis-values for Boolean*)                |
| isty3i00                                |                 | ISTYxIxx                              |                         | (*diagnosis-values for non-Boolean*)            |
| istv3h01                                |                 | TSTYXHXX                              |                         | (*diagnosis-values for Boolean*)                |
| istv3i01                                |                 | TSTVvTvv                              |                         | (*diagnosis-values for non-Boolean*)            |
| tmpStpD                                 |                 | ATCTVVDvv                             |                         | ( diagnosis values for non-boolean )            |
| (TUDSCD5                                |                 | TOLIXDXX                              | * * * * * * * * * * * * | ("Temporary SFC poincer")                       |
| (                                       |                 |                                       |                         |                                                 |
| _TMP                                    |                 | ISTYxXxx                              |                         | (*Example for temporary Flags*)                 |
| btv05NO                                 |                 | USINT                                 |                         | (*BTV05 screen number*)                         |
| tonl                                    |                 | TON                                   |                         |                                                 |
| T1_1s                                   |                 | BOOL                                  |                         | (*Limit switch overlapping for longer than 1s*) |
| END VAR                                 |                 |                                       |                         |                                                 |
|                                         |                 |                                       |                         |                                                 |
| ναρ στητη                               |                 |                                       |                         |                                                 |
| END VAD                                 |                 |                                       |                         |                                                 |
| END_VAR                                 |                 |                                       |                         |                                                 |
| 1710 00000000                           |                 |                                       |                         |                                                 |
| VAK_EXTERNAL                            | -               | 5007                                  |                         |                                                 |
| Trigger                                 |                 | ROOT                                  |                         | (*Trigger*)                                     |
| (*********                              | ******          | *********                             | *******                 | *****************************                   |
| (*********                              | ************    | ***** IndraS                          | tep SFC ****            | **********************                          |
| (*This globa                            | al variable _Ac | tion (type I                          | SFC3Gxx) mus            | t be entered in level *)                        |
| (*program.*)                            | ) —             |                                       |                         |                                                 |
| Action                                  |                 | ISTYxGxx                              |                         | (*Global variable for action control*)          |
| (*********                              | ******          | *******                               | *****                   | *****************************                   |
| END VAR                                 |                 |                                       |                         | ,                                               |
|                                         |                 |                                       |                         |                                                 |

Fig. 8-46: Allocation of IndraStep function block

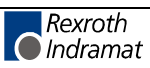

### Implementation

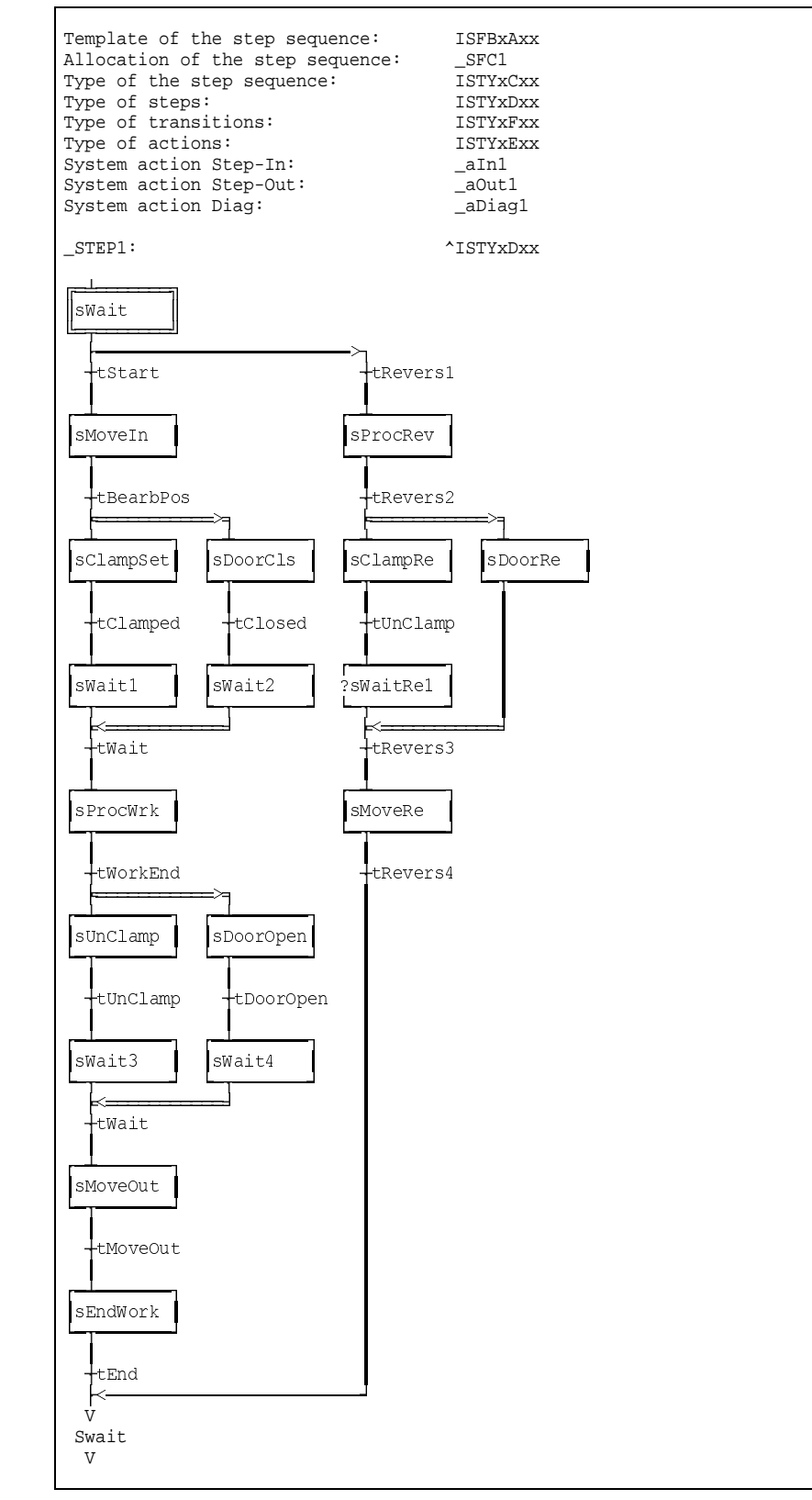

Fig. 8-47: Step sequence overview

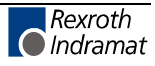

|                                                                                             | ]                                                                                                    |                                                                                                    |                                                                    |
|---------------------------------------------------------------------------------------------|----------------------------------------------------------------------------------------------------|----------------------------------------------------------------------------------------------------|--------------------------------------------------------------------|
| SWai<br>T                                                                                   |                                                                                                    |                                                                                                    |                                                                    |
| STEP :                                                                                      | Wait: Initial step - warting for a                                                                                                    | start commmand                                                                                                    |                                                                    |
| R                                                                                           | Always                                                                                                    | (**)                                                                                                    |                                                                    |
| R                                                                                           | aManual                                                                                                    | (**)                                                                                                    |                                                                    |
| Ν                                                                                           | aMonStart                                                                                                    | (*Monitoring start command*)                                                                                                    |                                                                    |
| Ν                                                                                           | Wait                                                                                                    | (*Waiting for start command or home positon.*)                                                                                                    |                                                                    |
| ACTIO                                                                                       | J Always: This action is always or                                                                                                    | oresed                                                                                                    |                                                                    |
| 1                                                                                           | (*DiagOf*)                                                                                                    | · do not clear ******                                                                                                    |                                                                    |
|                                                                                             |                                                                                                    | . do not clear )                                                                                                    | _SFC1.<br>SfcCycl                                                  |
| 2                                                                                           | (***** End of rung IndraStep cont:<br>(************************************                                                                                       | rol : do not clear ******)<br>******************************                                                                                                    | (K)                                                                |
|                                                                                             | Manual                                                                                                    |                                                                                                    | aManual.X                                                          |
| 3                                                                                           | (*Release UP-Stop, when the step qSFC.Stop                                                                                                    | sequence is stopped:*)                                                                                                    | UP_Stop                                                            |
| 4                                                                                           | (* External how<br>(*Switch immeadiatly to Revers br.<br>(*active in the Revers-branch:*)                                                                         | meing request *)<br>anch, when step sequence is not yet *)                                                                                                    | ( ]                                                                |
|                                                                                             | Homeing Home act                                                                                                    |                                                                                                    |                                                                    |
|                                                                                             |                                                                                                    |                                                                                                    | -T()                                                               |
|                                                                                             | Gostep                                                                                                    |                                                                                                    | sProcRev.X                                                         |
| 5                                                                                           | (*Restart stopped reverse program                                                                                                    | by Homeing request:*)                                                                                                    | SEC1                                                               |
|                                                                                             | Homeing qSFC.Stop Home_act                                                                                                    |                                                                                                    | Start                                                              |
| -<br>-<br>-<br>-<br>-<br>-<br>-<br>-<br>-<br>-<br>-<br>-<br>-<br>-<br>-<br>-<br>-<br>-<br>- | SFC1.GoStepCOMM<br>SFC1.Manual.STAT<br>SFC1.SfcCycl.INTE<br>SFC1.Start.COMM<br>Amanual.X.COMM<br>Home_act.Home<br>SFC.Stop.SFC<br>SProcRev.X.AUTO<br>JP_Stop.Subp | AND: go to forced steps<br>US : SFC mode manual<br>RN : Internal cycle flag<br>AND: SFC start<br>AND : force Action<br>ing is active<br>position<br>stopped<br>: Step active / MANU : Force step<br>rocess STOP. | BOOL<br>BOOL<br>BOOL<br>BOOL<br>BOOL<br>BOOL<br>BOOL<br>BOOL       |
| ACTION<br>1                                                                                 | <pre>M aManual (*DiagOf*) (*Selecting the step via the BTV2 (*only when the botton for the st (*synchronizations request is act)</pre>                            | 0 HMI buttons in manual mode *)<br>ep sequence has been selected and no*)<br>ive: *)                                                                                                    | ТМР                                                                |
|                                                                                             | iSFC. =<br>indOPNR<br>4                                                                                                    |                                                                                                    |                                                                    |
| 2                                                                                           | iSFC. =TMP.<br>indSCRNRFlag_1<br>802                                                                                                    | iSFCSFC1.<br>aManual.X SetStep<br>                                                                                                    | sDoorOpen.<br>X<br>sDoorCls.X                                      |
|                                                                                             |                                                                                                    |                                                                                                    | SNOVENIX<br>SMOVEOULX<br>()<br>sClampSet.<br>X<br>()<br>sUnClamp.X |
| 3                                                                                           | (*Alternative activation of the s<br>(*manual operating device:*)                                                                                                 | teps in manual mode by e.g. external*)                                                                                                    | L <sub>()</sub>                                                    |

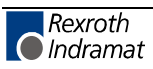

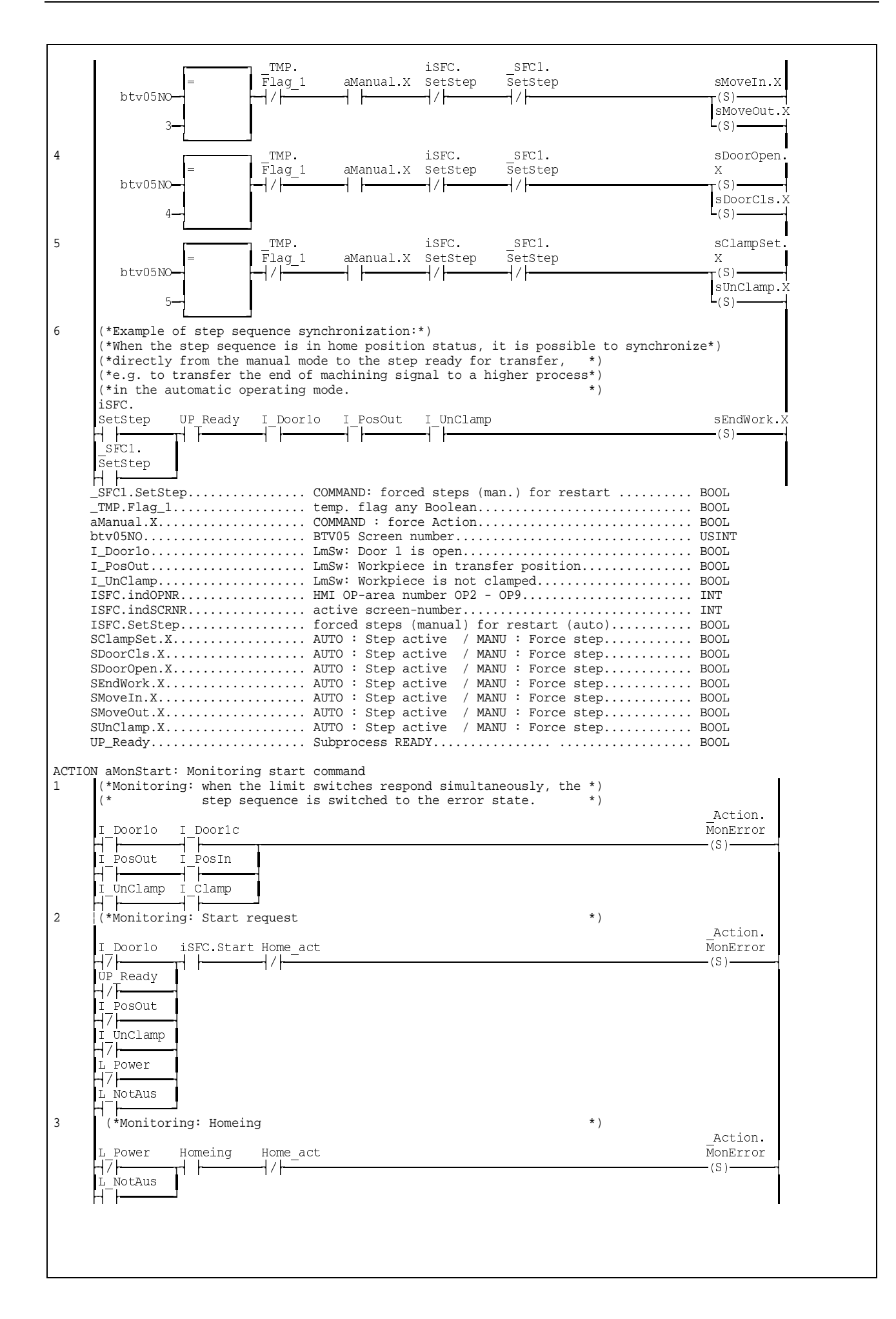

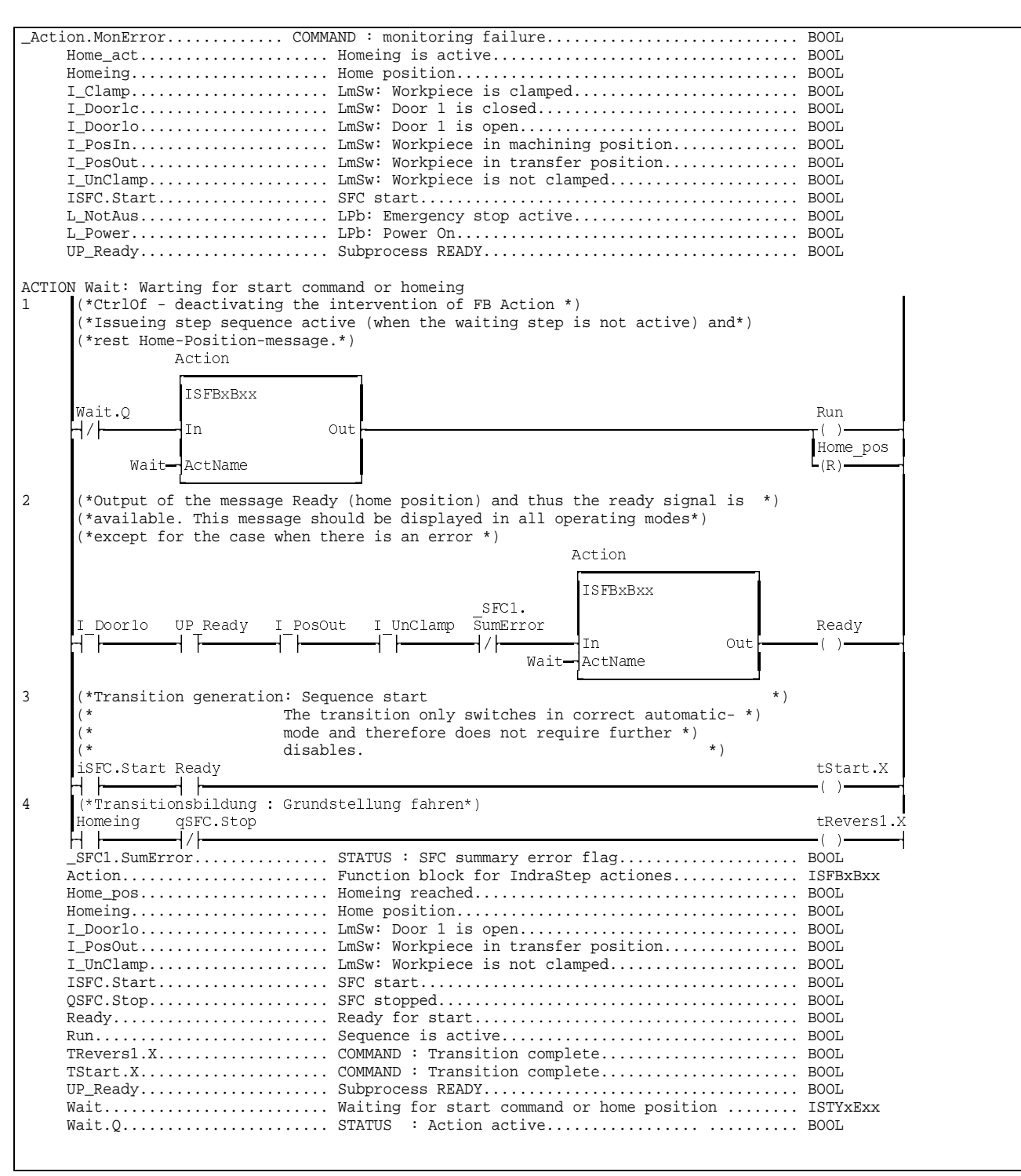

Fig. 8-48: Step 'sWait'

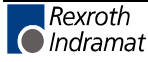

| 1                                                     | aMonError                                                   | (*Move workpiece to machining position                                                      | on*)                                       |
|-------------------------------------------------------|-------------------------------------------------------------|---------------------------------------------------------------------------------------------|--------------------------------------------|
|                                                       |                                                             |                                                                                             |                                            |
| <pre>N aMonError: Mo   (*Aktion Monit   (*   (*</pre> | nitoring<br>oring: In case of<br>a drop in p<br>the error : | limit switch overlapping, active Emerg<br>power, the step sequence is switched to<br>state. | gency stop or *)<br>, *)<br>*)<br>_Action. |
| I_Doorlo I_D                                          | oor1c                                                       |                                                                                             | MonError                                   |
| I_PosOut I_P                                          | osIn T1_1s                                                  | _                                                                                           |                                            |
| I_UnClamp I_C                                         | lamp                                                        |                                                                                             |                                            |
| UP_Fault                                              |                                                             |                                                                                             |                                            |
| L Power                                               |                                                             |                                                                                             |                                            |
| L NotAus                                              |                                                             |                                                                                             |                                            |
| (*CtrlOf - Dea                                        | ctivation of the :                                          |                                                                                             | * )                                        |
| (*DiagOf - Dia                                        | gnosis generation                                           | for this network can be suppressed*)                                                        | error message *)                           |
| (* SIII                                               | ce chis part is Of                                          | mry used for concrotiting the monitoring                                                    | *)                                         |
| (**)<br>(*Suppressing                                 | monitor error mess                                          | sages when no automatic or in manual mo                                                     | ode no step is- *)                         |
| (*activated.*)                                        |                                                             |                                                                                             | - ····································     |
| SEC1 Auto Man                                         | EP1 <sup>^</sup> .                                          |                                                                                             | Action.                                    |
|                                                       |                                                             |                                                                                             | (R)                                        |
| _sF<br>Man                                            | C1.<br>ual                                                  |                                                                                             |                                            |
| (*For time del                                        | ay of limit switch                                          | h overlapping the timer can be programm                                                     | ned for the *)                             |
| (*criteria ana<br>(*For this pur                      | lysis outside the<br>pose and in this (                     | proper diagnosis.*)<br>example the timer ton1 and the marker*)                              |                                            |
| (*T1_1s are cr                                        | ated.                                                       |                                                                                             | * )                                        |
|                                                       | ton1                                                        |                                                                                             |                                            |
|                                                       | TON                                                         |                                                                                             |                                            |
| I_PosOut I_P                                          | osIn                                                        |                                                                                             | T1_1s                                      |
|                                                       | T#1s-PT                                                     | ET -                                                                                        | ( )                                        |
| Debien Marrie                                         | ·                                                           |                                                                                             | DOOL                                       |
| _ACTION.MONETRO<br>SFC1.Auto                          | r CON                                                       | ישאשאיי monitoring failure<br>ATUS : SFC mode auto                                          | BOOL                                       |
| SFC1.Manual                                           | ST/                                                         | ATUS : SFC mode manual                                                                      | BOOL                                       |
| _STEP1^.ManEnab                                       | le                                                          |                                                                                             | BOOL                                       |
| I_Clamp                                               | Lms                                                         | Sw: Workpiece is clamped                                                                    | BOOL                                       |
| L_DOOTIC                                              | Lms                                                         | Sw: Door 1 is closed                                                                        | BOOL                                       |
| I_DOGID                                               | Lms                                                         | Sw. Door 1 15 Open                                                                          | BOOT                                       |
| I PosOut                                              | Lillà<br>T.m <sup>(</sup>                                   | Sw: Workpiece in transfer position                                                          | BOOL                                       |
| 050uc                                                 | Lm:                                                         | Sw: Workpiece is not clamped                                                                | BOOL                                       |
| I UnClamp                                             | I.DI                                                        | b: Emergency stop active                                                                    | BOOL                                       |
| I_UnClamp<br>L_NotAus                                 | LICX                                                        |                                                                                             |                                            |
| I_UnClamp<br>L_NotAus<br>L_Power                      | LPk                                                         | b: Power On                                                                                 | BOOL                                       |
| I_UnClamp<br>L_NotAus<br>L_Power<br>T1_1s             | LP                                                          | b: Power On<br>mit switch overlapping for longer than                                       | BOOL<br>1s BOOL                            |
| I_UnClamp<br>L_NotAus<br>L_Power<br>T1_1s<br>ton1     | LP                                                          | b: Power On<br>mit switch overlapping for longer than                                       | BOOL<br>1s BOOL<br>TON                     |

Fig. 8-49: Action 'aMonError'

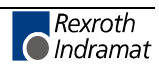

| sMoveIn                                                                       |                                                                                                    |                                                                        |                                                                                                  |                                                                                      |
|-------------------------------------------------------------------------------|----------------------------------------------------------------------------------------------------|------------------------------------------------------------------------|--------------------------------------------------------------------------------------------------|--------------------------------------------------------------------------------------|
| STEP sMove                                                                    | In: Move wor                                                                                                    | kpiece from trans                                                      | sfer position to machining position                                                              |                                                                                      |
| BD T#                                                                         | 8s                                                                                                    | »In.T_max                                                              | (*Move workpiece to machining position*)                                                         |                                                                                      |
| N                                                                             | i                                                                                                    | aMonError                                                              | (*Move workpiece to machining position*)                                                         |                                                                                      |
| N                                                                             | 1                                                                                                    | aMonMove                                                               | (*Monitoring*)                                                                                   |                                                                                      |
| N                                                                             |                                                                                                    | aMoveIn                                                                | (*Move workpiece to machining position*)                                                         |                                                                                      |
| ACTION aMo<br>1 (****<br>(*Th<br>SFC<br>-Acti<br>_SFC1<br>I_Doo<br>I_UNC      | nMove: Monito<br>****** Step<br>e following<br>1.Auto UP Ru:<br>I Doo<br>I Doo<br>I Doo<br>I J<br>I Unc<br>I Unc<br>I Unc<br>I Auto<br>nto<br>famp | orin<br>-related monitori<br>condition(s) are/<br>n<br>rlo<br>lamp<br> | Ing error in automatic mode ********)         'is incorrect:*)         MAND : monitoring failure | Action.<br>MonError<br>(S)<br>BOOL<br>BOOL<br>BOOL<br>BOOL<br>BOOL                   |
| ACTION AMO<br>1 (*Mo<br>SFC<br>-SFC                                           | veIn: Move w<br>ve workpiece                                                                                                    | orkpiece to machi<br>to machining pos<br>In                            | ining position<br>sition*)<br>Action<br>ISFBxBxx<br>In Out                                       | Q_MxRe<br>()                                                                         |
| Manu<br>H                                                                     | ual UP Ru:                                                                                                    | n I_Doorlo                                                             | I UnClamp<br>                                                                                    |                                                                                      |
| 2 (*Tr<br>I_Pc<br>H_+                                                         | ansition gen<br>sIn                                                                                                    | eration: Workpiec                                                      | e in machining position*)                                                                        | tBearbPos.<br>X<br>()                                                                |
| _SFC1<br>Actio<br>AMove<br>I_Doo<br>I_Pos<br>I_UnC<br>Q_MxR<br>TBear<br>UP_Ru | .Auto<br>Manual<br>n<br>In<br>Tin<br>lamp<br>bPos.X<br>n                                                                                           | STAT<br>STAT<br>Func<br>Move<br>LmSw<br>LmSw<br>LmSw<br>COM<br>Suby    | <pre>CUS : SFC mode auto<br/>CUS : SFC mode manual<br/>tion block for IndraStep actiones</pre>   | BOOL<br>BOOL<br>ISFBxBxx<br>ISTYxExx<br>BOOL<br>BOOL<br>BOOL<br>BOOL<br>BOOL<br>BOOL |

Fig. 8-50: Step 'sMoveln'

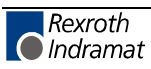

| sProcRev                                                                                                    |                                                                                            |                                                                                                    |  |  |  |
|----------------------------------------------------------------------------------------------------|--------------------------------------------------------------------------------------------|----------------------------------------------------------------------------------------------------|--|--|--|
| STEP sProcRev: Proces                                                                                                    | ssing step Revers                                                                          |                                                                                                    |  |  |  |
| Ν                                                                                                    | aMonError                                                                                  | (*Processing step - home position*)                                                                                                    |  |  |  |
| N                                                                                                    | aProcRev                                                                                   | (*Processing step - home position*)                                                                                                    |  |  |  |
| ACTION aProcRev: Proc<br>1 (*Issue machini<br>Acti<br>ISI<br>TRUE<br>1 In<br>aProcRev—Act<br>2 (*Process home<br>UP Finish<br>Action<br>AProcRev<br>Home_act<br>UP_Finish<br>UP_Finish | ressing step- home<br>ing start*)<br>ion<br>FBxBxx<br>Out<br>Name<br>position reached*<br> | UP_Home<br>()<br>Home_act<br>(S)<br>tRevers2.X<br>()<br>ction block for IndraStep actiones ISFBxBxx<br>hining process - home position ISTYXExx<br>leing is active |  |  |  |

Fig. 8-51: Step 'sProcRev'

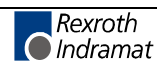

| sCla        | mpSet                                                                                                |                                                                                                    |                                                                                                    |
|-------------|----------------------------------------------------------------------------------------------------|----------------------------------------------------------------------------------------------------|----------------------------------------------------------------------------------------------------|
| STEP :      | sClampSet: Clamp                                                                                     | workpiece                                                                                                    |                                                                                                    |
| в D         | T#2s                                                                                                 | »et.T_max                                                                                                    | (*Maximum time close clamping*)                                                                                    |
| N           | _                                                                                                    | aMonError                                                                                                    | (*Clamp workpiece*)                                                                                                |
| N           |                                                                                                    | aMonClamp                                                                                                    | (*Monitoring clamping not possible*)                                                                               |
| Ν           | <u> </u>                                                                                             | aClampSet                                                                                                    | (*Clamp workpiece*)                                                                                                |
| ACTIO<br>1  | N aMonClamp: Mon.<br>(******** Step<br>(*The following<br>SFC1.Auto I Po:<br>J J J                   | itoring step-relat<br>p-related monitori<br>condition(s) is(a<br>sIn                                                                                                    | ed: Clamping<br>ng error in automatic mode ********)<br>are) incorrect:*)<br>Action.<br>MonError<br>(S)            |
| -<br>-<br>- | SFC1.Auto<br>_SFC1.Auto<br>_Action.MonError                                                          | STAT                                                                                                    | US : SFC mode autoBOOL<br>Workpiece in machining positionBOOL<br>MAND : monitoring failureBOOL<br>Whining position |
| 1           | (* Automatic : 1<br>(* Automatic : 1<br>(* (* )<br>(* )<br>(* )<br>(* )<br>(* )<br>(* )<br>(* )<br>( | As long as the lin<br>the output is acti-<br>position is reached<br>transitions networ<br>The output is acti-<br>status. In this ca-<br>the transition net<br>the output.<br>Action | <pre>ckpiece clamping ************************************</pre>                                                   |
|             | SFC1.Auto I Cl.<br>A                                                                                 | amp ISFBxBxx<br>sIn In<br>sOut ActName                                                                                                    | Out()                                                                                                    |
| 2           | (*************************************                                                               | **** Transition ge<br>When reaching the<br>is generated and t<br>that the action po<br>when quitting the<br>has to be suppress<br>this network with                                 | emeration workpiece clamping ************************************                                                  |
|             | _SFC1.Auto<br>SFC1.Manual<br>I_C1amp<br>I_PosIn<br>I_PosOut<br>Q_C1amp<br>Tclamped.X                 | STAT<br>STAT<br>LmSv<br>LmSv<br>LmSv<br>LmSv<br>Q :<br>COM                                                                                                    | Q_Clamp<br>(S)         CUS : SFC mode auto                                                                         |

Fig. 8-52: Step 'sClampSet'

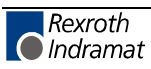

| STEP sDoorCls: Close door         B D       T#5s       >ls.T_max       (*Close door and close clamping*)         N       aMonError       (*Close door*)         N       aMonFlt       (*Close door*)         N       aMonFlt       (*Close door*)         N       adonError       (*Close door*)         ACTION aMOnFlt: Monitoring - step-related       (*Close door*)         ACTION aMOnFlt: Monitoring - step-related       (*Close door*)         ACTION aMOnFlt: Monitoring - step-related       (*Close door*)         ACTION aMOnFlt: Monitoring ordition(s) is(are) incorrect:*)       Action.         SFC1.Auto I Safetyl       MonError         _SFC1.Auto I Doorlc       STSTEMS SFC Mode auto | sDoorCls                                                                                                    |                                                                                   |                                                                                                    |
|----------------------------------------------------------------------------------------------------|----------------------------------------------------------------------------------------------------|-----------------------------------------------------------------------------------|----------------------------------------------------------------------------------------------------|
| B D T#5s **Is.T_max (*Close door and close clamping*)<br>N aMonError (*Close door*)<br>N aMonFlt (*Monitoring - step-related*)<br>ACTION aMonFlt: Monitoring - step-related<br>1 (******** Step-related monitoring error in automatic mode ********)<br>(*The following condition(s) is(are) incorrect:*)<br>SFC1.Auto I Safety1 MonError<br>(S)<br>SFC1.Auto I Safety1 BOOL<br>Action. MonError<br>SFC1.Auto I Safety1 BOOL<br>Action MonError                                                                                                    | STEP sDoorCls: (                                                                                                    | Close door                                                                        |                                                                                                    |
| N       aMonError       (*Close door*)         N       aMonFlt       (*Monitoring - step-related*)         N       aClose       (*Close door*)         ACTION aMOnFlt: Monitoring - step-related       (*Close door*)         ACTION aMonFlt: Monitoring - step-related       (*Close door*)         ACTION aMonFlt: Monitoring - step-related       (*Close door*)         ACTION aMonFlt: Monitoring - step-related       monError         (*The following condition(s) is(are) incorrect:*)       Action.         SFC1.Auto I Safetyl       MonError                                                                                                    | BD T#5s                                                                                                    | »ls.T_max                                                                         | (*Close door and close clamping*)                                                                                                    |
| N       aMonFlt       (*Monitoring - step-related*)         ACTION aMonFlt: Monitoring - step-related       (*Close door*)         ACTION aMonFlt: Monitoring - step-related       (*Close door*)         ACTION aMonFlt: Monitoring - step-related       (*Close door*)         ACTION aMonFlt: Monitoring - step-related       (*Close door*)         ACTION aMonFlt: Monitoring - step-related       (*Close door*)         SEC1.Auto I Safety1       Action.<br>MonError         _SFC1.Auto.       STATUS : SFC mode auto         _SFC1.Auto.       SW : Door 1 is safety bar                                                                                                    | N                                                                                                    | aMonError                                                                         | (*Close door*)                                                                                                    |
| N       aClose       (*Close door*)         ACTION aMonFlt: Monitoring - step-related       (******** Step-related monitoring error in automatic mode *******)         (*The following condition(s) is(are) incorrect:*)       Action.         SEC1.Auto I Safety1       MonError                                                                                                    | N                                                                                                    | aMonFlt                                                                           | (*Monitoring - step-related*)                                                                                                    |
| ACTION aMonFlt: Monitoring - step-related<br>1 (******** Step-related monitoring error in automatic mode *******)<br>(*The following condition(s) is(are) incorrect:*)<br>SFC1.Auto I Safety1<br>                                                                                                    | N                                                                                                    | aClose                                                                            | (*Close door*)                                                                                                    |
| 2 (*Transition generation Door is closed *)<br>(*The output is only set to saving, when the limit position is reached. *)<br>(*CtrlOf*)<br>I_Doorlc tclosed.X<br>                                                                                                    | ACTION AMONFIC.<br>1 (**********<br>(*The foll<br>SFC1.Auto<br>I_SAfety1<br>_Action.Mor<br>ACTION aClose: (<br>1 (*As long<br>(*the trav<br>SFC1.Auto<br>SFC1.Auto<br>SFC1.Auto<br>SFC1.Auto<br>(*Transiti<br>(*The outp<br>(*CtrlOf*)<br>I_Doorlc<br>H_<br> | Monitoring - Step-related monitor<br>Lowing condition(s) is(a<br>b) I Safetyl<br> | Led       Action.         ing error in automatic mode *******)       Action.         are) incorrect:*)       Action.         (S)       (S)         TUS : SFC mode auto       BOOL         * Door 1 is safety bar       BOOL         MAND : monitoring failure       BOOL         osed (I_Doorlc) has not been approached - *)       BOOL         door (Q_Doorlc) is displayed.       *)         Out       Q_Doorlc         Out       Q_Doorlo         (R)       Coorlo         (R)       C_Doorlo         (R)       C_Doorlo         (R)       C_Doorlo         (R)       C_Doorlo         (R)       C_Doorlo         (R)       C_Doorlo         (R)       C_Doorlo         (R)       C_Doorlo         (S)       C_Doorlo         (S)       C_Doorlo         (S)       C_Doorlo         (S)       C_Doorlo         (S)       C_Doorlo         (S)       C_Doorlo         (S)       C_Doorlo         (S)       C_Doorlo         (S)       C_Doorlo         (S)       C_Doorlo         < |

Fig. 8-53: Step 'sDoorCls'

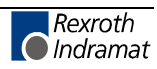

| sClampRe                                                                                                    |                                          |                                                                                                    |                                                                                                    |                                                                                                    |  |
|----------------------------------------------------------------------------------------------------|------------------------------------------|----------------------------------------------------------------------------------------------------|----------------------------------------------------------------------------------------------------|----------------------------------------------------------------------------------------------------|--|
| STEP sClamp                                                                                                    | Re: Open clam                            | ping - home pos                                                                                              | sition -                                                                                                    |                                                                                                    |  |
| BL T#1:                                                                                                    | 3                                        | »Re.T_min                                                                                                    | (*Minimum time Open clamping*)                                                                                                    |                                                                                                    |  |
| N                                                                                                    |                                          | aMonError                                                                                                    | (*Open clamping- Move to home position*)                                                                                                    |                                                                                                    |  |
| N                                                                                                    |                                          | aClampRev                                                                                                    | (*Open clamping- Move to home position*)                                                                                                    |                                                                                                    |  |
| ACTION aClampRev: Open clamping- Move to home position 1 (*Only open clamping when the process has moved to home position*) Action SFC1.Auto UP Ready IN Out (R) |                                          |                                                                                                    |                                                                                                    |                                                                                                    |  |
| 2 (*Tran<br>(**)<br>(*The<br>(*is )<br>I_UnCl<br>                                                                                                    | L-action sCla<br>cept active for<br>lamp | ActName ActName ActName ation Clamping ampRe.T_min 1s or a minimum dw STAT STAT STAT STAT STAT STAT STAT STA | open. *)<br>in the step sClampRe this action*)<br>well time of one second. *)<br>TUS : SFC mode auto<br>TUS : SFC mode manual<br>tus : SFC mode manual<br>tus : SFC mode manual<br>tus : SFC mode manual<br>tus : SFC mode auto<br>tus : SFC mode auto<br>tus : SF | tUnClamp.X<br>()<br>BOOL<br>BOOL<br>ISTYXEXX<br>ISFBXBXX<br>BOOL<br>BOOL<br>BOOL<br>BOOL<br>BOOL<br>BOOL |  |

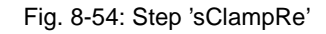

| sDoorRe                                                                                                    |  |  |  |  |  |
|----------------------------------------------------------------------------------------------------|--|--|--|--|--|
| STEP sDoorRe: Open loading door - Home position -                                                                                                    |  |  |  |  |  |
| N aDoorRev (*Open door - Move to home position*)                                                                                                    |  |  |  |  |  |
| ACTION aDoorRev: Open door - Move to home position 1 (*Open loading door*) Action                                                                                                    |  |  |  |  |  |
| SFC1.Auto UP Ready<br>SFC1.Auto UP Ready<br>In Out<br>SFC1.<br>Manual UP Run<br>ActName                                                                                                    |  |  |  |  |  |
| 2 (*Transitions: Door is open*)<br>(*CtrlOf*)<br>I_Doorlo<br>U_Q_Doorlo<br>(S)                                                                                                    |  |  |  |  |  |
| 3       (*Since the waiting step after Open clamping has to be active,*)       (*         (*here, only the transition condition of the door has to be taken into*)       (*         (*account.*) |  |  |  |  |  |

Fig. 8-55: Step 'sDoorRe'

| sWait1                                                                                              |  |  |  |  |  |  |
|----------------------------------------------------------------------------------------------------|--|--|--|--|--|--|
| STEP sWait1: Waiting step for step sDoorCLS                                                         |  |  |  |  |  |  |
| N aWait (*Transition generation for waiting steps*)                                                 |  |  |  |  |  |  |
| ACTION aWait: Transition generation for waiting steps          1       TRUE       tWait.X         H |  |  |  |  |  |  |

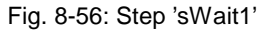

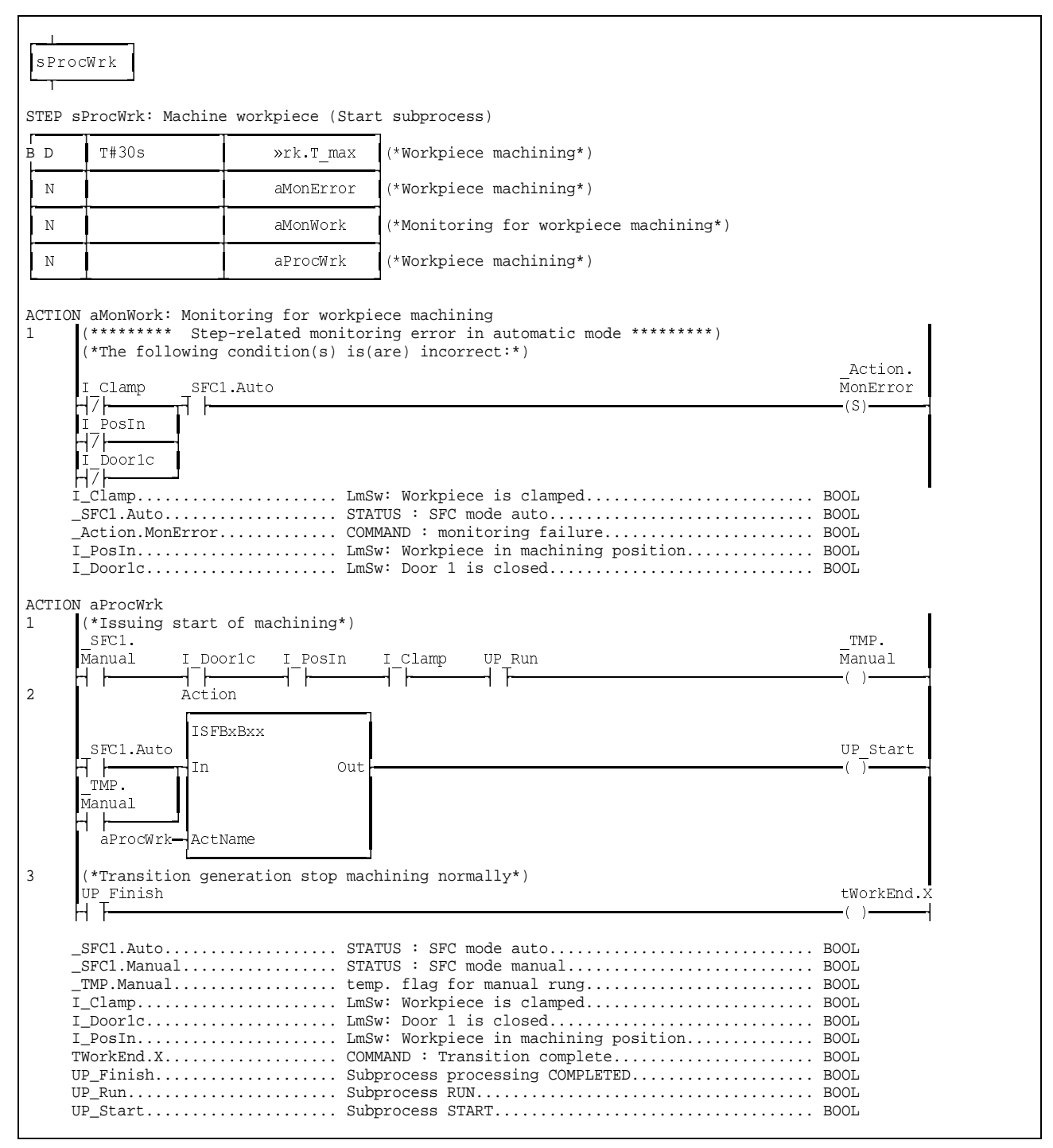

Fig. 8-57: Step 'sProcWrk'

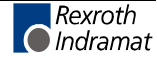

| sMoveRe                                                                                                    |                                                             |
|----------------------------------------------------------------------------------------------------|-------------------------------------------------------------|
| CTED aMercana: Mara to loading position . Home position                                                                                                    |                                                             |
| N                                                                                                    |                                                             |
| N amounterfor (*Move to loading position - Revers -*)                                                                                                    |                                                             |
| N allower ("Move to loading position - Revers - ")                                                                                                    |                                                             |
|                                                                                                    |                                                             |
| ACTION aMoveRev: Move to loading position - Revers -<br>1 SFC1.Auto I PosOut I Doorlo I UnClamp UP Run<br>                                                                                                    | IMP.Auto<br>)<br>IMP.<br>anual                              |
| A tion                                                                                                    | )                                                           |
| TMP.Auto<br>TMP.Auto<br>IN<br>Manual<br>ActName                                                                                                    | _MxLi<br>)                                                  |
| _SFC1.Auto                                                                                                    |                                                             |
| ACTION aHome: Transition generation Home position<br>1 (*Home position reached*)<br>Action                                                                                                    | 1                                                           |
| I Doorlo I PosOut I UnClamp UP Ready<br>I Doorlo I PosOut I UnClamp UP Ready<br>I n Out<br>aHome—ActName                                                                                                    | tRevers4.X<br>()                                            |
| Home_act.       Homeing is active.         Home_pos.       Homeing reached.         I_Doorlo.       LmSw: Door 1 is open.         I_PosOut.       LmSw: Workpiece in transfer position.         I_UnClamp.       LmSw: Workpiece is not clamped.         TRevers4.X.       COMMAND : Transition complete.         UP_Ready.       Subprocess READY. | (S)<br>BOOL<br>BOOL<br>BOOL<br>BOOL<br>BOOL<br>BOOL<br>BOOL |

Fig. 8-58: Step 'sMoveRe'

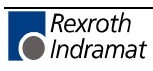

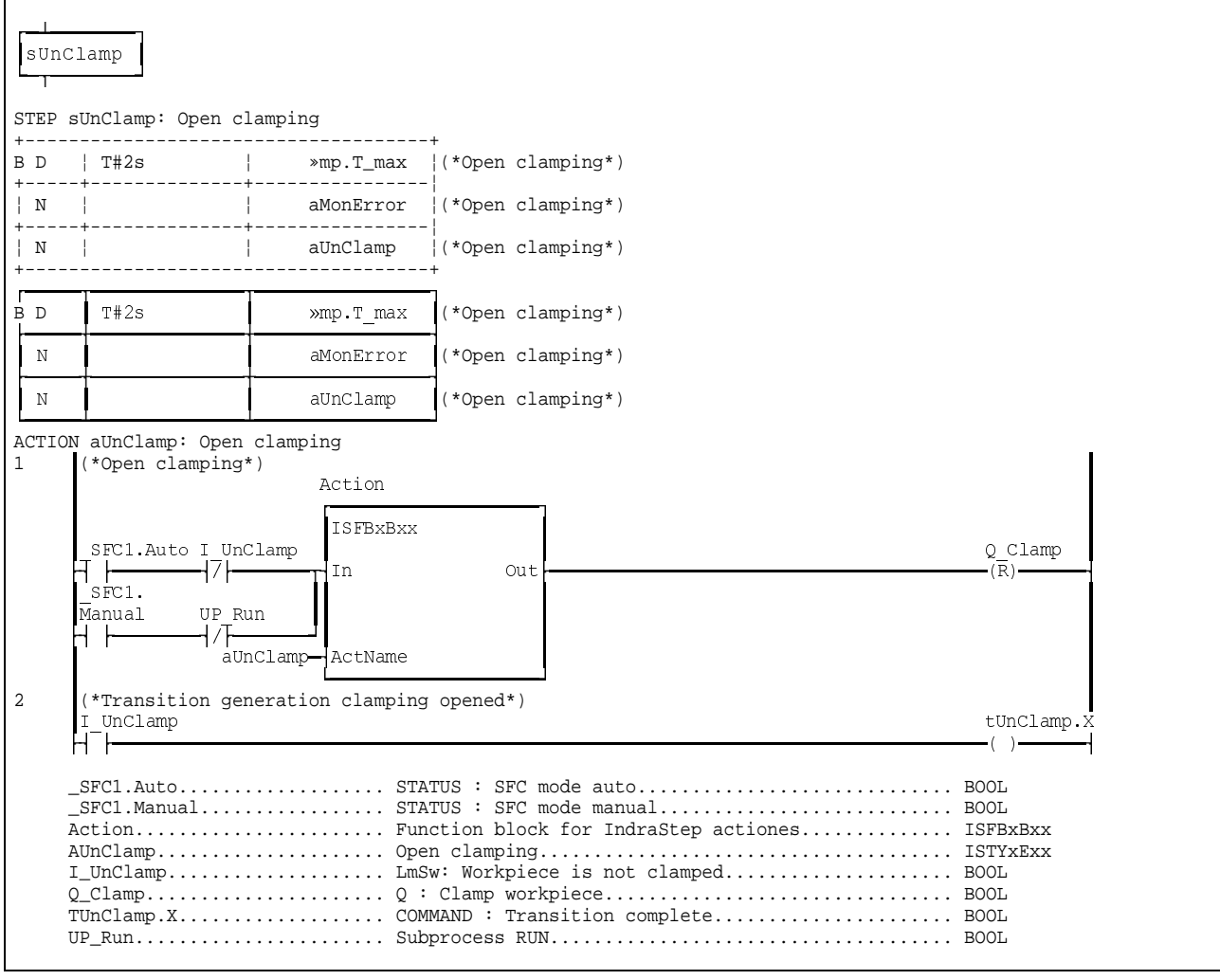

Fig. 8-59: Step 'sUnClamp'

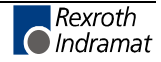

| sDoc        | prOpen                                                                                                    |                                                                                                    |                                                                                                    |
|-------------|----------------------------------------------------------------------------------------------------|----------------------------------------------------------------------------------------------------|----------------------------------------------------------------------------------------------------|
| STEP        | sDoorOpen: Open d                                                                                                    | loor                                                                                                    |                                                                                                    |
| B D         | T#5s                                                                                                    | <pre>wen.T_max</pre>                                                                                                    | (*Maximum time monitoring Open door*)                                                                                                    |
| N           |                                                                                                    | aMonError                                                                                                    | (*Monitoring - Limit switch pair monitoring*)                                                                                                    |
| Ν           |                                                                                                    | aOpen                                                                                                    | (*Open door*)                                                                                                    |
| 2<br>3<br>4 | N aOpen: Open doc<br>(************************************                                                                                                    | pr<br>roid exceeding the<br>a it is possible<br>is also switched<br>on takes place in<br>imple network res-<br>structure and ca-<br>perating mode ind-<br>erentiate the net-<br>erentiate the net-<br>erent of the structure<br>tep mode (_SFC1.A<br>s discrimination<br>************************************ | <pre>with the intermediate flags, the intermediate flags, the intermediate flag the intermediate flag the intermediate flag. The intermediate flag the intermediate flag the intermediate flags, the intermediate flags, the intermediate flag the intermediate flag. The intermediate flags, the intermediate flags, the inte</pre> |
|             | TMP.Auto<br>TMP.Auto<br>In<br>TMP.<br>Manual<br>aOpen—Actl<br>I Doorlo<br>SFC1.Auto<br>SFC1.Manual<br>TMP.Auto<br>TMP.Manual<br>Doorlo<br>Q_Doorlo<br>TDoorOpen.X | Out<br>Name<br>STA<br>STA<br>STA<br>tem<br>LmS<br>Q :<br>Q :<br>COM<br>Sub                                                                                                    | Q_Doorlo         ()         Q_Doorlc         Q_Doorlc         (R)         tDoorOpen.         X         Q_Doorlo         (S)         TUS : SFC mode auto         BOOL         p. flag for automatic rung         p. flag for manual rung.         BOOL         p. flag for manual rung.         BOOL         Close door 1         Open door 1         BOOL         MAND : Transition complete         BOOL                                                                                                    |

Fig. 8-60: Step 'sDoorOpen'

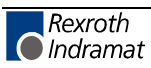

| sMov<br>1                  | eOut                                                                                     |                                                      |                                                                                                    |
|----------------------------|------------------------------------------------------------------------------------------|------------------------------------------------------|----------------------------------------------------------------------------------------------------|
| STEP s                     | MoveOut: Move w                                                                          | orkpiece from mac                                    | thing to transfer position                                                                                                    |
| r<br>BD                    | T#5s                                                                                     | »ut.T_max                                            | (*Move workpiece to transfer position*)                                                                                                    |
| N                          |                                                                                          | aMonError                                            | (*Move workpiece to transfer position*)                                                                                                    |
| Ν                          |                                                                                          | aMMoveOut                                            | (*Monitoring : Move workpiece to transfer position*)                                                                                                    |
| N                          |                                                                                          | aMoveOut                                             | (*Move workpiece to transfer position*)                                                                                                    |
| <br><br>I                  | SFC1.Auto I Do<br>SFC1.Auto I Do<br>SFC1.Auto<br>Doorlo<br>Action.MonError               | orlo<br>STA<br>LmS<br>COM                            | Action.<br>MonError<br>(S)<br>TUS : SFC mode auto                                                                                                    |
| CTION                      | aMoveOut: Move<br>(*Move workpiec                                                        | workpiece to tra<br>e to transfer pos                | Insfer position<br>Sition*)<br>Action                                                                                                    |
|                            | SFC1.Auto I Po<br>SFC1.<br>Manual UP R<br>Manual VP R                                    | sOut<br>un I_Doorlo                                  | ISFBxBxx<br>Q_MxLi<br>In Out<br>I_UnClamp<br>ActName                                                                                                    |
| 2                          | (*Transition ge:<br>I_PosOut<br>                                                         | neration : Transf                                    | tMoveOut.X                                                                                                    |
| -<br>I<br>I<br>Q<br>T<br>U | SFC1.Auto<br>SFC1.Manual<br>_Doorlo<br>_PosOut<br>_UnClamp<br>MxLi<br>MoveOut.X<br>P_Run | STA<br>STA<br>STA<br>LmS<br>LmS<br>Q :<br>COM<br>Sub | TUS : SFC mode autoBOOLTUS : SFC mode manualBOOLw: Door 1 is openBOOLw: Workpiece in transfer positionBOOLw: Workpiece is not clampedBOOLMove out workpieceBOOLMAND : Transition completeBOOLpprocess RUNBOOL |

Fig. 8-61: Step 'sMoveOut'

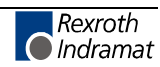

| sEnd            | dWork                                                                                                    |                                                      |                                                       |                            |  |  |
|-----------------|----------------------------------------------------------------------------------------------------|------------------------------------------------------|-------------------------------------------------------|----------------------------|--|--|
| STEP            | sEndWork: Report                                                                                                    | end of machining                                     | generate ready message                                |                            |  |  |
| Γ<br>Β L        | T#500ms                                                                                                    | »rk.T_min                                            | (*Report end of machining*)                           |                            |  |  |
| N               |                                                                                                    | aEndWork                                             | (*Report end of machining*)                           |                            |  |  |
| ACTIC<br>1<br>2 | N aEndWork: Report<br>(*Message end of<br>_SFC1.<br>Manual I Doc<br>    <br>Actic                                                                                                    | t end of machini<br>machining, tran<br>prlo I PosOut | ng<br>sfer position reached*)<br>I UnClamp UP Run<br> | _TMP.<br>Manual<br>( )———— |  |  |
|                 | SFC1.Auto                                                                                                    | 3xBxx<br>Out<br>Name                                 |                                                       | MsgFinish                  |  |  |
| 3               | (*Transition gen                                                                                                    | neration end of m                                    | achining*)                                            | tEnd.X                     |  |  |
|                 | _SFC1.AutoBOOL<br>_SFC1.ManualBOOL<br>_TMP.ManualBOOL<br>I_DoorloLmSw: Door 1 is openBOOL<br>I_PosOutBOOL<br>I_UnClampLmSw: Workpiece in transfer positionBOOL<br>I_UnClampBOOL<br>I_UnClampLmSw: Workpiece is not clampedBOOL<br>I_UnClampBOOL<br>I_UnClampBOOL<br>I_SW: Workpiece machined at transfer positionBOOL<br>TEnd.XBOOL<br>UP_RunBOOL<br>Subprocess RUNBOOL<br>BOOL<br>BOOL |                                                      |                                                       |                            |  |  |

Fig. 8-62: Step 'sEndWork'
## 9 Index

```
_Action 4-4
_Action.MonError 3-3
_SFC1 4-4
_SFC1.MonError 3-3
_TMP 4-4
```

#### <

<Action name>.A - general action processing 5-3 <Action name>.Q - normal action processing 5-3 <Action name>.X - forcing an action 5-3 <Aktion>.X 6-4 <iSFC.Start> 6-1 <Step name>.T\_max 5-8 <Step name>.T\_min 5-7 <Step>.ActionIn 6-3 <Step>.ActionIn - executability indication 5-2 <Step>.ManEnable 6-3 <Step>.S - transition for step fulfilled 5-2 <Step>.T - current step time 5-1 <Step>.T\_max - maximum step time 5-3 <Step>.T\_min - minimal step time 5-3 <Step>.X 6-3 <Step>.X - Step active 5-1 <Step>.X\_ - Step active during processing time 5-2 <Transition name>.X 5-4 <Transition>.X 5-5 <Transition>.X\_ 5-5

### Α

Action 5-3 Action name Always 4-3 Action names which do not lead to the insertion of FB Action 4-3 Action processing 6-2, 6-5 Action qualifier R 4-3 Action system variables 6-5 Action type 5-4 Action.MonError 4-5, 5-7 Action.MonError / SFC1.MonError 5-6 Activation of actions depending on the operating modes 1-5 Admissible action qualifiers 5-4 Advantages of IndraStep 1-5 AktName.Q 4-1 Allocations on program level 3-5 aManual 4-3 aMonError 4-3, 7-6 An overview of IndraStep 1-2 Analysis 7-6 AND-branch various steps 1-7 Applicable qualifiers 5-4 Application of a step constellation to the automatic mode 4-5 Automatic insertion 4-3 Automatic mode 3-3, 4-4 Automatic single step 6-1 automatic single step mode 3-2 Automatic-single-step 4-4

#### В

Behavior of the actions in dependence of the step sequence state 1-5 Boolean actions 5-4 Boolean operations 4-2

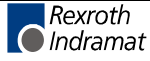

Boolean time-delayed (D) action 5-3, 5-8 Boolean time-limited (L) action 5-3, 5-7 Boolean variables as transition name 5-5 Button in WinHMI 6-3

#### С

Cancelation the forcing 6-4 Cause of an error 1-8 Change of operating modes 3-2 Change of steps 6-1 COMMAND 3-3 Command signals for internal step sequence control 4-5 Control interface of the IndraStep function block 3-1 Control of the command output 3-2, 4-1, 4-2, 4-3, 5-4 Control of the command output of a standard step sequence 4-1 Control of the command output of an IndraStep step sequence 4-2 Controlling the diagnosis generation 7-6 Correct automatic mode 5-1 Criteria analysis 1-8, 6-3, 7-2, 7-4, 7-6 Current version 2-1 Cyclical program 1-2

### D

Data and control sturcture of the IndraStep-FB 3-3 Data memory required 2-2 Deactivation of the command output 3-2 Deactivation of the diagnosis generation 7-6 Deleting errors 1-6 Descending edge 6-4 Designation of function and data types 3-1 Diagnoses in a case of error 7-5 Diagnosis 1-8, 7-1 Diagnosis display 7-1 Diagnosis generation 7-6 Diagnosis texts and criteria analysis 5-1 DiagOf 7-6 DiagOn 7-6 Difference between \_Action.MonError and \_SFC1.MonError 5-7 Display options 7-3 Dynamical waiting step 1-6

### Ε

Elements of the IndraStep control structure \_SFC1 3-3 Error case 7-6 Error evaluation 4-1 Error management 4-1 Error message 3-3 Error state 3-2, 3-3, 4-5, 5-6 Error text 3-2 Event monitoring 3-3, 5-6 Executability indication 5-1, 6-3 Expired step time monitoring 3-3 External request 1-8, 6-2 Extra work for error evaluation creation 5-1

### F

Fault 1-6 Fault messages 7-1 Faulted step 1-6, 1-8, 3-2, 7-6 Faults 7-1 Faulty states 1-8 FB Action 4-2 FB input iSFC 3-1 FB output qSFC 3-2 FBS 2-1

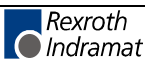

FB-template ISFBxAxx 2-2 First active manual mode-SPS cycle 6-3 Forced action 4-2 Forcing actions 6-4 Forcing steps 6-2 Frozen state 7-3 Fulfilled transition condition 6-1 Fulfillment of the transition 6-1 Function block POU 2-1 Functionality of the FB Action 4-2

#### G

Generates an error state 4-5 Generation of a transition result 5-5 Global agreement 3-5 Global and local monitoring 1-6

#### 

iCOMMAND 3-3 IL 2-1 Immediate stop monitoring 1-7, 6-1 Immediate stop monitoring error message 5-6 Immediate stop monitoring fault 7-6 Implementation 4-1 Import on program level 3-5 Impossible step constellation 3-2 IndraStep 1-1, 1-4, 2-1 IndraStep operating modes 6-1 Info texts 7-1 Initial error analysis 1-8, 7-6 Input iSFC 3-1, 6-1 Installation 7-5 Interface of the IndraStep step sequence 3-1 INTERN 3-3 Internal command and status signals 1-7 Internal communication 3-5 Internal control possibility of the step sequence 1-7 Internal error 1-7 Invalid step combination 6-2 ISFBxAxx 2-1 iSFC.AutoStep 3-2 iSFC.ClrError 3-2 iSFC.indOPNR 3-2 iSFC.indSCRNR 3-2 iSFC.Manual 3-2 iSFC.Reset 3-2 iSFC.SetStep 3-2 iSFC.Start 3-1 ISFC.Stop 3-1 **iSTATUS 3-3** 

#### L

Label CtrlOf 4-4 Label CtrlOn 4-4 Labels between which FB Action will not be inserted 4-4 Language-dependent management 5-1 LD 2-1 Limit switch pair monitoring 4-3 Logic result 4-1

#### Μ

Manual mode 1-8, 4-4, 5-2, 6-2 Masks 1-8, 6-2 Max. number of parallel steps 2-2 Maximum dwell time in the step 5-8

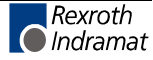

Maximum number of actions 2-2 Maximum number of transitions 2-2 Maximum step number 2-2 Maximum step time 1-6, 5-3 Maximum time 5-7 Maximum time monitoring 6-1 Maximum waiting time for fulfilled transition 1-8, 6-1 Message areas 7-1 Minimal step time 1-6 Minimum dwell time in the step 5-7 Minimum step time 5-7 Minimum time 5-7, 6-1 Missing conditions 1-8, 6-3 Moduldef.INI 7-5 Monitoring 1-6, 4-3 Monitoring in manual mode 1-8, 6-2 Movement enabling in the manual mode 6-3 Movement executingsteps 6-2 Movement indication 1-8, 6-3 Multi-language function 7-1 Multiple use 2-2

#### Ν

Nachbearbeitung 5-3 Network comment 7-6 Network result 5-2, 6-3 New program 3-5 No executability indication 1-8, 6-3 Non-Boolean action 4-1 Non-Boolean operation 4-3 Non-Boolean states 7-6 Not-fulfilled action 1-8 Not-fulfilled transition 1-8

### 0

Online representation 7-3 **Online-editing 4-2** OP 3 Diagnosis 7-5 Operating device 6-2 Operating mode behavior of the step sequence 1-7 Operating mode control 5-6, **5-7**, 6-3 Operating mode selection 1-6 Operating mode switch-over 6-5 Operating modes 4-1 Operating state 3-4 Origin of the visualization data 1-2 Output qSFC 3-1, 6-1 Overview of ProVi message types 1-2

#### Ρ

Physical external interface of the IndraStep function block 3-5 Post-processing 4-1, 4-2, 6-4 Post-processing identification 6-5 Post-processing phase 5-6 Prerequisites 7-5 Preselected step constellation 3-3 Preselection 6-2 Program and allocation comments 5-1 Program memory required 2-2 Program POU 2-1 Program relation between end of action and transition result 1-5 Program template PVPGxAxx 2-2 Programmed time monitoring 5-8 Programming instruction 2-1 Programming instruction for IndraStep 5-1

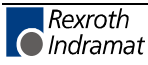

Programming language selection 2-1 ProVi 1-1, 1-4, 2-1 PVPGxAxx 2-1

#### Q

qSFC.Error 3-2 qSFC.ErrorStep 3-2 qSFC.ErrSetStp 3-3 qSFC.Manual 3-3 qSFC.Stop 3-3

#### R

Realize several movements simultaneously 1-8, 6-2 Representation of visualization data 1-2 Reset 1-6 Restart 3-2, 3-3 Restart of the stopped step sequence 4-5

#### S

Saved actions 6-2 Saving actions 6-5 Second manual mode-SPS cycle 6-3 Selecting step sequences 2-1 Selection 2-1, 2-2 Selection window SFC templates 2-2 Sequence faults 7-5 Several step sequences 1-3 SFC 2-1 SFC elements 1-4 SFC operating mode error 6-5 SFC operating mode switch-over error 6-5 SFC1.Auto 3-4, 4-4 SFC1.AutoStep 3-4 SFC1.ChangeStp 3-4 SFC1.EdError 3-4 SFC1.EdManuChg 3-4 SFC1.EdModeChg 3-4 SFC1.EdStart 3-4 SFC1.ERRORFLG 3-3, 6-5 SFC1.ERRORNR 3-3, 6-5 SFC1.ErrorStop 3-4 SFC1.ERRORTYP 3-3, 6-5 SFC1.GoStep 3-4, 4-5 SFC1.ManDiagRq 3-4 SFC1.Manual 3-4, 4-4 SFC1.MODE\_AUTO 3-3 SFC1.MonError 3-4, 4-5, 5-7 SFC1.RESET 3-3 SFC1.RESTORE 3-3 SFC1.S 3-4 SFC1.SET\_HAND 3-3 SFC1.SetStep 3-4, 4-5 SFC1.SetStpReq 3-4 SFC1.SfcCycl 3-4 SFC1.Start 3-4, 4-5 SFC1.StartReq 3-4 SFC1.Stop 3-4, 4-5 SFC1.StopReqw 3-4 SFC1.SumError 3-4, 4-4, 5-7 SFC1.T 3-4 SFC1.T\_enable 3-4 SFC1.T\_max 3-4 SFC1.T\_min 3-4 SFC1.TmrError 3-4, 4-4 SFC1.X 3-4 Single step 1-7

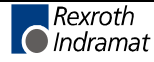

SPS code 7-4 SPS ressources 2-2 Standard step sequence 2-1 Start pulse 6-1 Starting the step sequence 1-7 Starting/restarting the step sequence 1-6 STATUS 3-3 STATUS flag 4-4 Status interface of the IndraStep function block 3-2 Status messages of the step sequence 1-6 Status signals for internal step sequence evaluation 4-4 Status signals of the step sequence 3-2 Step 1-5, 5-1 Step activation 6-3 Step active, forcing steps 5-1 Step combination set in the manual mode 3-2 Step comment 7-5 Step constellation that cannot be run 3-3 Step control signals 1-6 Step sequence control 3-4, 3-5 Step sequence diagnosis 7-2 Step sequence diagnosis via WIN-HMI 7-1 Step sequence in manual mode 3-3 Step sequence state 3-5 Step sequence structure 5-1 Step sequences 1-4 Step time monitoring 4-4 Step transition sequence 5-4 Step-specific monitoring 6-2 Step-transition relation 1-3 Stopped state 3-3 Stopped step sequence 1-7 Stopping the step sequence 1-6, 4-5 Subsequently modified operations 4-2 Summary error 4-4 Switching over to the manual mode 6-2 Switch-on condition 5-5 Switch-on state 1-7, 3-1, 6-1 Switch-over from automatic to manual mode 6-5 Switch-over time 6-2 Synchronization 1-7, 1-8, 6-2 Synchronize 6-2 System support 4-1 System variables 6-5 Sytem200 and MT-CNC 1-1

#### Т

T\_max 1-6 T\_min 1-6 Time fault 7-6 Time fault action 7-6 Time fault transition 7-6 Time monitoring 1-7, 5-7, 5-8, 6-1 TMP 3-3 Transition 1-6, 5-4 Transition condition 5-5 Transition fulfilled 5-5 Transition generation 5-5, 5-8, 7-6 Transition generation for AND-branch junctions 5-8 Transition generation of the Indramat step sequence 5-5 Transition result saved 1-7 Types of representation 7-4 Types of step sequences 2-1

### U

Unconditional continuation of step sequence processing 4-5 Undoing the forcing 6-4 User-oriented step sequences 1-4 Using ProVi 3-5

#### ۷

VAR 3-5 VAR\_EXTERNAL 3-5 VAR\_GLOBAL 3-5 VAR\_INPUT 3-5 VAR\_OUTPUT 3-5 Variable names do not lead to the insertion of FB Action 4-4 Variable step time 5-3 Visualization 6-4 Visualization in WIN-HMI 2-1

#### W

Waiting steps 5-8 WinHMI 1-2 WIN-HMI 1-4 WinHMI-user interface 7-5 Wrong diagnoses 5-8

### Ζ

ZOOM 7-2

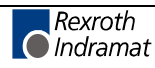

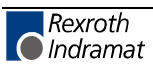

## 10 List of figures

- Fig. 1-1: Control and display devices 1-1
- Fig. 3-1: Example of a step sequence function block 3-1
- Fig. 3-2: Structure of IndraStep control signals iSFC 3-1
- Fig. 3-3: Structure of IndraStep status signals gSFC 3-2
- Fig. 3-4: Example of a step sequence function block 3-5
- Fig. 3-5: Example of import section on program level for the application of IndraStep. 3-5
- Fig. 3-6: Example of allocation section of the use of IndraStep in the program 3-6
- Fig. 4-1: Control of the action post-processing of a standard step sequence 4-1
- Fig. 4-2: Example of the network with Boolean command output 4-2
- Fig. 4-3: Example of a network with non-Boolean command output 4-3
- Fig. 4-4: Example of an application of \_SFC1.GoStep 4-5
- Fig. 5-1: Example of a step 5-1
- Fig. 5-2: Example of the effect of ActionIn and ManEnable 5-2
- Fig. 5-3: Example of an action minimum step time 5-3
- Fig. 5-4: Example of an action maximum step time 5-3
- Fig. 5-5: Example of the variable step time 5-3
- Fig. 5-6: Example of an action 5-3
- Fig. 5-7: Example of a forced action 5-4
- Fig. 5-8: Example of a transition 5-4
- Fig. 5-9: Example of the generation of a transition result 5-5
- Fig. 5-10: Example of a transition programming 5-6
- Fig. 5-11: Example of a transition programming to an application network 5-6
- Fig. 5-12: Example of the effect of the event monitoring 5-7
- Fig. 5-13: Example of an action minimum step time 5-8
- Fig. 5-14: Example of an action maximum step time 5-8
- Fig. 5-15: Example of a parallel branch junction with time monitoring 5-8
- Fig. 6-1: Example of a step sequence function block 6-1
- Fig. 6-2: Data element of a step 6-2
- Fig. 6-3: Example of a step selection and activation 6-3
- Fig. 6-4: Example of the effect of a step selected in manual mode 6-4
- Fig. 6-5: Data elements of an action 6-4
- Abb. 7-1: Diagnoses Overview 7-1
- Abb. 7-2: Criteria analysis in LD 7-2
- Abb. 7-3: Criteria analysis in IL with additional information 7-3
- Abb. 7-4: Criteria analysis in IL 7-4
- Fig. 7-5: Criteria analysis 7-4
- Fig. 7-6: Example of an entry of a step sequence in the file Moduldef.INI. 7-5
- Fig. 7-7: Example sequence fault application of the step comment 7-6

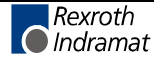

Fig. 7-8: Example for deactivation of the diagnosis generation 7-7

Fig. 8-1: Import section of the program 8-1

Fig. 8-2: Allocation section of the program 8-1

Fig. 8-3: Step sequence implementation for program structuring 8-2

Fig. 8-4: Implementation of the general program section 8-2

Fig. 8-5: Function block implementation with IndraStep (activation of step sequence function blocks) 8-3

- Fig. 8-6: Import of IndraStep function block 8-3
- Fig. 8-7: Allocation of IndraStep function block 8-4

Fig. 8-8: Step sequence overview 8-5

Fig. 8-9: Step 'sWait' 8-8

Fig. 8-10: Action 'aMonError' 8-9

Fig. 8-11: Step 'sMoveIn' 8-10

Fig. 8-12: Step 'sProcRev' 8-11

Fig. 8-13: Step 'sClampSet' 8-12

Fig. 8-14: Step 'sDoorCls' 8-13

Fig. 8-15: Step 'sClampRe' 8-14

Fig. 8-16: Step 'sDoorRe' 8-14

Fig. 8-17: Step 'sWait1' 8-15

Fig. 8-18: Step 'sProcWrk' 8-15

Fig. 8-19: Step 'sMoveRe' 8-16

Fig. 8-20: Step 'sUnClamp' 8-17

Fig. 8-21: Step 'sDoorOpen' 8-18

Fig. 8-22: Step 'sMoveOut' 8-19

Fig. 8-23: Step 'sEndWork' 8-20

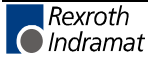

# 11 Service & Support

## 11.1 Helpdesk

Unser Kundendienst-Helpdesk im Hauptwerk Lohr am Main steht Ihnen mit Rat und Tat zur Seite. Sie erreichen uns

- Telefonisch: +49 (0) 9352 40 50 60 über Service-Call Entry Center Mo-Fr 07:00-18:00
- per Fax: +49 (0) 9352 40 49 41
- per e-Mail: service@indramat.de

Our service helpdesk at our headquarters in Lohr am Main, Germany can assist you in all kinds of inquiries. Contact us

- by phone: +49 (0) 9352 40 50 60 via Service-Call Entry Center Mo-Fr 07:00 am -6:00 pm
- by fax: +49 (0) 9352 40 49 41
- by e-mail: service@indramat.de

## 11.2 Service-Hotline

| Außerhalb der<br>direkt ansprechb | Helpdesk-Zeiten ist der Service ar unter       | After<br>depart | helpdesk<br>ment directl | hours,<br>y at | contact                | our          | service      |
|-----------------------------------|------------------------------------------------|-----------------|--------------------------|----------------|------------------------|--------------|--------------|
| oder                              | +49 (0) 171 333 88 26<br>+49 (0) 172 660 04 06 | or              |                          | +49(<br>+49(   | (0) 171 3<br>(0) 172 6 | 33 8<br>60 0 | 8 26<br>4 06 |

## 11.3 Internet

Weitere Hinweise zu Service, Reparatur und Training finden Sie im Internet unter

#### www.indramat.de

Außerhalb Deutschlands nehmen Sie bitte zuerst Kontakt mit Ihrem lokalen Ansprechpartner auf. Die Adressen sind im Anhang aufgeführt. Additional notes about service, repairs and training are available on the Internet at

#### www.indramat.de

Please contact the sales & service offices in your area first. Refer to the addresses on the following pages.

## 11.4 Vor der Kontaktaufnahme... - Before contacting us...

Wir können Ihnen schnell und effizient helfen wenn Sie folgende Informationen bereithalten:

detaillierte Beschreibung der Störung und der Umstände.

Angaben auf dem Typenschild der betreffenden Produkte, insbesondere Typenschlüssel und Seriennummern.

Tel.-/Faxnummern und e-Mail-Adresse, unter denen Sie für Rückfragen zu erreichen sind.

For quick and efficient help, please have the following information ready:

- 1. Detailed description of the failure and circumstances.
- 2. Information on the type plate of the affected products, especially type codes and serial numbers.
- 3. Your phone/fax numbers and e-mail address, so we can contact you in case of questions.

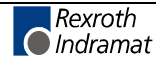

## 11.5 Kundenbetreuungsstellen - Sales & Service Facilities

Verkaufsniederlassungen Niederlassungen mit Kundendienst sales agencies offices providing service

Deutschland – Germany

vom Ausland: from abroad: (0) nach Landeskennziffer weglassen! don't dial (0) after country code!

| Vertriebsgebiet Mitte<br>Germany Centre<br>Rexroth Indramat GmbH<br>BgmDrNebel-Str. 2<br>97816 Lohr am Main<br><b>Kompetenz-Zentrum Europa</b><br>Tel.: +49 (0)9352 40-0<br>Fax: +49 (0)9352 40-4885 | SERVICE<br>CALL ENTRY CENTER<br>MO – FR<br>von 07:00 - 18:00 Uhr<br>from 7 am – 6 pm<br>Tel. +49 (0) 9352 40 50 60<br>service@indramat.de                                                                                                    | SERVICE<br>HOTLINE<br>MO - FR<br>von 17:00 - 07:00 Uhr<br>from 5 pm - 7 am<br>+ SA / SO<br>Tel.: +49 (0)172 660 04 06<br>oder / or<br>Tel.: +49 (0)171 333 88 26 | SERVICE<br>ERSATZTEILE / SPARES<br>verlängerte Ansprechzeit<br>- extended office time -<br>• nur an Werktagen<br>- only on working days -<br>• von 07:00 - 18:00 Uhr<br>- from 7 am - 6 pm -<br>Tel. +49 (0) 9352 40 42 22 |  |
|----------------------------------------------------------------------------------------------------|----------------------------------------------------------------------------------------------------|----------------------------------------------------------------------------------------------------|----------------------------------------------------------------------------------------------------|--|
| Vertriebsgebiet Süd                                                                                                    | Gebiet Südwest                                                                                                    | Vertriebsgebiet Ost                                                                                                    | Vertriebsgebiet Nord                                                                                                    |  |
| Germany South                                                                                                    | Germany South-West                                                                                                    | Germany East                                                                                                    | Germany North                                                                                                    |  |
| Rexroth Indramat GmbH<br>Ridlerstraße 75<br>80339 München<br>Tel.: +49 (0)89 540138-30<br>Fax: +49 (0)89 540138-10<br>indramat.mue@t-online.de                                                       | Mannesmann Rexroth AG<br>Vertrieb Deutschland – VD-BI<br>Geschäftsbereich Rexroth Indramat<br>Regionalzentrum Südwest<br>Ringstrasse 70 / Postfach 1144<br>70736 Fellbach / 70701 Fellbach<br>Tel.: +49 (0)711 57 61–100<br>Fax: +49 (0)711 57 61–125 | Rexroth Indramat GmbH           Beckerstraße 31           09120 Chemnitz           Tel.:         +49 (0)371 35 55-0           Fax:         +49 (0)371 35 55-333  | Mannesmann Rexroth AG<br>Vertriebsniederlassung Region Nord<br>Gesch.ber. Rexroth Indramat<br>Walsroder Str. 93<br>30853 Langenhagen<br>Tel.: +49 (0) 511 72 66 57-0<br>Fax: +49 (0) 511 72 66 57-95                       |  |
| Vertriebsgebiet West                                                                                                    | Vertriebsgebiet Mitte                                                                                                    | Vertriebsgebiet Ost                                                                                                    | Vertriebsgebiet Nord                                                                                                    |  |
| Germany West                                                                                                    | Germany Centre                                                                                                    | Germany East                                                                                                    | Germany North                                                                                                    |  |
| Mannesmann Rexroth AG<br>Vertrieb Deutschland<br>Regionalzentrum West<br>Borsigstrasse 15<br>40880 Ratingen                                                                                          | Mannesmann Rexroth AG<br>Gesch.ber. Rexroth Indramat<br>Lilistraße 14-18<br>63067 Offenbach                                                                                                    | Mannesmann Rexroth AG<br>GB Rexroth Indramat GmbH<br>Holzhäuser Str. 122<br>04299 Leipzig                                                                        | Rexroth Indramat GmbH<br>Kieler Straße 212<br>22525 Hamburg                                                                                                    |  |
| Tel.: +49 (0)2102 409-0                                                                                                    | Tel.: +49 (0) 69 82 00 90-0                                                                                                    | Tel.: +49 (0)341 86 77-0                                                                                                    | Tel.: +49 (0) 40 81 955 966                                                                                                    |  |
| Fax: +49 (0)2102 409-406                                                                                                    | Fax: +49 (0) 69 82 00 90-80                                                                                                    | Fax: +49 (0)341 86 77-219                                                                                                    | Fax: +49 (0) 40 85 418 978                                                                                                    |  |

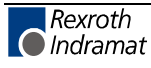

## Europa – Europe

vom Ausland: (0) nach Landeskennziffer weglassen, <u>Italien</u>: 0 nach Landeskennziffer mitwählen from abroad: don't dial (0) after country code,

Italy: dial 0 after country code

| Austria - Österreich                                                                                                    | Austria - Österreich                                                                                                    | Belgium - Belgien                                                                                                    | Denmark - Dänemark                                                                                                    |
|----------------------------------------------------------------------------------------------------|----------------------------------------------------------------------------------------------------|----------------------------------------------------------------------------------------------------|----------------------------------------------------------------------------------------------------|
| Mannesmann Rexroth Ges.m.b.H.<br>Gesch.ber. Rexroth Indramat<br>Hägelingasse 3<br>1140 Wien                                                                | Mannesmann Rexroth G.m.b.H.<br>Gesch.ber. Rexroth Indramat<br>Industriepark 18<br>4061 Pasching                                            | Mannesmann Rexroth N.VS.A.<br>Gesch.ber. Rexroth Indramat<br>Industrielaan 8<br>1740 Ternat                                                                                                    | BEC AS<br>Zinkvej 6<br>8900 Randers                                                                                                    |
| Fax: +43 (0)1 9852540-400<br>Fax: +43 (0)1 9852540-93                                                                                                    | Fax: +43 (0)7221 605-0<br>Fax: +43 (0)7221 605-21                                                                                          | Fax: +32 (0)2 5830719<br>Fax: +32 (0)2 5830731<br>indramat@rexroth.be                                                                                                    | Fax: +45 (0)87 11 90 60                                                                                                    |
| Czech Republic - Tschechien                                                                                                    | England                                                                                                    | Finland - Finnland                                                                                                    | France - Frankreich                                                                                                    |
| Mannesmann-Rexroth, spol.s.r.o.<br>Hviezdoslavova 5<br>627 00 Brno<br>Tel +420 (0)5 48 126 358                                                             | Mannesmann Rexroth Ltd.<br>Rexroth Indramat Division<br>Broadway Lane, South Cerney<br>Cirencester, Glos GL7 5UH                           | Rexroth Mecman Oy<br>Rexroth Indramat division<br>Ansatie 6<br>017 40 Vantaa<br>Tel - +358 (0)9 84 91-11                                                                                                    | Mannesmann Rexroth S.A.<br>Division Rexroth Indramat<br>Parc des Barbanniers<br>4, Place du Village<br>92632 Gennevilliers Cedex<br>Tel - +33 (0)141 47 54 30                                  |
| Fax: +420 (0)5 48 126 112                                                                                                    | Fax: +44 (0)1285 863030                                                                                                    | Fax: +358 (0)9 84 91-13 60                                                                                                    | Fax:         +33 (0)147 94 69 41           Hotline:         +33 (0)608 33 43 28                                                                                                    |
| France - Frankreich                                                                                                    | France - Frankreich                                                                                                    | Hungary - Ungarn                                                                                                    | Italy - Italien                                                                                                    |
| Mannesmann Rexroth S.A.<br>Division Rexroth Indramat<br>270, Avenue de Lardenne<br>31100 Toulouse                                                          | Mannesmann Rexroth S.A.<br>Division Rexroth Indramat<br>91, Bd. Irène Joliot-Curie<br>69634 Vénissieux – Cedex                             | Mannesmann Rexroth Kft.<br>Angol utca 34<br>1149 Budapest                                                                                                    | Mannesmann Rexroth S.p.A.<br>Divisione Rexroth Indramat<br>Via G. Di Vittoria, 1<br>20063 Cernusco S/N.MI                                                                                      |
| Fax: +33 (0)5 61 31 00 41                                                                                                    | Fax: +33 (0)4 78 78 53 65<br>Fax: +33 (0)4 78 78 53 62                                                                                     | Fax: +36 (1) 364 00 02<br>Fax: +36 (1) 383 19 80                                                                                                    | Fax: +39 02 2 365 270<br>Fax: +39 02 700 408 252378                                                                                                    |
| Italy - Italien                                                                                                    | Italy - Italien                                                                                                    | Italy - Italien                                                                                                    | Italy - Italien                                                                                                    |
| Mannesmann Rexroth S.p.A.<br>Divisione Rexroth Indramat<br>Via Borgomanero, 11                                                                             | Mannesmann Rexroth S.p.A.<br>Divisione Rexroth Indramat<br>Via del Progresso, 16 (Zona Ind.)                                               | Mannesmann Rexroth S.p.A.<br>Divisione Rexroth Indramat<br>Via Mascia, 1                                                                                                    | Mannesmann Rexroth S.p.A.<br>Divisione Rexroth Indramat<br>Viale Oriani, 38/A                                                                                                    |
| Tel.: +39 011 7 50 38 11<br>Fax: +39 011 7 71 01 90                                                                                                    | Tel.: +39 049 8 70 13 70<br>Fax: +39 049 8 70 13 77                                                                                        | Tel.:         +39         081         8         71         57         00           Fax:         +39         081         8         71         68         85                                                                        | Tel.: +39 051 34 14 14<br>Fax: +39 051 34 14 22                                                                                                    |
| Netherlands - Niederlande/Holland                                                                                                    | Netherlands - Niederlande/Holland                                                                                                    | Norway - Norwegen                                                                                                    | Poland - Polen                                                                                                    |
| Rexroth B.V.<br>Kruisbroeksestraat 1<br>(P.O. Box 32)<br>5281 RV Boxtel<br>Tel.: +31 (0)411 65 19 51<br>Fax: +31 (0)411 65 14 83<br>indramat@hydraudyne.nl | Rexroth Hydrocare B.V.<br>Kruisbroeksestraat 1<br>(P.O. Box 32)<br>5281 RV Boxtel<br>Tel.: +31 (0)411 65 19 51<br>Fax: +31 (0)411 67 78 14 | Rexroth Mecman AS           Rexroth Indramat Division           Berghagan 1         or: Box 3007           1405 Ski-Langhus         1402 Ski           Tel.:         +47 (0)64 86 41 00           Fax:         +47 (0)64 86 90 62 | Mannesmann Rexroth Sp.zo.o.<br>Biuro Poznan<br>ul. Dabrowskiego 81/85<br>60-529 Poznan<br>Tel.: +48 061 847 67 99<br>Fax: +48 061 847 64 02                                                    |
| Rumania - Rumänien                                                                                                    | Russia - Russland                                                                                                    | Spain - Spanien                                                                                                    | Spain - Spanien                                                                                                    |
| Mannesmann Rexroth Sp.zo.o.<br>Str. Drobety nr. 4-10, app. 14<br>70258 Bucuresti, Sector 2                                                                 | Tschudnenko E.B.<br>Arsenia 22<br>153000 Ivanovo                                                                                           | Mannesmann Rexroth S.A.<br>Divisiòn Rexroth Indramat<br>Centro Industrial Santiga<br>Obradors s/n<br>08130 Santa Perpetua de Mogoda<br>Barcelona                                                                                  | Goimendi S.A.<br>División Rexroth Indramat<br>Parque Empresarial Zuatzu<br>C/ Francisco Montagne no.2<br>20018 San Sebastian                                                                   |
| Tel.: +40 (0)1 210 48 25<br>+40 (0)1 210 29 50<br>Fax: +40 (0)1 210 29 52                                                                                  | Tel.:         +7 093 223 96 33           oder/or         +7 093 223 95 48           Fax:         +7 093 223 46 01                          | Tel.: +34 9 37 47 94 00<br>Fax: +34 9 37 47 94 01                                                                                                    | Tel.:       +34 9 43 31 84 21         - service:       +34 9 43 31 84 56         Fax:       +34 9 43 31 84 27         - service:       +34 9 43 31 84 60         satindramat-goimendi@adegi.es |
| Sweden - Schweden                                                                                                    | Slowenia - Slowenien                                                                                                    | Switzerland East - Schweiz Ost                                                                                                    | Switzerland West - Schweiz West                                                                                                    |
| Rexroth Mecman Svenska AB<br>Rexroth Indramat Division<br>Varuvägen 7<br>125 81 Stockholm<br>Tel.: +46 (0)8 727 92 00<br>Fax: +46 (0)8 647 32 77           | Rexroth Indramat<br>elektromotorji d.o.o.<br>Otoki 21<br>64 228 Zelezniki<br>Tel.: +386 64 61 73 32<br>Fax: +386 64 64 71 50               | Mannesmann Rexroth Schweiz AG<br>Gesch.ber. Rexroth Indramat<br>Gewerbestraße 3<br>8500 Frauenfeld<br>Tel.: +41 (0)52 720 21 00<br>Fax: +41 (0)52 720 21 11                                                                       | Mannesmann Rexroth Suisse SA<br>Département Rexroth Indramat<br>Rue du village 1<br>1020 Renens<br>Tel.: +41 (0)21 632 84 20<br>Fax: +41 (0)21 632 84 21                                       |
| Turkey - Türkei                                                                                                    |                                                                                                    |                                                                                                    |                                                                                                    |
| Mannesmann Rexroth Hidropar AS.<br>Fevzi Cakmak Cad No. 3<br>34630 Sefaköy Istanbul<br>Tel.: +90 212 541 60 70<br>Fax: +90 212 599 34 07                   |                                                                                                    |                                                                                                    |                                                                                                    |

## Africa, Asia, Australia – incl. Pacific Rim

|                                                                                                    |                                                                                                    | vom Ausland:(x) nachfrom abroad:don't dial                                                                                                    | Landeskennziffer weglassen!<br>(x) after country code!                                                                                                    |  |
|----------------------------------------------------------------------------------------------------|----------------------------------------------------------------------------------------------------|----------------------------------------------------------------------------------------------------|----------------------------------------------------------------------------------------------------|--|
| Australia - Australien                                                                                                    | Australia - Australien                                                                                                    | China                                                                                                    | China                                                                                                    |  |
| AIMS - Australian Industrial<br>Machinery Services Pty. Ltd.<br>Unit 3/45 Horne ST<br>Campbellfield , VIC 3061<br>Melbourne<br>Tel.: +61 (0)3 93 59 02 28<br>Fax: +61 (0)3 93 59 02 86                                      | Mannesmann Rexroth Pty. Ltd.<br>No. 7, Endeavour Way<br>Braeside Victoria, 31 95<br>Melbourne<br>Tel.: +61 (0)3 95 80 39 33<br>Fax: +61 (0)3 95 80 17 33<br>mel@rexroth.com.au                                                                                                    | Shanghai Mannesmann Rexroth<br>Hydraulics & Automation Ltd.<br>Wai Gaoqiao Free Trade Zone<br>No.122, Fu Te Dong Yi Road<br>Shanghai 200131 - P.R.China<br>Tel.: +86 21 58 66 30 30<br>Fax: +86 21 58 66 55 23                                                                        | Mannesmann Rexroth (China) Ldt.<br>15/F China World Trade Center<br>1, Jianguomenwai Avenue<br>Beijing 100004, P.R.China<br>Tel.: +86 10 65 05 03 80<br>Fax: +86 10 65 05 03 79                                                 |  |
| China                                                                                                    | China                                                                                                    | Hongkong                                                                                                    | India - Indien                                                                                                    |  |
| Mannesmann Rexroth (China) Ldt.<br>A-5F., 123 Lian Shan Street<br>Sha He Kou District<br>Dalian 116 023, P.R.China<br>Tel.: +86 411 46 78 930<br>Fax: +86 411 46 78 932                                                     | Mannesmann Rexroth (China) Ldt.           Guangzhou Repres. Office           Room 1014-1016, Metro Plaza,           Tian He District, 183 Tian He Bei Rd           Guangzhou 510075, P.R.China           Tel.:         +86 20 8755-0030           +86 20 8755-0011           Fax:         +86 20 8755-2387 | Rexroth (China) Ldt.<br>1/F., 19 Cheung Shun Street<br>Cheung Sha Wan,<br>Kowloon, Hongkong<br>Tel.: +852 22 62 51 00<br>Fax: +852 27 41 33 44                                                                                                    | Mannesmann Rexroth (India) Ltd.<br>Rexroth Indramat Division<br>Plot. A-58, TTC Industrial Area<br>Thane Turbhe Midc Road<br>Mahape Village<br>Navi Mumbai - 400 701<br>Tel.: +91 (0)22 7 61 46 22<br>Fax: +91 (0)22 7 68 15 31 |  |
| India - Indien                                                                                                    | Indonesia - Indonesien                                                                                                    | Japan                                                                                                    | Japan                                                                                                    |  |
| Mannesmann Rexroth (India) Ltd.<br>Rexroth Indramat Division<br>Plot. 96, Phase III<br>Peenya Industrial Area<br>Bangalore - 560058<br>Tel.: +91 (0)80 8 39 73 74<br>Fax: +91 (0)80 8 39 43 45                              | PT. Rexroth Wijayakusuma<br>JI. Raya Bekasi Km 21<br>Pulogadung<br>Jakarta Timur 13920<br>Tel.: +62 21 4 61 04 87<br>+62 21 4 61 04 88<br>Fax: +62 21 4 60 01 52                                                                                                    | Rexroth Automation Co., Ltd.           Service Center Japan           Yutakagaoka 1810, Meito-ku,           NAGOYA 465-0035, Japan           Tel.:         +81 (0)52 777 88 41           +81 (0)52 777 88 53           +81 (0)52 777 88 79           Fax:         +81 (0)52 777 89 01 | Rexroth Automation Co., Ltd.<br>Rexroth Indramat Division<br>1F, I.R. Building<br>Nakamachidai 4-26-44, Tsuzuki-ku<br>YOKOHAMA 224-0041, Japan<br>Tel.: +81 (0)45 942 72 10<br>Fax: +81 (0)45 942 03 41                         |  |
| Korea                                                                                                    | Malaysia                                                                                                    | South Africa - Südafrika                                                                                                    | Taiwan                                                                                                    |  |
| Mannesmann Rexroth-Korea Ltd.<br>Rexroth Indramat Division<br>1500-12 Dadae-Dong- Saha-Ku<br>Pusan, 604-050<br>Republic of South Korea<br>Tel.: +82 (0)51 26 00 741<br>Fax: +82 (0)51 26 00 747<br>gyhan@rexrothkorea.co.kr | Mannesmann Rexroth SDN.BHD.<br>Head Office<br>No. 3, Block B, Jalan SS 13/5<br>Subang Jaya Industrial Estate<br>47500 Petaling Jaya - Selangor<br>Tel.: +60 (0) 3 73 44 870<br>Fax: +60 (0) 3 73 44 864                                                                                                    | TECTRA Automation (Pty) Ltd.<br>28 Banfield Road,Industria North<br>RSA - Maraisburg 1700<br>Tel.: +27 (0)11 673 20 80<br>Fax: +27 (0)11 673 72 69                                                                                                    | Rexroth Uchida Co., Ltd.<br>No.17, Lane 136, Cheng Bei 1 Rd.,<br>Yungkang, Tainan Hsien<br>Taiwan, R.O.C.<br>Tel.: +886 (0)6 25 36 565<br>Fax: +886 (0)6 25 34 754                                                              |  |
| Thailand                                                                                                    |                                                                                                    |                                                                                                    |                                                                                                    |  |
| NC Advance Technologies Co. Ltd.<br>59/76 Moo 9<br>Soi Ramintra 34<br>Ramintra Road, Tharang, Bangkhen<br>Bangkok 10220<br>Tel.: +66 2 943 70 62<br>+66 2 943 71 21<br>Fax: +66 2 509 23 62<br>sonkawin@hotmail.com         |                                                                                                    |                                                                                                    |                                                                                                    |  |

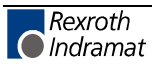

## Nordamerika – North America

| USA                                                                                                    | USA Central Region - Mitte                                                                                                    | USA Southeast Region - Südwest                                                                                                    | USA SERVICE-HOTLINE                                                                        |  |
|----------------------------------------------------------------------------------------------------|----------------------------------------------------------------------------------------------------|----------------------------------------------------------------------------------------------------|--------------------------------------------------------------------------------------------|--|
| Hauptniederlassung - Headquarters<br>Mannesmann Rexroth Corporation<br>Rexroth Indramat Division<br>5150 Prairie Stone Parkway<br>Hoffman Estates, IL 60192-3707 | Mannesmann Rexroth Corporation<br>Rexroth Indramat Division<br>Central Region Technical Center<br>Auburn Hills, MI 48326                          | Mannesmann Rexroth Corporation<br>Rexroth Indramat Division<br>Southeastern Technical Center<br>3625 Swiftwater Park Drive<br>Suwanee, Georgia 30174 | - 7 days x 24hrs -<br>+1-800-860-1055                                                      |  |
| Competence Centre America           Tel.:         +1 847 6 45 36 00           Fax:         +1 847 6 45 62 01           service@indramat.com                      | Tel.: +1 248 3 93 33 30<br>Fax: +1 248 3 93 29 06                                                                                                 | Tel.: +1 770 9 32 32 00<br>Fax: +1 770 9 32 19 03                                                                                                    |                                                                                            |  |
| USA Northeast Region – Nordost                                                                                                    | USA Northeast Region – Nordost                                                                                                    | Canada East - Kanada Ost                                                                                                    | Canada West - Kanada West                                                                  |  |
| Mannesmann Rexroth Corporation<br>Rexroth Indramat Division<br>Charlotte Regional Sales Office<br>14001 South Lakes Drive<br>Charlotte, North Carolina 28273     | Mannesmann Rexroth Corporation<br>Rexroth Indramat Division<br>Northeastern Technical Center<br>99 Rainbow Road<br>East Granby, Connecticut 06026 | Basic Technologies Corporation<br>Burlington Division<br>3426 Mainway Drive<br>Burlington, Ontario<br>Canada L7M 1A8                                 | Basic Automation Burnaby<br>5345 Goring St.<br>Burnaby, British Columbia<br>Canada V7J 1R1 |  |
| Tel.: +1 704 5 83 97 62<br>+1 704 5 83 14 86                                                                                                    | Tel.: +1 860 8 44 83 77<br>Fax: +1 860 8 44 85 95                                                                                                 | Tel.: +1 905 335 55 11<br>Fax: +1 905 335-41 84                                                                                                    | Tel. +1 604 205-5777<br>Fax +1 604 205-6944<br>dave.gunby@basic.ca                         |  |

## Südamerika – South America

| Argentina - Argentinien                                                                                                    | Argentina - Argentinien                                                                                                    | Brazil - Brasilien                                                                                                    | Brazil - Brasilien                                                                                                    |
|----------------------------------------------------------------------------------------------------|----------------------------------------------------------------------------------------------------|----------------------------------------------------------------------------------------------------|----------------------------------------------------------------------------------------------------|
| Mannesmann Rexroth S.A.I.C.<br>Division Rexroth Indramat<br>Acassusso 48 41/7<br>RA - 1605 Munro (Buenos Aires)<br>Tel.: +54 (0)11 4756 01 40<br>Fax: +54 (0)11 4762 6862<br>mannesmann@mannesmannsaic.com.ar | NAKASE<br>Servicio Tecnico CNC<br>Calle 49, No. 5764/66<br>RA - 1653 Villa Balester<br>Prov Buenos Aires<br>Tel.: +54 (0) 11 4768 36 43<br>Fax: +54 (0) 11 4768 24 13<br>nakase@usa.net<br>nakase@infovia.com.ar | Mannesmann Rexroth<br>Automação Ltda.<br>Divisão Rexroth Indramat<br>Rua Georg Rexroth, 609<br>Vila Padre Anchieta<br>BR - 09951-270 Diadema-SP<br>[ Caixa Postal 377 ]<br>[ BR-09901-970 Diadema-SP ]<br>Tel.: +55 (0)11 4075 90 60<br>+55 (0)11 4075 90 70<br>Fax: +55 (0)11 4075 90 50<br>awittwer@rexroth.com.br | Mannesmann Rexroth<br>Automação Ltda.<br>Divisão Rexroth Indramat<br>R. Dr.Humberto Pinheiro Vieira, 100<br>Distrito Industrial<br>BR - 89220-390 Joinville - SC<br>[ Caixa Postal 1273 ]<br>Tel./Fax: +55 (0)47 473 58 33<br>Mobil: +55 (0)47 974 66 45<br>prochnow@zaz.com.br |
| Mexico                                                                                                    |                                                                                                    |                                                                                                    |                                                                                                    |
| Mannesmann Rexroth Mexico S.A.<br>de C.V.<br>Calle Neptuno 72<br>Unidad Ind. Vallejo<br>MEX - 07700 Mexico, D.F.                                                                                              |                                                                                                    |                                                                                                    |                                                                                                    |
| Tel.: +52 5 754 17 11<br>+52 5 754 36 84<br>+52 5 754 12 60<br>Fax: +52 5 754 50 73<br>+52 5 752 59 43                                                                                                    |                                                                                                    |                                                                                                    |                                                                                                    |

## **Notizen - Notes**

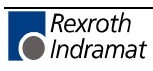

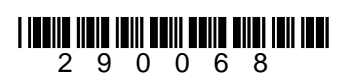

Printed in Germany

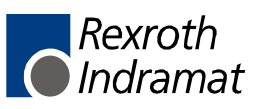